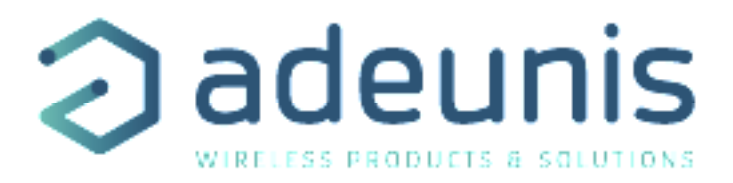

## LoRaWAN TEMP

## **Ready-To-Use Temperature Device**

Guide utilisateur / User Guide Version 2.0.1

Ce Guide utilisateur s'applique à partir des versions logicielles suivantes : This User Guide applies from the following firmware versions:

Version RTU : V01.04.00 Version APP : V01.03.08

Ce Guide utilisateur s'applique pour les deux versions de produit suivantes : This User Guide applies from the following product versions:

**TEMP sonde ambiante et sonde déportée TEMP ambient probe and remote probe** 

TEMP double sonde déportée TEMP two external probes

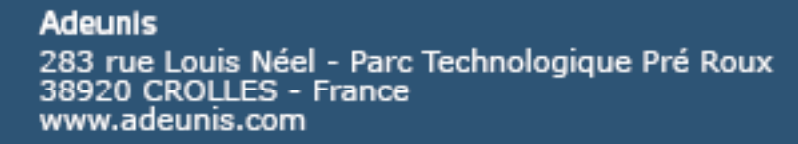

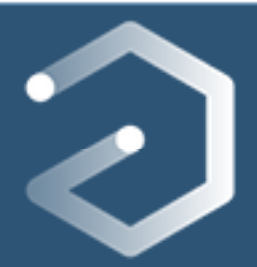

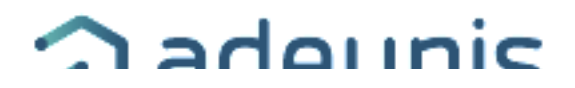

#### Préambule / Preamble / Präambel / Preambolo / Preámbulo

- Ce guide décrit les fonctionnalités du produit adeunis
   Il explique les modes de fonctionnement du produit et la manière de le configurer.
- This guide describes the functionalities of the product adeunis<sup>®</sup>. It explains its functionnments and how to configure it.
- Dieser Leitfaden beschreibt die Funktionalität des Produktes adeunis
   Er erklärt die Betriebsfunktionen des Produktes und die Art und Weise, um es zu konfigurieren.
- Questa guida descrive la funzionalità del prodotto adeunis
   Questo spiega come funziona il prodotto e come configurarlo.
- Aucun extrait de ce document ne pourra être reproduit ou transmis (sous format électronique ou papier, ou par photocopie) sans l'accord d'adeunis. Ce document pourra être modifié sans préavis. Toutes les marques citées dans ce guide font l'objet d'un droit de propriété intellectuelle.
- No part of this document may be reproduced or transmitted (in electronic or paper, or photocopying) without the agreement adeunis®. This document may be changed without notice. All trademarks mentioned in this guide are the subject of intellectual property rights. adeunis®.
- Kein Teil dieses Dokuments darf reproduziert oder übertragen werden (in elektronischer oder Papierform oder Fotokopie) ohne die Zustimmung adeunis
   B. Dieses Dokument darf ohne vorherige Ankündigung ge
   inder werden. Alle Marken in diesem Handbuch erw
   ind werden, sind Gegenstand des geistigen Eigentums.
- Nessuna parte di questo documento può essere riprodotta o trasmessa (in fotocopie elettronico o cartaceo, o), senza il consenso adeunis®. Questo documento può essere modificato senza preavviso. Tutti i marchi citati in questa guida sono oggetto di diritti di proprietà intellettuale.
- Ninguna parte de este documento puede ser reproducida o transmitida (en fotocopias electrónico o en papel, o) sin el acuerdo adeunis®. Este documento puede ser modificada sin previo aviso. Todas las marcas comerciales mencionadas en esta guía son el tema de los derechos de propiedad intelectual.

Adeunis 283, rue Louis Néel 38920 Crolles France

Web www.adeunis.com

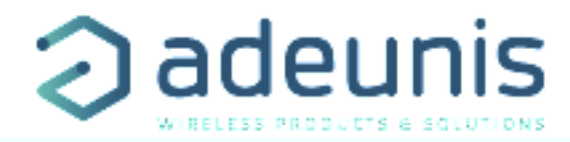

#### TABLE DES MATIERES

#### FRANCAIS 5

INFORMATIONS PRODUIT ET REGLEMENTAIRES

- 1. PRÉSENTATION DU PRODUIT
- 1.1. Description générale
- 1.2. Encombrement
- 1.4. Carte électronique
- 1.3. Deux versions de produits
- 1.5. Spécifications Techniques
- 1.5.1 Caractéristiques générales
- 1.5.2 Autonomie
- 1.5.3 Caractéristiques des sondes
- 2. FONCTIONNEMENT DU PRODUIT
- 2.1. Modes de fonctionnement
- 2.1.1 Mode PARC
- 2.1.2 Mode COMMANDE
- 2.1.3 Modes EXPLOITATION
- 2.1.4 Mode REPLI
- 2.2. Fonctionnement applicatif
- 2.2.1 Transmission périodique
- 2.2.2 Transmission sur dépassement de seuil
- 2.2.3 Transmission d'une trame de vie journalière
- 2.2.4 Mode TEST
- 2.3. Fonctionnement des LEDs
- 3. CONFIGURATION DU PRODUIT
- 3.1. lot Configurator
- 3.2. Mode Avancé
- 3.2.1 Connecter le produit à un ordinateur
- 3.2.2 Mode commande
- 3.2.3 Commande AT
- 3.3. Description des registres
- 3.3.1 Registres fonction
- 3.3.2 Registres réseau
- 4. DESCRIPTION DES TRAMES
- 4.1. Trames montantes (uplink)
- 4.1.1 Octets fixes
- 4.1.2 Trames d'information sur la configuration du produit
- 4.1.3 Trame d'information sur la configuration du réseau
- 4.1.4 Trame de vie (keep alive)
- 4.1.5 Trame de réponse à une demande de valeur de registre(s)
- 4.1.6 Trame de données
- 4.1.7 Synthèse des conditions d'envoi des trames montantes
- 4.2. Trames descendantes (downlink)
- 4.2.1 Trame de demande de la configuration du produit
- 4.2.2 Trame de demande de la configuration du réseau
- 4.2.3 Trame de demande de valeur de registres spécifiques
- 4.2.4 Trame de mise à jour de la valeur de registres spécifiques
- 5. DÉMARRAGE
- 5.1. Démarrage du produit via aimant
- 5.2. Changement de la pile
- 5.3. Fermeture du boîtier
- 6. INSTALLATION ET UTILISATION
- 6.1. Positionnement correct des émetteurs
- 6.2. Types de fixations
- 6.2.1 Fixation sur tube ou mât
- 6.2.2 Fixation par vis
- 6.2.3 Fixation Rail-DIN
- 6.3. Mise en place de la sonde déportée
- 7. HISTORIQUE DE DOCUMENT

6

11

11

12

12

13

14

14

14

14

15

15

15

15

15

16

16

16

17

20

20

21

22

22

22

22

23

24

25

25

27

29

29

29

30

31

32

33

33

34

34

34

34

35

35

36

36

36

37

38

38

38

38

39

40

40

40

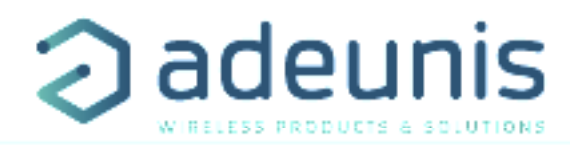

| ENGLIS       | <u>SH 41</u>                                                                          |          |
|--------------|---------------------------------------------------------------------------------------|----------|
| PRODL        | JCTS AND REGULATORY INFORMATION                                                       | 42       |
| 1.           | PRODUCT PRESENTATION                                                                  | 47       |
| 1.1.         | General description                                                                   | 47       |
| 1.2.         | Dimensions                                                                            | 48       |
| 1.3.         | Electronic board                                                                      | 48       |
| 1.4.         | Two versions of the product                                                           | 49       |
| 1.5.         | lechnical Specifications                                                              | 50       |
| 1.5.         | 1 General characteristics                                                             | 50       |
| 1.5.<br>1 E  | 2 Autonomy<br>2 Senser characteristics                                                | 50       |
| ີ I.ວ.<br>ວ  |                                                                                       | 5U<br>51 |
| 2.<br>21     | Global operation                                                                      | 51       |
| 2.1.         | 1 PARK MODE                                                                           | 51       |
| 2.1.         | 2 COMMAND MODE                                                                        | 51       |
| 2.1.         | 3 operating mode                                                                      | 51       |
| 2.1.         | 4 REPLI mode                                                                          | 52       |
| 2.2.         | Operating modes                                                                       | 52       |
| 2.2.         | 1 Periodic transmission                                                               | 52       |
| 2.2.         | 2 Transmission over threshold                                                         | 53       |
| 2.2.         | 3 Transmission of a daily Keep Alive frame                                            | 56       |
| 2.2.         | 4 TEST mode                                                                           | 56       |
| 2.3.         | Operation of the LEDs                                                                 | 5/       |
| ۲.<br>۲      | DEVICE CONFIGURATION                                                                  | 58       |
| 3.1.<br>2.2  |                                                                                       | 28<br>20 |
|              | Auvaliced mode                                                                        | 58       |
| 3.2.         | 2 Command mode                                                                        | 59       |
| 3.3.         | AT commands                                                                           | 60       |
| 3.4.         | Description of the registers                                                          | 61       |
| 3.4.         | 1 Function registers                                                                  | 61       |
| 3.4.         | 2 Network registers                                                                   | 63       |
| 4.           | DESCRIPTION OF THE FRAMES                                                             | 66       |
| 4.1.         | Uplink frame                                                                          | 66       |
| 4.1.         | 1 Fixed bytes                                                                         | 66       |
| 4.1.         | 2 Frames of information on the product configuration                                  | 6/       |
| 4.1.         | 3 Frame of information on the network configuration                                   | 68       |
| 4.1.         | 4 Neep Alive Tidlile<br>5 Paply frame to a register value request in a downlink frame | 00<br>60 |
| 4.1.<br>/1 1 | 6 Data Frame                                                                          | 70       |
| 4.1.         | 7 Summary of the conditions of the transmission of the unlink frames                  | 70       |
| 4.2.         | Downlink frames                                                                       | 71       |
| 4.2.         | 1 Product configuration request frame                                                 | 71       |
| 4.2.         | 2 Network configuration request frame                                                 | 71       |
| 4.2.         | 3 Specific register value request frame                                               | 71       |
| 4.2.         | 4 Frame for updating the value of specific registers                                  | 72       |
| 5.           | START-UP                                                                              | 73       |
| 5.1.         | Starting up the product using a magnet                                                | 73       |
| 5.2.         | Replacing the battery                                                                 | /3       |
| 5.3.         | Closing the casing                                                                    | /4       |
| 6.           | INSTALLATION AND USE                                                                  | /5<br>75 |
| 6.7          |                                                                                       | 75       |
| 6.2          | 1 Tube or mast fastenings                                                             | 75       |
| 6.2          | 2 Fixing with screws                                                                  | 75       |
| 6.2          | 3 DIN-Rail fixing                                                                     | 70       |
| 6.3.         | Installation of the remote probe                                                      | 77       |
| 7.           | DOCUMENT HISTORY                                                                      | 77       |

#### DEUTSCH VORSCHRIFTEN 78

FR

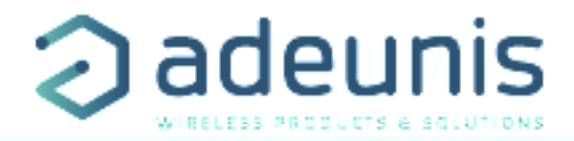

# FRANCAIS

## 

#### **INFORMATIONS PRODUIT ET REGLEMENTAIRES**

| Information document |                                  |  |  |  |
|----------------------|----------------------------------|--|--|--|
| Titre                | LoRaWAN TEMP - Guide utilisateur |  |  |  |
| Sous-titre           | 1                                |  |  |  |
| Type de document     | Guide utilisateur                |  |  |  |
| Version              | 2.0.1                            |  |  |  |
|                      |                                  |  |  |  |

Ce document s'applique aux produits suivants :

| Nom                                           | Référence                     | Version firmware        |
|-----------------------------------------------|-------------------------------|-------------------------|
| LoRaWAN TEMP sonde déportée et sonde ambiante | ARF8180BAB (ancienne version) | Version RTU : V01.04.00 |
|                                               | ARF8180BAD (nouvelle version) | Version APP : V01.03.08 |
| LoRaWAN TEMP double sonde externe             | ARF8180BA2D                   | Version RTU : V01.04.00 |
|                                               |                               | Version APP : V01.03.08 |

#### AVERTISSEMENT

Ce document et l'utilisation de toute information qu'il contient, est soumis à l'acceptation des termes et conditions Adeunis.

Adeunis ne donne aucune garantie sur l'exactitude ou l'exhaustivité du contenu de ce document et se réserve le droit d'apporter des modifications aux spécifications et descriptions de produit à tout moment sans préavis.

Adeunis se réserve tous les droits sur ce document et les informations qu'il contient. La reproduction, l'utilisation ou la divulgation à des tiers sans autorisation expresse est strictement interdite. Copyright © 2016, adeunis®.

adeunis® est une marque déposée dans les pays de l'UE et autres.

#### SUPPORT TECHNIQUE

#### Site web

Notre site Web contient de nombreuses informations utiles : informations sur les produits et accessoires, guides d'utilisation, logiciel de configuration et de documents techniques qui peuvent être accessibles 24h/24.

#### Contact

Si vous avez des problèmes techniques ou ne pouvez pas trouver les informations requises dans les documents fournis, contactez notre support technique via notre site Web, rubrique « Support Technique ». Cela permet de s'assurer que votre demande soit traitée le plus rapidement possible.

#### Informations utiles lorsque vous contactez notre support technique

Lorsque vous contactez le support technique merci de vous munir des informations suivantes :

- Type de produit
- Version du firmware (par exemple V1.0.0)
- Description claire de votre question ou de votre problème
- Vos coordonnées complètes

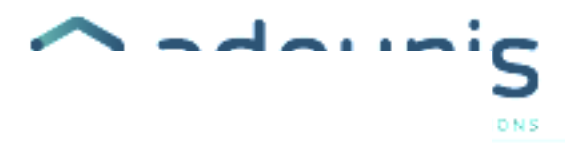

## Déclaration UE de Conformité

#### Nous

Adeunis 283 rue LOUIS NEEL 38920 Crolles, France 04.76.92.01.62 www.adeunis.com

Dédarons que la DoC est délivrée sous notre seule responsabilité et fait partie du produit suivant :

| Modèle produit :          | TEMP Lof | laWAN         |
|---------------------------|----------|---------------|
| Références :              | ARF8180/ | AA, ARF8180BA |
| Objet de la déclaration : |          |               |
|                           |          |               |
|                           | ß        |               |
|                           |          |               |
|                           |          |               |

L'objet de la déclaration décrit ci-dessus est conforme à la législation d'harmonisation de l'Union applicable :

#### Directive 2014/53/UE (RED)

Les normes hannonisées et les spécifications techniques suivantes ont été appliquées :

| Titre :             | Date du standard/spécification |
|---------------------|--------------------------------|
| EN 300 220-2 V3.1.1 | 2017/02                        |
| EN 301 489-1 V2.1.1 | 2016/11                        |
| EN 301 489-3 V2.1.0 | 201609                         |
| EN 62368-1          | 2014                           |
| EN 62311            | 2006                           |

5 octobre 2017

Monnet Emmanuel, Responsable Certification

And

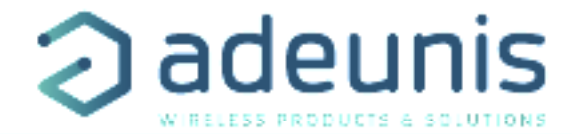

#### INTRODUCTION

Tous les droits de ce manuel sont la propriété exclusive de adeunis®. Tous droits réservés. La copie de ce manuel (sans l'autorisation écrite du propriétaire) par impression, copie, enregistrement ou par tout autre moyen, la traduction de ce manuel (complète ou partielle) pour toute autre langue, y compris tous les langages de programmation, en utilisant n'importe quel dispositif électrique, mécanique, magnétique, optique, manuel ou autres méthodes, est interdite.

R adeunis® se réserve le droit de modifier les spécifications techniques ou des fonctions de ses produits, ou de cesser la fabrication de l'un de ses produits, ou d'interrompre le support technique de l'un de ses produits, sans aucune notification écrite et demande expresse de ses clients, et de s'assurer que les informations à leur disposition sont valables.

Les logiciels de configurations et programmes adeunis® sont disponibles gratuitement dans une version non modifiable. adeunis® ne peut accorder aucune garantie, y compris des garanties sur l'adéquation et l'applicabilité à un certain type d'applications. Dans aucun cas le fabricant, ou le distributeur d'un programme adeunis®, ne peut être tenu pour responsable pour tous les dommages éventuels causés par l'utilisation dû dit programme. Les noms des programmes ainsi que tous les droits d'auteur relatifs aux programmes sont la propriété exclusive de adeunis®. Tout transfert, octroi de licences à un tiers, crédit-bail, location, transport, copie, édition, traduction, modification dans un autre langage de programmation ou d'ingénierie inversée (retro-ingénierie) est interdit sans l'autorisation écrite et le consentement de adeunis®.

Adeunis

283, rue Louis Néel 38920 Crolles France

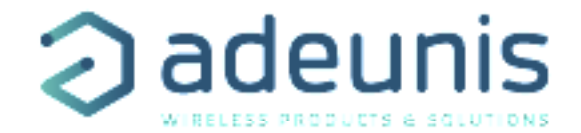

#### RECOMMANDATIONS ENVIRONNEMENTALES

Tous les matériaux d'emballage superflus ont été supprimés. Nous avons fait notre possible afin que l'emballage soit facilement séparable en trois types de matériaux : carton (boîte), polystyrène expansible (matériel tampon) et polyéthylène (sachets, feuille de protection en mousse). Votre appareil est composé de matériaux pouvant être recyclés et réutilisés s'il est démonté par une firme spécialisée. Veuillez observer les règlements locaux sur la manière de vous débarrasser des anciens matériaux d'emballage, des piles usagées et de votre ancien appareil.

#### AVERTISSEMENTS

Valables pour les produits cités dans la déclaration de conformité.

Lire les instructions dans le manuel.

Ť

La sécurité procurée par ce produit n'est assurée que pour un usage conforme à sa destination. La maintenance ne peut être effectuée que par du personnel qualifié.

Risque d'explosion si la batterie est remplacée par un type incorrecte

Attention, ne pas installer l'équipement près d'une source de chaleur ou près d'une source d'humidité.

Attention, lorsque l'équipement est ouvert, ne pas réaliser d'opérations autres que celles prévues dans cette notice.

Å

Attention : ne pas ouvrir le produit, risque de choc électrique.

Attention : pour votre sécurité, il est impératif qu'avant toute intervention technique sur l'équipement ui-ci soit mis hors tension.

Attention : pour votre sécurité, le circuit d'alimentation du produit doit être de type TBTS (très basse tension de sécurité) et doit être des sources à puissance limitée.

Attention : lorsque l'antenne est installée à l'extérieur, il est impératif de connecter l'écran du câble à la terre du bâtiment. Il est recommandé d'utiliser une protection contre la foudre. Le kit de protection choisi doit permettre une mise à la terre du câble coaxial (ex : parafoudre coaxial avec mise à la terre du câble à différents endroits au niveau de l'antenne en bas du pylône et à l'entrée, ou juste avant de pénétrer dans le local).

Il faut que le produit soit muni d'un dispositif de sectionnement pour pouvoir couper l'alimentation. Celui-ci doit être proche de l'équipement.

Tout branchement électrique du produit doit être muni d'un dispositif de protection contre les surcharges et les courts-circuits.

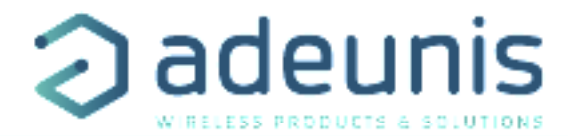

#### RECOMMANDATIONS D'USAGE

- Avant d'utiliser le système, vérifiez si la tension d'alimentation figurant dans son manuel d'utilisation correspond à votre source. Dans la négative, consultez votre fournisseur. Placez l'appareil contre une surface plane, ferme et stable.
- L'appareil doit être installé à un emplacement suffisamment ventilé pour écarter tout risque d'échauffement interne et il ne doit pas être couvert avec des objets tels que journaux, nappes, rideaux, etc.
- L'antenne de l'appareil doit être dégagée et distante de toute matière conductrice de plus de 10 cm.
- L'appareil ne doit jamais être exposé à des sources de chaleur, telles que des appareils de chauffage.
- Ne pas placer l'appareil à proximité d'objets enflammés telles que des bougies allumées, chalumeaux, etc. L'appareil ne doit pas être exposé à des agents chimiques agressifs ou solvants susceptibles d'altérer la matière plastique ou de corroder les éléments métalliques.

## Élimination des déchets par les utilisateurs dans les ménages privés au sein de l'Union Européenne

8 Ce symbole sur le produit ou sur son emballage indique que ce produit ne doit pas être jeté avec vos autres ordures ménagères. Au lieu de cela, il est de votre responsabilité de vous débarrasser de vos déchets en les apportant à un point de collecte désigné pour le recyclage des appareils électriques et électroniques. La collecte et le recyclage séparés de vos déchets au moment de l'élimination contribueront à conserver les ressources naturelles et à garantir un recyclage respectueux de l'environnement et de la santé humaine. Pour plus d'informations sur le centre de recyclage le plus proche de votre domicile, contactez la mairie la plus proche, le service d'élimination des ordures ménagères ou le magasin où vous avez acheté le produit.

Ce symbole sur le produit ou sur son emballage indique l'utilisation d'un tension continue (DC)

Attention : Il y a un risque d'explosion si les batteries sont remplacées par une référence non correcte. Jeter les batteries suivant les instructions d'usages. Lors du changement des batteries, le produit doit être proprement et correctement remonté.

IMPORTANT pour la Suisse : l'annexe 4.10 du standard SR 814.013 doit être appliquée pour les batteries

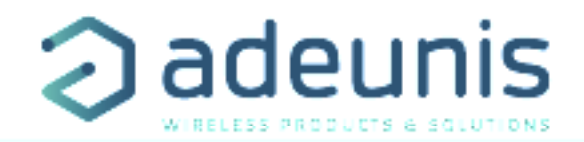

#### **1. PRÉSENTATION DU PRODUIT**

NOTE IMPORTANTE : le démarrage du LoRaWAN TEMP ne peut se faire que grâce à un aimant.

#### **Description** :

• Le LoRaWAN TEMP d'adeunis® est un appareil radio prêt à l'emploi permettant de mesurer des températures et de les envoyer sur un réseau sans-fil.

• Ce produit est disponible en deux versions : une version comprenant une sonde de température ambiante et une sonde de température de contact déportée et une version comprenant deux sondes de température déportées

• Ces produits répondent aux besoins des utilisateurs désireux de superviser à distance les températures interne et externe d'un local de stockage, de chambres froides ou de toutes pièces nécessitant un produit résistant à des conditions environnementales plus ou moins sévères...

- L'utilisation du protocole LoRaWAN permet d'intégrer le LoRaWAN TEMP a tout réseau déjà déployé.
- Le produit émet les données des capteurs soit périodiquement soit de façon événementielle sur dépassement de seuils haut ou bas.
- La configuration de l'émetteur est accessible par l'utilisateur via un port micro-USB, permettant notamment le choix des modes de transmission, de la périodicité ou encore des seuils de déclenchement.
- Le LoRaWAN TEMP est alimenté par une pile interne remplaçable.

**NOTE IMPORTANTE 1**: le LoRaWAN TEMP est livré par défaut avec une configuration OTAA, permettant à l'utilisateur de déclarer son produit auprès d'un opérateur LoRaWAN.

#### Composition du package

Le produit est livré dans un package carton contenant les éléments suivants : Boîtier supérieur, carte électronique, semelle boîtier Écrou presse-étoupe, 3 joints de presse-étoupe, 2 vis CBLZ 2.2 x 19mm, 2 chevilles SX4 Fischer

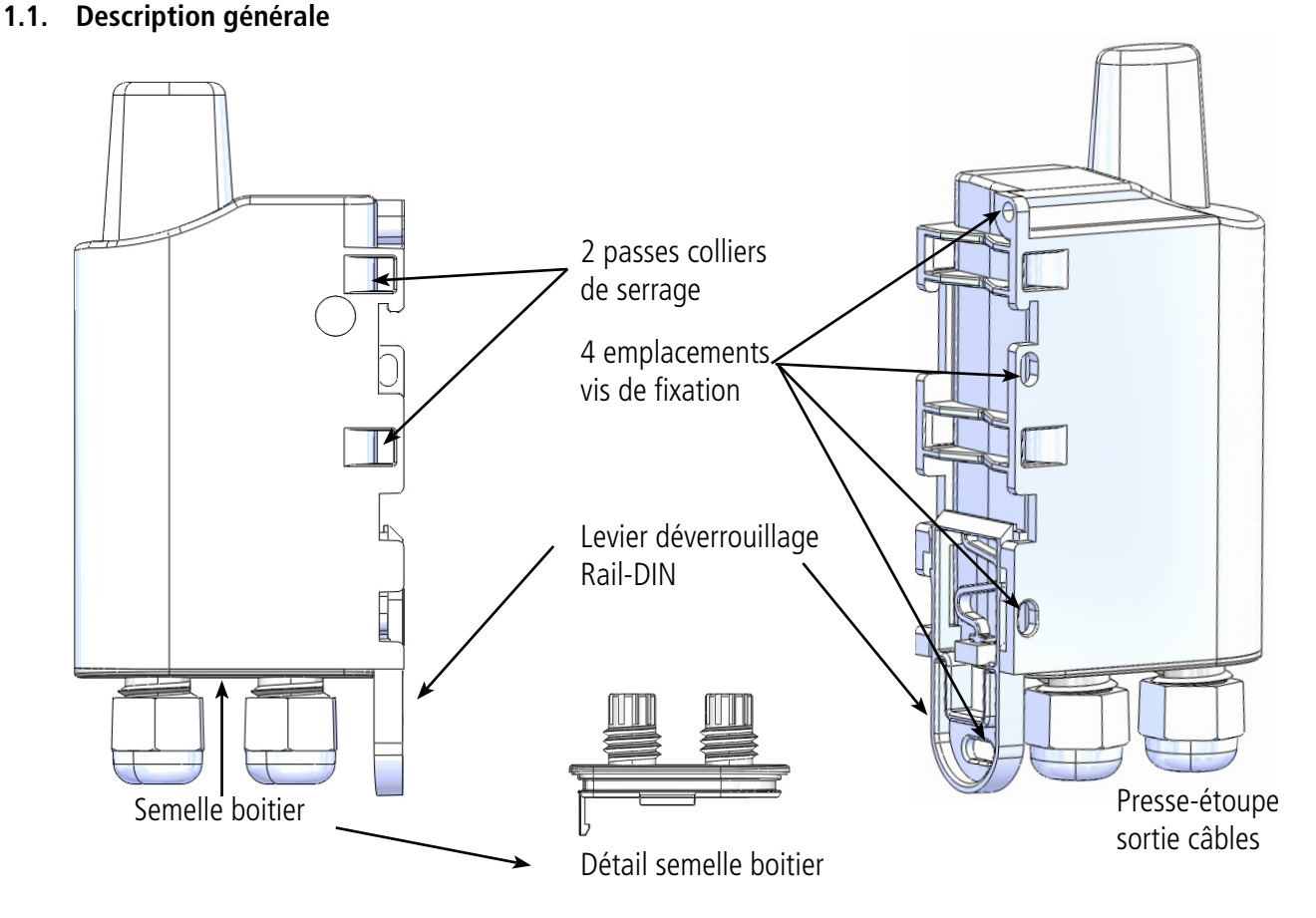

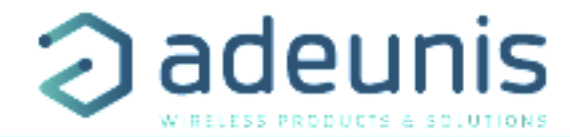

#### 1.2. Encombrement

Valeurs en millimètres

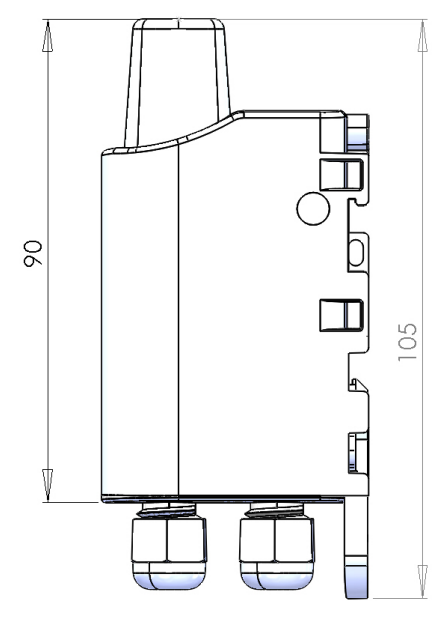

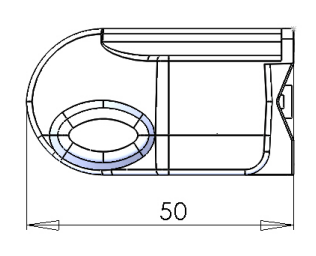

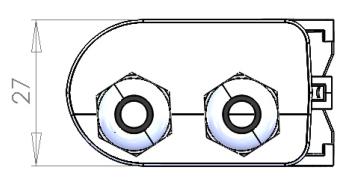

#### 1.4. Carte électronique

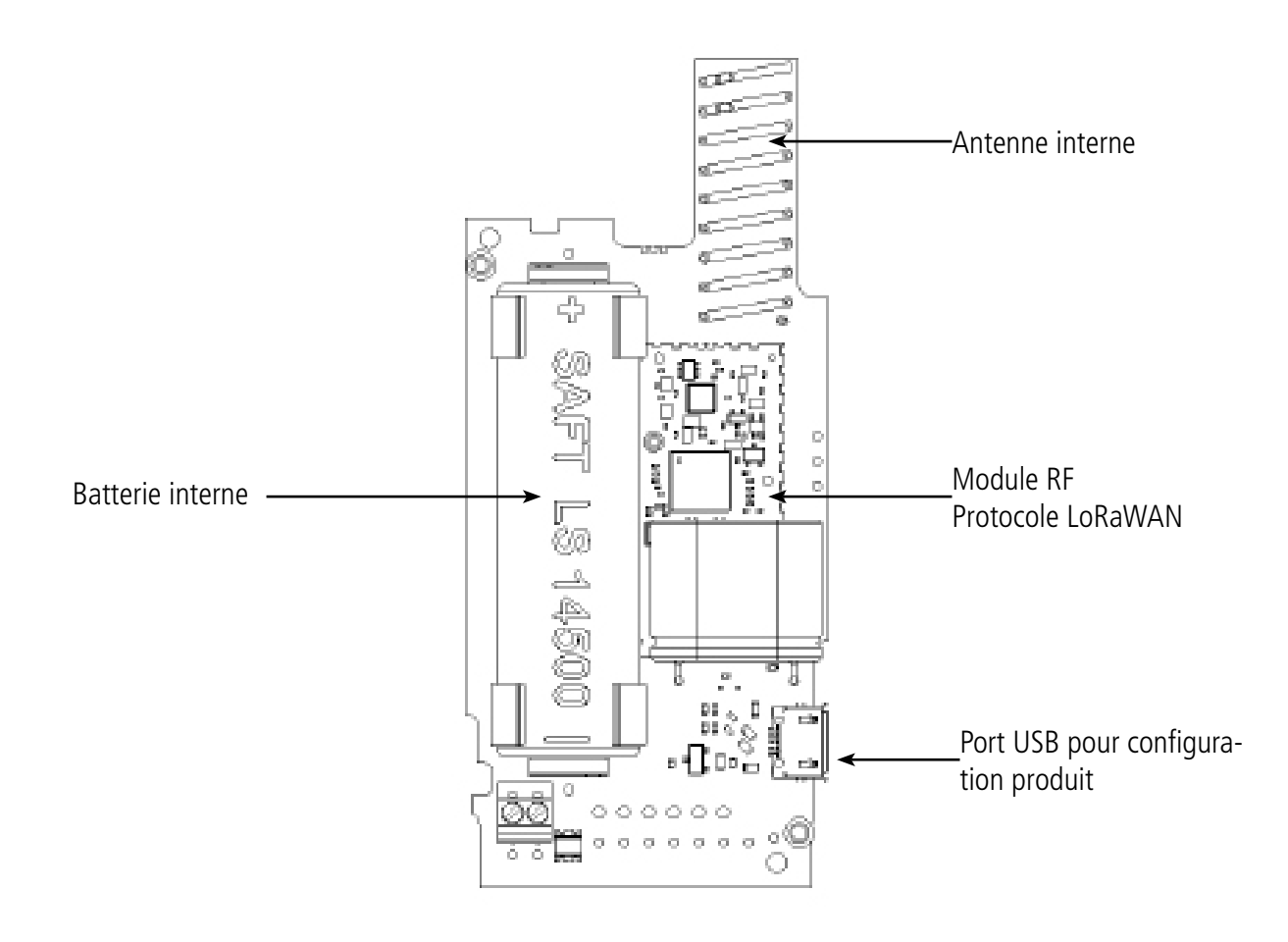

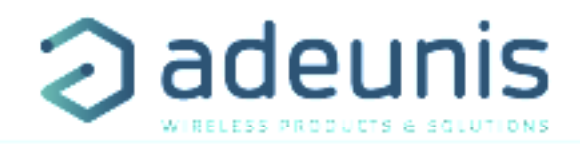

#### 1.3. Deux versions de produits

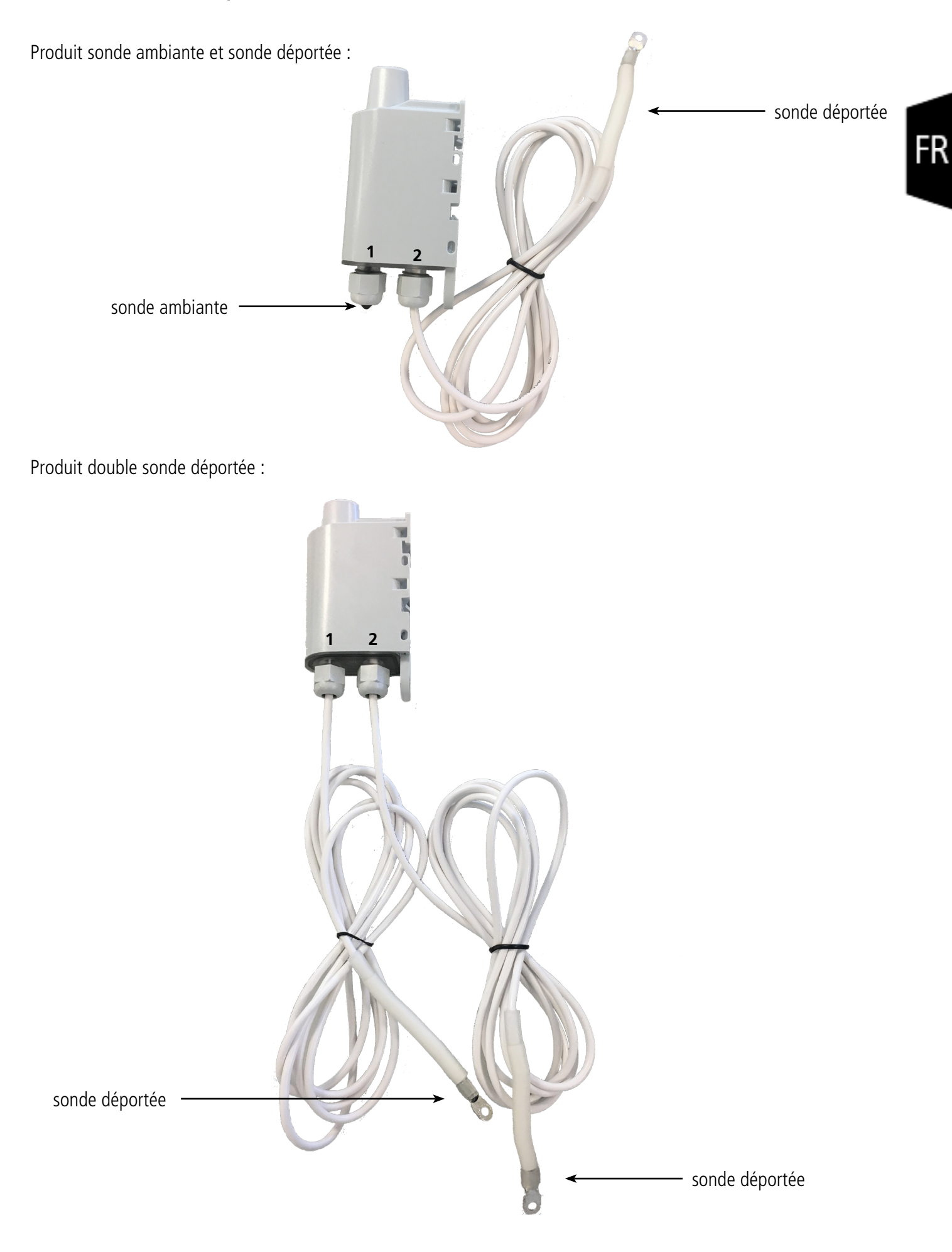

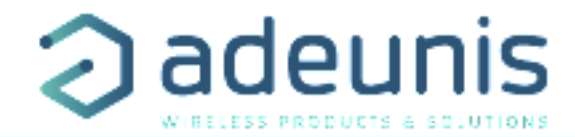

#### 1.5. Spécifications Techniques

#### 1.5.1 Caractéristiques générales

| Paramètres                           | Valeur                               |
|--------------------------------------|--------------------------------------|
| Tension d'alimentation               | 3.6V nominal                         |
| Alimentation                         | Version pile amovible : SAFT LS14500 |
| Courant maximal                      | 90mA                                 |
| Température de fonctionnement        | -25°C / +70°C                        |
| Dimensions                           | 105 x 50 x 27mm                      |
| Poids                                | 130g                                 |
| Boîtier                              | IP 67                                |
| Normes radio                         | EN 300-220, EN 301-489, EN 60950     |
| Réseau LoRaWAN                       | EU863-870                            |
| Puissance d'émission max             | 14 dBm                               |
| Numéro de port applicatif (downlink) | 1                                    |

#### 1.5.2 Autonomie

| Condition d'utilisation                          | Périodicité d'envoi | Autonomie SF7 | Autonomie SF12 |
|--------------------------------------------------|---------------------|---------------|----------------|
| Stockage produit avant utilisa-                  | 140 trames/jour     | 6.5 ans       | 7 mois         |
| tion : 1 an maximum.                             | 100 trames/jour     | 7.8 ans       | 1 an           |
| calcuis effectues à une tempe-<br>rature de 20°C | 50 trames/jour      | 10.4 ans      | 1.9 ans        |
|                                                  | 20 trames/jour      | 13 ans        | 4.1 ans        |
| Sans sur-échantillonnage au                      | 10 trames/jour      | 14.3 ans      | 6.5 ans        |
| niveau de la periode                             | 2 trames/jour       | 15.4 ans      | 12.2 ans       |

Les valeurs ci-dessus sont des estimations faites dans certaines conditions d'utilisation et d'environnement. Elles ne représentent en aucun cas un engagement de la part d'adeunis®.

#### ATTENTION : le branchement du câble USB et le mode TEST peuvent impacter fortement l'autonomie du produit. ATTENTION : le débranchement d'une sonde peut entrainer une consommation anormale du produit, pour éviter ces désagrément bien mettre à jour le registre S340.

#### **1.5.3 Caractéristiques des sondes**

| Caractéristiques                                 |             |  |  |  |
|--------------------------------------------------|-------------|--|--|--|
| Sonde ambiante - Gamme de température            | -25C +70°C  |  |  |  |
| Sonde ambiante - Inertie par pas de 10°C         | 20 minutes  |  |  |  |
| Sonde déportée – Gamme de température du capteur | -55°C+155°C |  |  |  |
| Sonde déportée - Gamme de température du câble   | -30°C+105°C |  |  |  |
| Sonde déportée - Inertie par pas de 10°C         | 15 minutes  |  |  |  |
| Sonde déportée - Longueur de câble               | 2m          |  |  |  |
| Résolution                                       | 0,1°C       |  |  |  |
| Précision (garantie @ -40°C+155°C)               | +/- 0,1°C   |  |  |  |

ATTENTION : ne pas manipuler la sonde déportée lorsqu'elle n'est pas à température ambiante sous peine d'endommager le produit. De plus, la sonde est prévue et garantie pour résister à des températures comprises entre -30°C et +105°C, pour tout usage en dehors de cette plage de température le capteur continuera à fonctionner mais des tests sont à réaliser pour vérifier la tenue mécannique du câble.

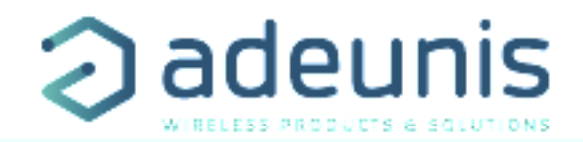

#### 2. FONCTIONNEMENT DU PRODUIT

#### 2.1. Modes de fonctionnement

NOTE IMPORTANTE : adeunis® utilise le format de données Big-Endian

Le produit dispose de plusieurs modes de fonctionnement :

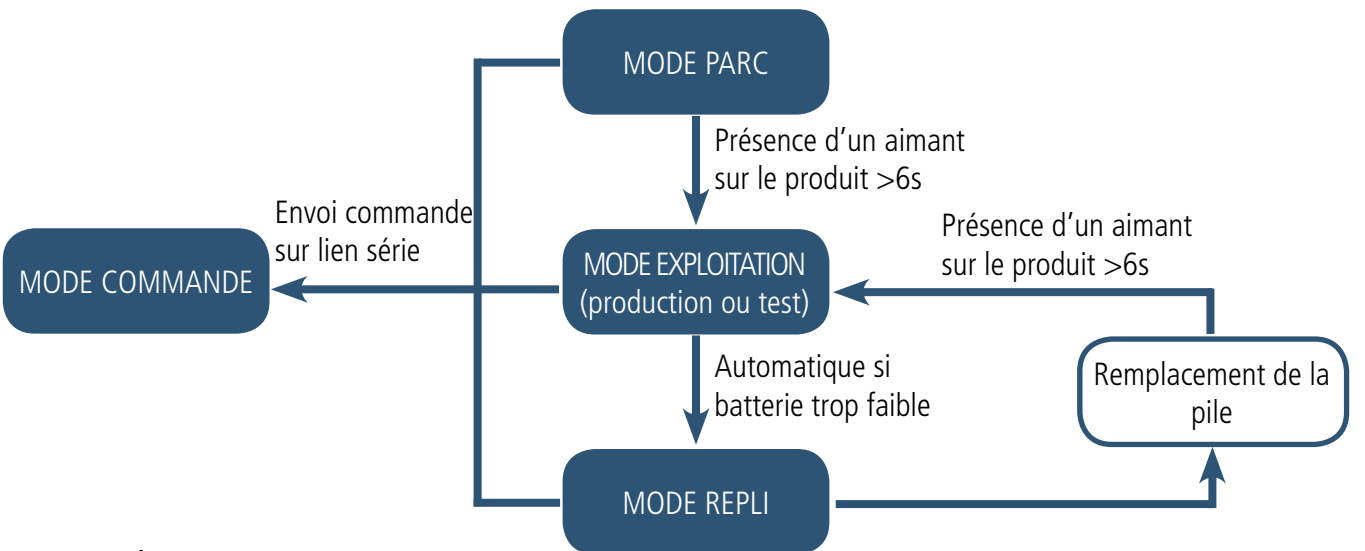

#### 2.1.1 Mode PARC

Le produit est livré en mode PARC, il est alors en veille et sa consommation est minimale. La sortie du mode PARC s'effectue par le passage d'un aimant pendant une durée supérieur à 6 secondes. La LED verte s'allume pour signifier la détection de l'aimant et clignote ensuite rapidement pendant la phase de démarrage du produit.

Le dispositif envoie alors ses trames de configuration et de données (cf paragraphe 4.1).

#### 2.1.2 Mode COMMANDE

Ce mode permet de configurer les registres du produit.

Pour entrer dans ce mode, il faut brancher un câble sur le port micro-usb du produit et entrer en mode commande par une commande AT (cf paragraphe 3).

#### 2.1.3 Modes EXPLOITATION

Il existe deux modes possibles en exploitation :

• Mode de TEST :

Ce mode permet à l'utilisateur de réaliser des essais du produit plus rapidement en réduisant les échelles de temps du mode production et en modifiant le comportement des LEDS (voir paragraphe 2.2.5). **ATTENTION : ce mode a un impact non négligeable sur l'autonomie du produit.** 

• Mode de PRODUCTION :

Ce mode permet de faire fonctionner le produit dans son utilisation finale. Il doit permettre de garantir un maximum d'autonomie au produit.

Pour passer d'un mode à l'autre on change la valeur d'un registre.

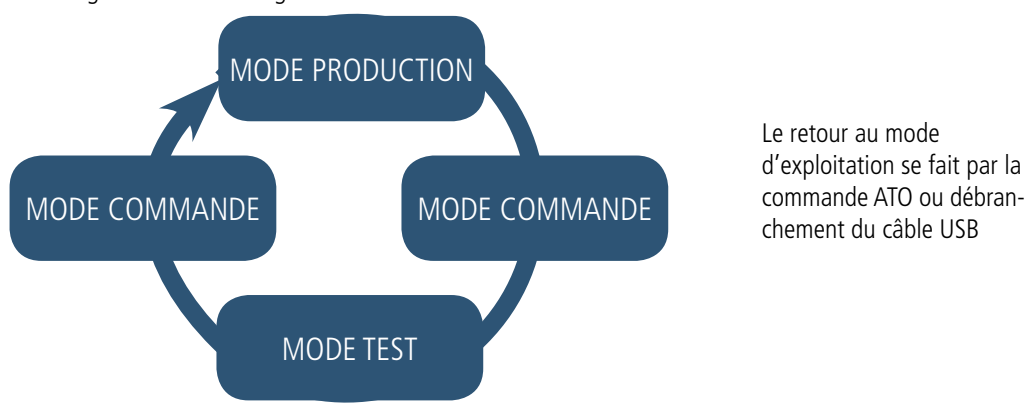

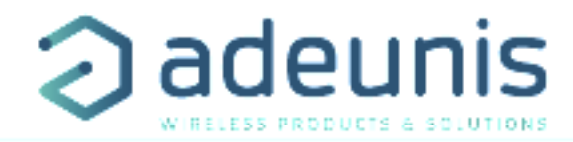

#### 2.1.4 Mode REPLI

Le produit entre dans ce mode très basse consommation suite à la détection d'un niveau de batterie trop faible. Dans ce mode, le produit se réveille toutes les 5 secondes pour faire clignoter 2 fois la LED rouge.

Le remplacement de la pile (si le produit est en version pile changeable) suivi de l'application de l'aimant, permet de sortir de ce mode pour retourner en mode d'EXPLOITATION.

#### 2.2. Fonctionnement applicatif

#### 2.2.1 Transmission périodique

Le produit permet la mesure et la transmission périodique des valeurs des capteurs selon le schéma suivant :

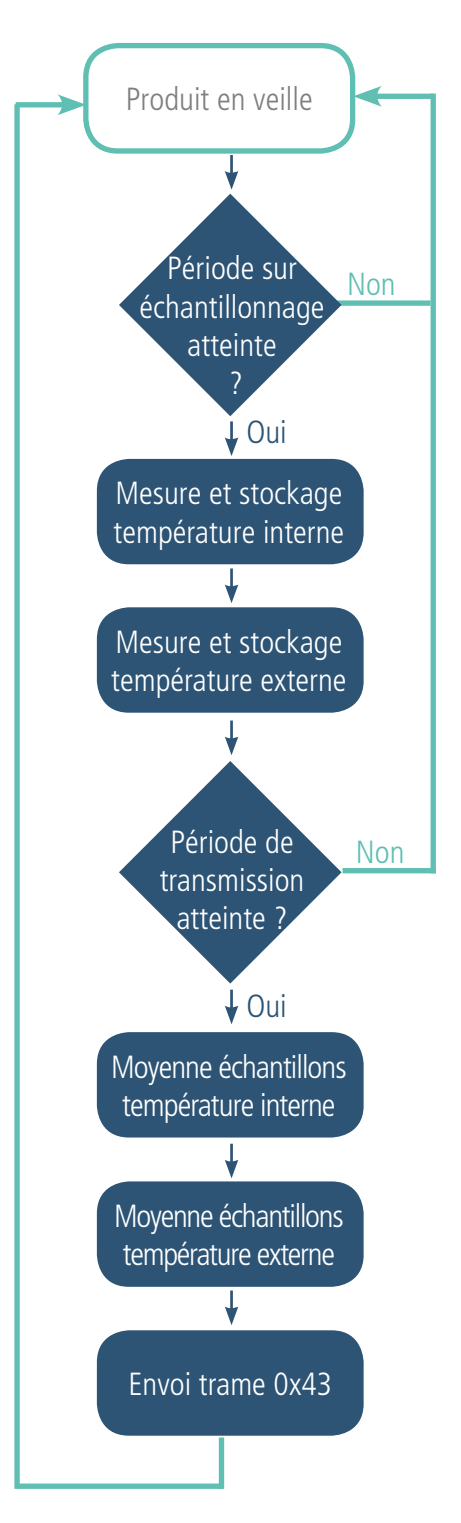

Le produit permet de définir un sur-échantillonnage pour envoyer non pas une valeur instantanée mais une valeur moyennée au moment de la période de transmission définie.

Les paramètres associés à ce mode de fonctionnement sont :

- La période de transmission (registre 301).
- Les éventuels identifiants de l'utilisateur pour les capteurs (registres 320 et 322).
- Le facteur de sur-échantillonnage (registre 333).

La liste complète des registres se trouve au paragraphe 3.4.

Exemple :

| Registre | Codage de<br>la valeur | Valeur | Résultat                                                                              |
|----------|------------------------|--------|---------------------------------------------------------------------------------------|
| S301     | Décimal                | 6      | Mode périodique avec une période<br>de 6x10min = 60 minutes                           |
| S320     | Hexadécimal            | 0xD0   | ldentifiant de la sonde n°1 mis à<br>0xD                                              |
| \$322    | Hexadécimal            | 0x80   | ldentifiant de la sonde n°2 mis à<br>0x8                                              |
| \$333    | Décimal                | 4      | Le nombre d'échantillons à mesurer<br>et stocker entre deux transmissions<br>est de 4 |

Dans cet exemple :

- Le produit émet toutes les heures (6x10min=60min)
- Le facteur de sur-échantillonnage étant égal à 4, il y aura donc toutes les 60/4=15 minutes une prise de mesure et un stockage
- La valeur envoyée sera donc une moyenne de 4 températures prélevées toutes les 15 minutes

Attention, le fait de moyenner peut minimiser l'importance de certains pics (valeur maximum) si la température évolue vite.

Prudence également sur les valeurs de période et de sur-échantillonnage car celles-ci ont des impacts sur la consommation du produit. A l'extrême une période de transmission de 10 minutes et un facteur de sur-échantillonnage de 10 amène à une prise de mesure toutes les minutes.

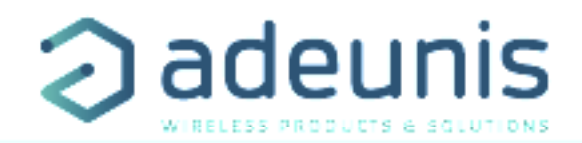

#### 2.2.2 Transmission sur dépassement de seuil

Le produit permet la détection de dépassement de seuil (haut et bas) pour chaque capteur selon le schéma suivant :

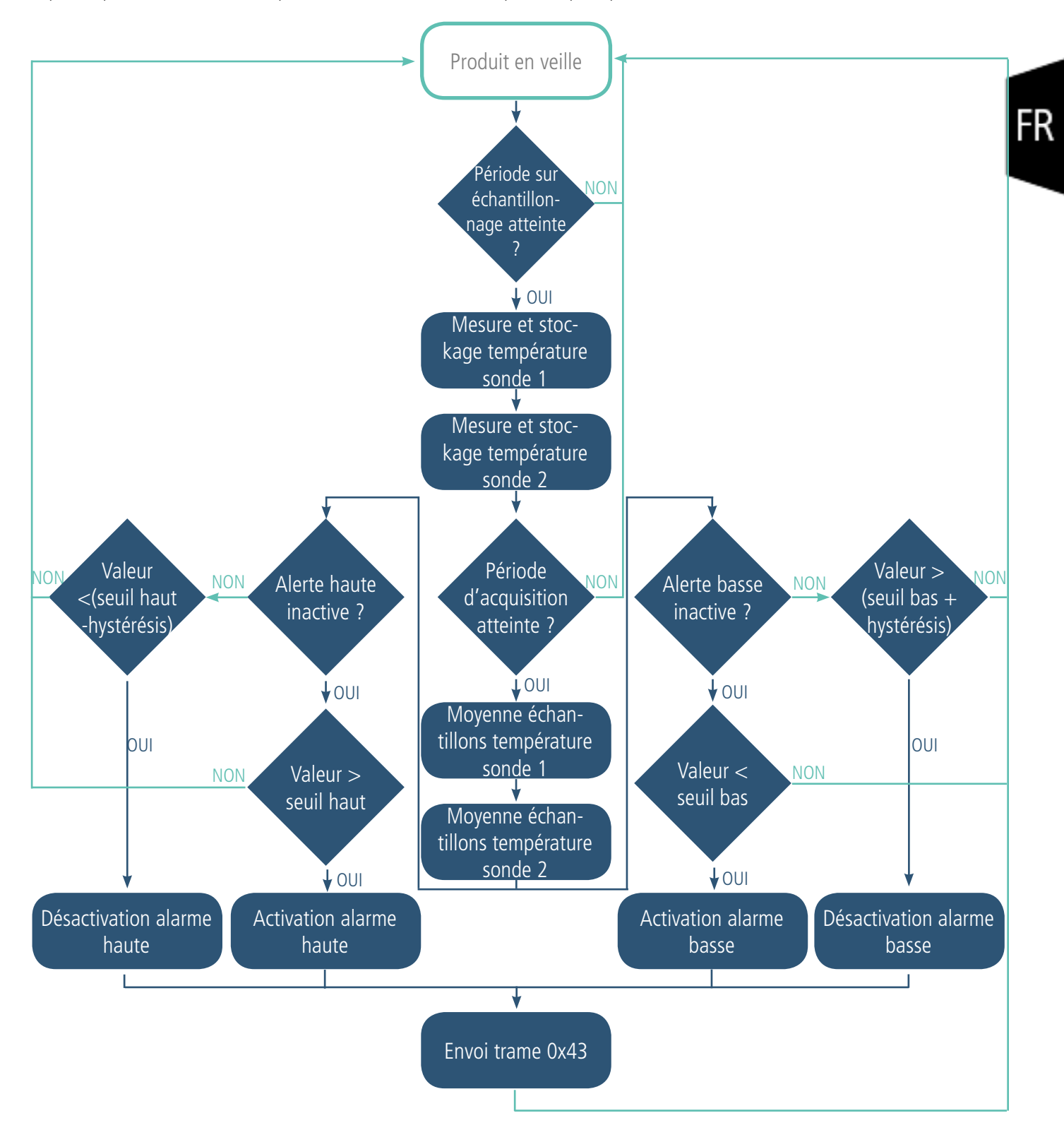

Tout le début du processus est le même principe qu'en transmission périodique sauf que la période de référence est la période d'acquisition au lieu de la période de transmission.

Le produit envoie une trame de donnée lors d'un dépassement de seuil mais aussi lors d'un retour à la normale.

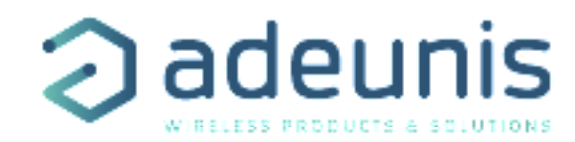

#### Explication des seuils et hystérésis :

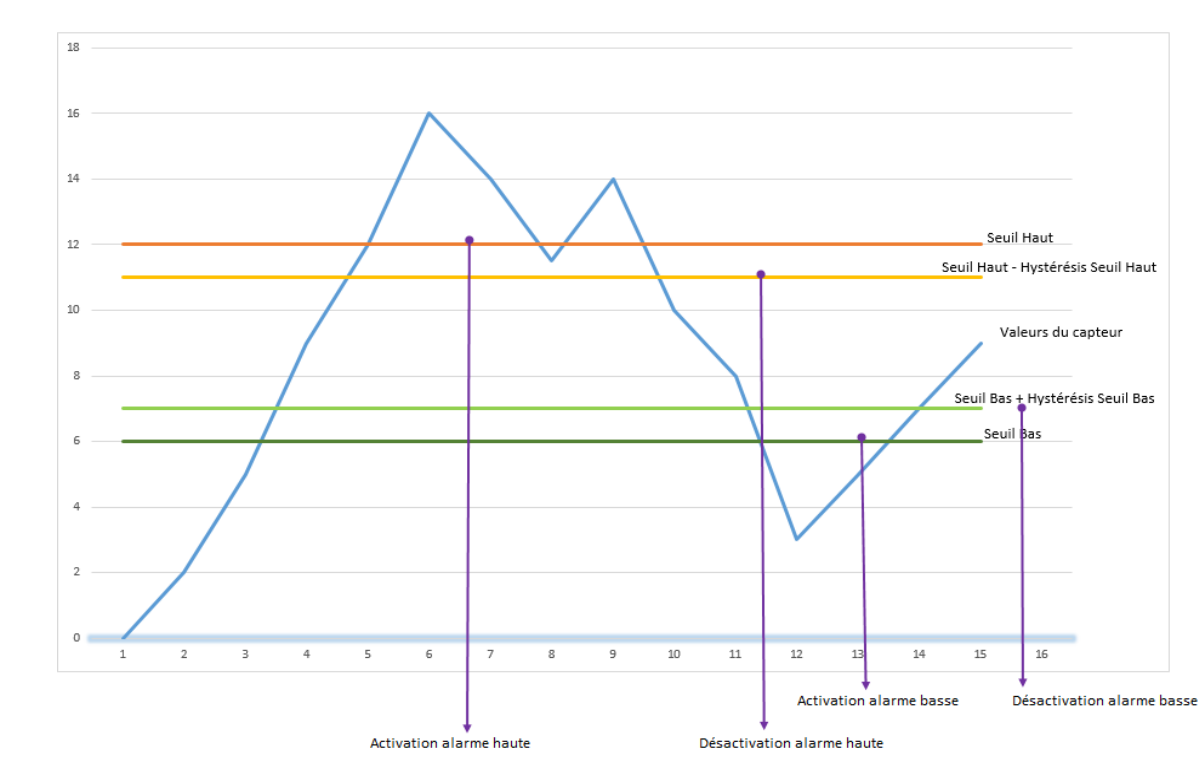

La période de scrutation des capteurs est égale à la période d'acquisition (registre 332) divisée par le facteur de sur-échantillonnage (registre 333).

Les paramètres associés à ce mode de fonctionnement sont :

- La période de transmission (égale à zéro dans ce cas d'usage) (registre 301).
- Les éventuels identifiants de l'utilisateur pour les capteurs (registres 320 et 322).
- La configuration des événements (registres 321 et 323).
- Le seuil alarme haute pour le sonde 1 (registre 324).
- L'hystérésis alarme haute pour le sonde 1 (registre 325).
- Le seuil alarme basse pour le sonde 1 (registre 326).
- L'hystérésis alarme basse pour le sonde 1 (registre 327).
- Le seuil alarme haute pour le sonde 2 (registre 328).
- L'hystérésis alarme haute pour le sonde 2 (registre 329).
- Le seuil alarme basse pour le sonde 2 (registre 330).
- L'hystérésis alarme basse pour le sonde 2 (registre 331).
- La période d'acquisition (registre 332)
- Le facteur de sur-échantillonnage (registre 333)

La liste complète des registres se trouve au paragraphe 3.4.

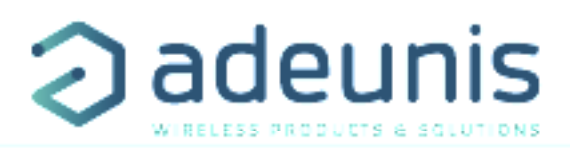

Exemple :

| Registre | Codage de la valeur | Valeur | Résultat                                                                             |
|----------|---------------------|--------|--------------------------------------------------------------------------------------|
| \$301    | Décimal             | 0      | Mode événementiel                                                                    |
| \$320    | Hexadécimal         | 0xD0   | Identifiant de la sonde 1 mis à 0xD                                                  |
| \$322    | Hexadécimal         | 0x80   | Identifiant de la sonde 2 mis à 0x8                                                  |
| S321     | Hexadécimal         | 0x03   | Pour la sonde 1 :<br>Détection de seuils haut et bas                                 |
| S323     | Hexadécimal         | 0x02   | Pour la sonde 2 :<br>Détection de seuils hauts uniquement                            |
| S324     | Décimal             | 300    | La valeur du seuil haut de la sonde 1 est :<br>300/10=30°C                           |
| S325     | Décimal             | 10     | La valeur de l'hystérésis du seuil haut de la sonde 1 est :<br>10/10=1°C             |
| \$326    | Décimal             | 50     | La valeur du seuil bas de la sonde 1 est : 50/10=5°C                                 |
| S327     | Décimal             | 5      | La valeur de l'hystérésis du seuil bas de la sonde 1 est :<br>5/10=0.5°C             |
| S328     | Décimal             | 400    | La valeur du seuil haut de la sonde 2 est : 400/10=40°C                              |
| S329     | Décimal             | 20     | La valeur de l'hystérésis du seuil haut de la sonde 2 est :<br>20/10=2°C             |
| \$330    | Décimal             | -300   | La valeur du seuil bas de la sonde 2 est : -300/10=-30°C                             |
| S331     | Décimal             | 10     | La valeur de l'hystérésis du seuil bas de la sonde 2 est :<br>10/10=1°C              |
| \$332    | Décimal             | 12     | La période d'acquisition est de 12 minutes                                           |
| \$333    | Décimal             | 6      | Le nombre d'échantillons à mesurer et stocker entre deux trans-<br>missions est de 6 |

Dans cet exemple :

• Le produit compare les mesures toutes les 12 minutes et émet si nécessaire

- Le facteur de sur-échantillonnage étant égal à 6, il y aura donc toutes les 12/6=2 minutes une prise de mesure et un stockage
- La valeur envoyée sera donc une moyenne de 6 températures prélevées toutes les 2 minutes

Attention, le fait de moyenner peut minimiser l'importance de certains pics (valeur maximum) si la température évolue vite.

Prudence également sur les valeurs de période et de sur-échantillonnage car celles-ci ont des impacts sur la consommation du produit. A l'extrême une période d'acquisition de 1 minute et un facteur de sur-échantillonnage de 10 amène à une prise de mesure toutes les 6 secondes.

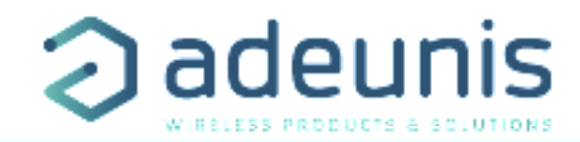

#### 2.2.3 Transmission d'une trame de vie journalière

En mode événementiel (seuil), le produit pourrait ne jamais envoyer de trames de données. Ainsi, pour s'assurer du bon fonctionnement de celui-ci une trame de vie est transmise régulièrement selon le schéma suivant :

En mode périodique (registre 301 différent de 0), il n'y a pas d'émission de trames de vie.

Les paramètres associés à ce mode de fonctionnement sont :

• Le réglage de la période d'émission de la trame de vie (1 fois par heure à 1 fois par jour) (registre 300).

La liste complète des registres se trouve au paragraphe 3.4

Exemple :

| Registre | Codage de la<br>valeur | Valeur | Résultat                                                                                       |
|----------|------------------------|--------|------------------------------------------------------------------------------------------------|
| S300     | Décimal                | 72     | La trame de vie est<br>envoyée toutes les :<br>72x10=720min soit 12h<br>(donc 2 fois par jour) |

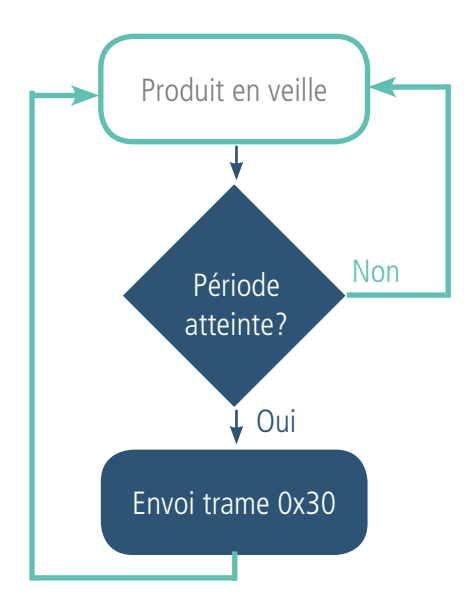

#### 2.2.4 Mode TEST

Ce mode permet à l'utilisateur de réaliser des essais du produit plus rapidement en réduisant les échelles de temps du mode production et en modifiant le comportement des LEDS.

Il est obtenu en positionnant le registre S306 à la valeur 2 en mode COMMANDE. Une fois sorti du mode COMMANDE, le produit reprend le comportement applicatif précédemment défini mais avec les changements suivants :

- Registre S300 : la périodicité de la trame de vie (keep alive) est exprimée en vingtaines de secondes au lieu de dizaines de minutes. Ainsi en mode TEST lorsque le registre 300 vaut 144, la trame de vie n'est plus émise toutes les 144x10min=1440 minutes soit 24h mais toutes les 144x20s=2880 secondes soit 48 minutes.

- Registre S301 : la périodicité d'envoi des données (mode périodique) est exprimée en vingtaines de secondes au lieu de dizaines de minutes. Ainsi en mode TEST lorsque le registre 301 vaut 1, la trame de vie n'est plus émise toutes les 10min mais toutes les 20 secondes.

- Registre S332 : la périodicité d'acquisition des données (mode événementiel) est exprimée en dizaines de secondes au lieu de la minute. Ainsi en mode TEST lorsque le registre 332 vaut 1, la trame de vie n'est plus émise toutes les minutes mais toutes les 10 secondes.

- Les LEDS ont également un comportement différent permettant un retour visuel à l'utilisateur dans les cas d'émission et de réception de trames (voir paragraphe 2.3 pour plus de détails).

La liste complète des registres se trouve au paragraphe 3.4. Exemple :

| Registre | Codage de la valeur | Valeur | Résultat                                                                  |
|----------|---------------------|--------|---------------------------------------------------------------------------|
| S306     | Décimal             | 2      | Le produit est en mode TEST                                               |
| \$300    | Décimal             | 72     | La trame de vie est envoyée toutes les :<br>72x20=1440s soit 24 minutes   |
| \$301    | Décimal             | 6      | Mode périodique avec une période de 6x20 = 120s soit 2 minutes            |
| \$332    | Décimal             | 10     | En mode événementiel la période d'acquisition est de : 10x10=100 secondes |

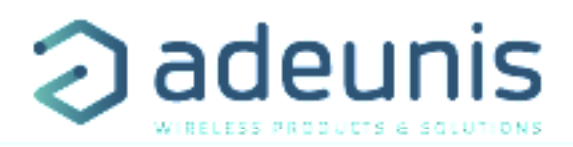

#### 2.3. Fonctionnement des LEDs

| Mode                                                  | Etat Led Rouge                                                                     | Etat Led Verte                                                                                                |
|-------------------------------------------------------|------------------------------------------------------------------------------------|----------------------------------------------------------------------------------------------------|
| Émission de trame (mode TEST seulement)               |                                                                                    | Allumé pendant l'émission                                                                                     |
| Réception de trame (mode TEST seulement)              | Allumé pendant la réception d'une trame de<br>downlink                             |                                                                                                    |
| Produit en mode Park                                  | Éteinte                                                                            | Éteinte                                                                                                    |
| Processus de détection d'aimant (de 1 à 6 secondes)   | Éteinte                                                                            | ON dès détection de l'aimant à concurrence<br>de 1 seconde                                                    |
| Démarrage du produit (après détection de<br>l'aimant) | Éteinte                                                                            | Clignotement rapide 6 cycles 100 ms ON /<br>100 ms OFF                                                        |
| Processus de JOIN (Produit LORA)                      | Pendant la phase de JOIN : clignotante : 50ms<br>ON / 1 s OFF                      | Pendant la phase de JOIN : clignotante :<br>50ms ON / 1 s OFF (juste après LED rouge)                         |
|                                                       | Si phase de JOIN terminée (JOIN ACCEPT) :<br>clignotante : 50ms ON / 50ms OFF (6x) | Si phase de JOIN terminée (JOIN ACCEPT) :<br>clignotante : 50ms ON / 50ms OFF (6x)<br>(juste avant LED rouge) |
| Passage en mode commande                              | Allumée Fixe                                                                       | Allumée Fixe                                                                                                  |
| Niveau de batterie faible                             | Clignotante (0.5s ON toutes les 60s)                                               |                                                                                                    |
| Produit en défaut (retour usine)                      | Fixe                                                                               |                                                                                                    |
| Produit en mode production (mode TEST seulement)      | 50ms ON / 30 s OFF                                                                 | 50ms ON / 30 s OFF (juste avant LED rouge)                                                                    |
| Produit en mode REPLI                                 | Clignotante (100ms ON / 100ms OFF) x2<br>toutes les 5s                             |                                                                                                    |

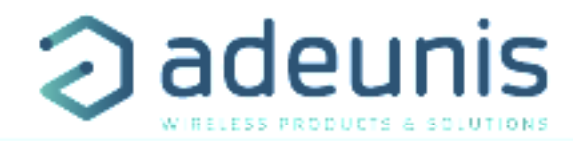

#### 3. CONFIGURATION DU PRODUIT

La configuration du produit au travers du port micro-USB peut désormais se faire de deux manières : via l'IoT Configurator (application à l'interface conviviale) soit par envoi de commandes AT. Pour ouvrir le boitier du produit se reporter au paragraphe 5.1.

#### 3.1. lot Configurator

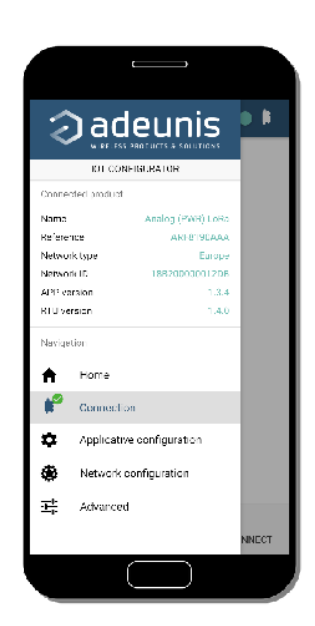

IoT Configurator est une application d'adeunis® développée pour faciliter la configuration des produits grâce à une interface conviviale. L'IoT Configurator peut s'utiliser directement sur un mobile ou une tablette sous Android ou via un PC Windows. *Compatible Windows 10 seulement et Android 5.0.0 Minimum* 

Connecter par l'interface micro-USB (cf paragraphe 5.2) présente sur le produit le PC ou le mobile. L'application reconnait automatiquement le produit, télécharge les paramètres de configuration et permet de configurer le produit rapidement et intuitivement à l'aide des formulaires (menus déroulants, cases à cocher, champs de texte..). L'application permet également la possibilité d'exporter une configuration applicative pour pouvoir la dupliquer sur d'autres produits en quelques clics.

L'IoT Configurator s'enrichit en permanence des nouveautés.

#### Pour mobile ou tablette :

Application téléchargeable gratuitement sur Google Play https://play.google.com/store/apps/details?id=com.adeunis.IoTConfiguratorApp

**Pour ordinateur :** directement sur le site internet Adeunis <u>https://www.adeunis.com/telechargements/</u>

#### 3.2. Mode Avancé

#### 3.2.1 Connecter le produit à un ordinateur

Connectez le produit sur une entrée USB d'un ordinateur. Le produit possède un connecteur micro USB Type B (cf paragraphe 5.2). Lors de la connexion le produit doit être reconnu par l'ordinateur comme un périphérique Virtual Com Port (VCP).

Sous Windows : Une vérification du bon fonctionnement de la reconnaissance du produit par l'ordinateur peut être obtenue en consultant le gestionnaire de périphérique. Vous devez voir apparaître lors de la connexion un périphérique série USB avec un numéro de port COM associé.

| 🛃 Gestionnaire de périphériques                | _ | $\times$     |
|------------------------------------------------|---|--------------|
| Fichier Action Affichage ?                     |   |              |
|                                                |   |              |
| > 📱 Périphériques logiciels                    |   | ^            |
| > 🍢 Périphériques système                      |   |              |
| ✓                                              |   |              |
| Périphérique série USB (COM5)                  |   |              |
| > Processeurs                                  |   |              |
| > 🚺 Souris et autres périphériques de pointage |   |              |
|                                                |   | $\checkmark$ |
|                                                |   |              |

Si vous ne voyez aucun périphérique de ce type, vous devez installer le driver USB pour ce périphérique, disponible sur notre site internet : https://www.adeunis.com/telechargements/

Sélectionnez :

- Driver USB-STM32\_x64, si votre ordinateur est un système 64 bits
- Driver USB-STM32, si votre ordinateur est un système 32 bits

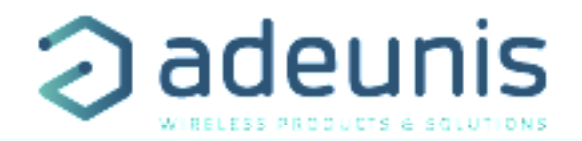

#### 3.2.2 Mode commande

Utiliser un terminal port COM pour communiquer avec le produit. Nous utilisons le soft terminal port COM HERCULES disponible en téléchargement gratuit à l'adresse suivante :

http://www.hw-group.com/products/hercules/index\_en.html

• Sous Hercules, sélectionner l'onglet «Serial», puis configurer le port série avec les paramètres série suivants :

| Paramètres | Valeur      |
|------------|-------------|
| Débit      | 115 200 bps |
| Parité     | Aucune      |
| Data       | 8           |
| Stop Bit   | 1           |

- Sélectionner le port série sur lequel le périphérique s'est créé sous Windows.
- Cliquer sur le bouton «Open» pour ouvrir le port série.

**NOTE INFORMATION :** Si le port com est correctement ouvert, Hercules vous indique «Serial port COM3 opened». Sinon vous avez «Serial port com opening error», soit le port com est déjà ouvert sur une autre application, soit il n'existe pas.

| S Hercules SETUP utility by HW-group.com                                                                                                    | -                                                                                                  |                              | ×                             |
|----------------------------------------------------------------------------------------------------|----------------------------------------------------------------------------------------------------|------------------------------|-------------------------------|
| UDP Setup Serial TCP Client TCP Server UDP Test Mode About                                                                                                    |                                                                                                    |                              |                               |
| Received/Sent data                                                                                                    | Covial                                                                                             |                              |                               |
| Serial port COMS opened                                                                                                    | Name<br>COM5<br>Baud<br>115200<br>Data siz<br>8<br>Parity<br>none<br>Handsh<br>OFF<br>Mode<br>Free | 0<br>ze<br>nake              |                               |
|                                                                                                    | HW                                                                                                 | <b>X Close</b><br>g FW upo   | date                          |
| Image: Series         Image: Filler         Image: Filler         Image: F | HIL<br>www.H<br>Hercule                                                                            | Ugro<br>HW-group<br>As SETUP | up<br>com<br>stility<br>2 2 R |

Tapez '+++' pour passer le produit en mode de configuration.

Sur le terminal port com, vous devez également avoir un retour d'information «CM» pour Command Mode.

L'envoi de caractère sur Hercule s'affiche en magenta et la réception en noir. Si vous ne voyez pas les caractères d'envoi, c'est probablement parce que l'ECHO n'est pas actif sur le logiciel. Activer l'option dans le menu accessible par un clic droit dans la fenêtre de visualisation.

Received/Sent data

Serial port COM3 opened +++CONNECTING... CM

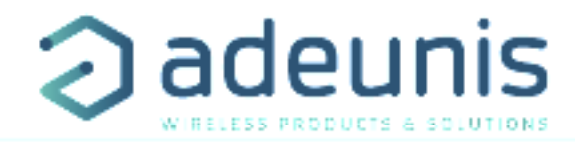

#### 3.2.3 Commande AT

Une commande débute avec les 2 caractères ASCII : « AT », suivis d'un ou plusieurs caractères et données (voir ci-après la syntaxe des commandes AT disponibles sur le produit).

Chaque commande doit se terminer par un « CR » ou « CR » « LF », les deux possibilités sont acceptées. (CR signifie : Carriage Return, LF signifie : Line Feed).

À la réception d'une commande, le produit retourne :

- « Les données »<cr><lf>, pour une commande de lecture type ATS<n> ? , AT/S ou AT/V.
- « 0 » <cr><lf>, pour toutes les autres commandes lorsque celle-ci est acceptée.
- « E » <cr><lf>, s'il refuse la commande car erreur de syntaxe, commande inconnue, registre inconnu, paramètre invalide, ....
- « CM » <cr><lf>, s'il accepte l'entrée en mode commande

Tableau des commandes AT :

| Commande            | Description                                                                              | Exemple de réponse                                                                                     |
|---------------------|------------------------------------------------------------------------------------------|----------------------------------------------------------------------------------------------------|
| +++                 | Entrée en mode commande                                                                  | «CM» <cr><lf></lf></cr>                                                                                |
| ATPIN <pin></pin>   | Donne accès aux commandes AT si le registre S304<br>est différent de 0                   |                                                                                                    |
| AT/V                | Affiche la version du firmware de l'application et la versioin du firmware du module RTU | APPx_Vxx.xx.xx:RTUx_Vyy.yy.yy                                                                          |
| AT/N                | Affiche le réseau utilisé                                                                | "LoRa" or "SIGFOX" or «WMBUS»                                                                          |
| AT/ARF              | Affiche la référence du produit                                                          | «ARF8240CAA\r\n»                                                                                       |
| ATS <n>?</n>        | Retourne le contenu du regitre <n></n>                                                   | S <n>=<y><cr><lf> avec <y> comme contenu de registre</y></lf></cr></y></n>                             |
| AT/S                | Affiche tous les registres                                                               | 1                                                                                                    |
| ATS <n>=<m></m></n> | Attribue la valeur <m> au registre <n></n></m>                                           | «O» <cr><lf> if Ok, «E»<cr><lf> if error, «W»<cr><lf> if coherency error</lf></cr></lf></cr></lf></cr> |
| ATR APP             | Remet les configurations par défaut de la partie applicative                             | «0» <cr><lf></lf></cr>                                                                                 |
| AT&W                | Sauvegarde la nouvelle configuration                                                     | «O» <cr><lf>, «E»<cr><lf> if coherency error</lf></cr></lf></cr>                                       |
| ATO                 | Permet de sortir du mode commande                                                        | «O» <cr><lf>, «E»<cr><lf> if coherency error</lf></cr></lf></cr>                                       |
| ATT63 PROVIDER      | Mot de passe du fournisseur                                                              | «O» <cr><lf></lf></cr>                                                                                 |

Exemple d'une suite de commandes et de réponses correspondantes telles qu'on pourrait les voir sur un terminal :

| Syntaxe<br>de la Commande | Description                                     | Syntaxe de la réponse à la ligne suivante                    |
|---------------------------|-------------------------------------------------|--------------------------------------------------------------|
| +++                       | Demande d'entrée en mode commande               | CM                                                           |
| ATS221=1                  | Demande de passage en mode d'activation OTAA    | 0                                                            |
| ATS214=0018B200           | Modification APP_EUI MSB                        | E -> Cette commande n'est pas valide (registre non débloqué) |
| ATT63 PROVIDER            | Déblocage registre opérateur                    | 0                                                            |
| ATS214=0018B200           | Modification APP_EUI MSB                        | 0                                                            |
| ATS215?                   | Retourne la valeur du registre S215             | S200=44512451                                                |
| AT&W                      | Demande de mémorisation de l'état des registres | 0                                                            |
| ATO                       | Demande de sortie du mode commande              | 0                                                            |

Interprétation de l'exemple ci-avant : l'utilisateur a voulu modifier le début de l'APP\_EUI après avoir fait une commande non autorisée (réponse E), un déblocage des registres a été réalisé pour modifier ce registre. Une vérification de la deuxième partie de l'APP\_EUI est effectuée et une sauvegarde des paramètres avant sortie est réalisée. Dès la sortie du produit du mode commande, le produit effectue une demande de JOIN.

FR

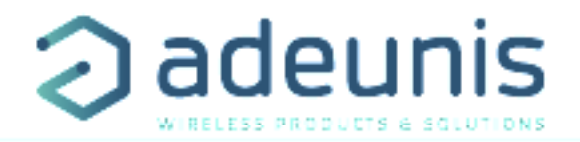

#### **3.3. Description des registres**

A la mise sous tension le produit fonctionne selon la dernière configuration sauvegardée (configuration usine si c'est la première mise sous tension, ou si cette configuration n'a pas été changée).

La commande de modification type **ATS**<**n**>=<**m**> **p**ermet de modifier le contenu des registres ; <**n**> représentant le numéro du registre et <**m**> la valeur à assigner. Cette dernière est soit une valeur décimale soit une valeur hexadécimale en cohérence avec la colonne « **Codage** » des tableaux ci-après.

Exemples :

- ATS300=6 assigne la valeur décimale 6 au registre 300
- ATS320=2 assigne la valeur hexadécimale 0x02 au registre 320

Il est impératif de sauvegarder les paramètres par la commande **AT&W** avant de sortir du mode commande sinon tous les changements seront perdus.

**IMPORTANT :** les registres non documentés (pouvant apparaître dans la liste suite à la commande AT/S) dans les paragraphes qui suivent sont réservés et ne doivent pas être modifiés.

#### 3.3.1 Registres fonction

La liste des registres ci-dessous permet de modifier le comportement applicatif du produit.

| Registre | Taille<br>(octets) | Description                                     | Codage  | Détails                                                                                                    |
|----------|--------------------|-------------------------------------------------|---------|----------------------------------------------------------------------------------------------------|
| S300     | 1                  | Période de transmission de la trame<br>de vie   | Décimal | Défaut : 144<br>Min/max : 1 à 255<br>Unité :<br>x 10min si S306=1<br>x 20s si S306=2                                                                                                    |
| S301     | 1                  | Période de transmission des données<br>capteurs | Décimal | Défaut : 6<br>Min/max : 0 à 255<br>Unité :<br>x 10min si S306=1<br>x 20s si S306=2<br>La valeur 0 signifie pas d'envoi périodique donc un fonc-<br>tionnement événementiel                                                                                                   |
| \$303    | 1                  | Activation du mode acquitté                     | Décimal | Défaut : 0 (désactivé)<br>Valeurs : 0 (désactivé) à 1 (activé)                                                                                                    |
| S304     | 2                  | Code PIN                                        | Décimal | Défaut : 0 (désactivé)<br>Min/max : 0 à 9999<br>Code PIN utilisé avec la commande ATPIN.<br>La valeur 0 désactive le code PIN.<br>ATTENTION : le produit ne possède pas de mécanisme de<br>déverrouillage du code PIN en cas d'activation de celui-ci<br>et d'oubli du code. |
| S306     | 1                  | Mode de fonctionnement                          | Décimal | Défaut : 0<br>Permet de passer le produit dans l'un des modes suivants<br>• 0: mode PARC<br>• 1: mode PRODUCTION<br>• 2: mode TEST<br>• 3: mode REPLI                                                                                                    |

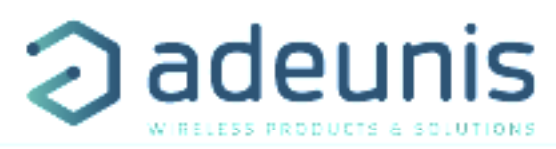

| S320  | 1 | Identifiant de la sonde 1                                     | Hexadécimal                                                                           | Défaut : 0x00                                                                                                    |
|-------|---|---------------------------------------------------------------|---------------------------------------------------------------------------------------|----------------------------------------------------------------------------------------------------|
|       |   |                                                               |                                                                                       | Bits 0 à 3 : Réservés<br>Bits 4 à 7 : Identifiant (libre d'utilisation)                                                                                           |
| S321  | 1 | Configuration du comportement événe-<br>mentiel de la sonde 1 | Hexadécimal                                                                           | Défaut 0x03<br>Bits 0 à 1 : Déclenchement sur seuil<br>• 0 = Aucun<br>• 1 = Bas uniquement<br>• 2 = Haut uniquement<br>• 3 = Bas et Haut<br>Bits 2 à 7 : Réservés |
| \$322 | 1 | Identifiant de la sonde 2                                     | Hexadécimal                                                                           | Voir détails registre 320                                                                                                    |
| \$323 | 1 | Configuration du comportement événe-<br>mentiel de la sonde 2 | Hexadécimal                                                                           | Voir détails registre 321                                                                                                    |
| \$324 | 4 | Valeur seuil Haut de la sonde 1                               | Décimal                                                                               | Défaut : 300<br>Min/max : -550 à 1200 (valeur signée)<br>Unité : dixième de °C                                                                                    |
| S325  | 1 | Valeur de l'hystérésis seuil Haut de la sonde 1               | Décimal                                                                               | Défaut : 10<br>Min/max : 0 à 255 (valeur non signée)<br>Unité : dixième de °C                                                                                     |
| S326  | 4 | Valeur seuil Bas de la sonde 1                                | Décimal                                                                               | Défaut : 50<br>Min/max : -550 à 1200 (valeur signée)<br>Unité : dixième de °C                                                                                     |
| S327  | 1 | Valeur de l'hystérésis seuil Bas de la sonde 2                | Décimal                                                                               | Défaut : 10<br>Min/max : 0 à 255 (valeur non signée)<br>Unité : dixième de °C                                                                                     |
| S328  | 4 | Valeur seuil Haut de la sonde 2                               | Décimal                                                                               | Défaut : 300<br>Min/max : -550 à 1200 (valeur signée)<br>Unité : dixième de °C                                                                                    |
| \$329 | 1 | Valeur de l'hystérésis seuil Haut de la sonde 2               | Décimal Défaut : 10<br>Min/max : 0 à 255 (valeur non signée)<br>Unité : dixième de °C |                                                                                                    |
| \$330 | 4 | Valeur seuil Bas de la sonde 2                                | Décimal                                                                               | Défaut : 50<br>Min/max : -550 à 1200 (valeur signée)<br>Unité : dixième de °C                                                                                     |
| \$331 | 1 | Valeur de l'hystérésis seuil Bas de la sonde 2                | Décimal                                                                               | Défaut : 10<br>Min/max : 0 à 255 (valeur non signée)<br>Unité : dixième de °C                                                                                     |
| \$332 | 1 | Période d'acquisition                                         | Décimal                                                                               | Défaut : 10<br>Min/max : 1 à 255<br>Unité :<br>x 1 minute si S306=1<br>x 10 secondes si S306=2                                                                    |
| \$333 | 1 | Facteur de sur-échantillonnage                                | Décimal                                                                               | Défaut : 1<br>Min/max : 1 à 10<br>Unité : aucune                                                                                                    |
| S340  | 1 | Activation ou désactivation des sondes                        | Décimal                                                                               | Défaut : 3<br>1 : uniquement sonde 1 activée<br>2 : uniquement sonde 2 activée<br>3 : toutes les sondes sont activées                                             |

ATTENTION : si S340= 1 ou 2, si la sonde restante est arrachée ou sectionnée, débranchée ou décâbler le produit arrêtera d'émettre.

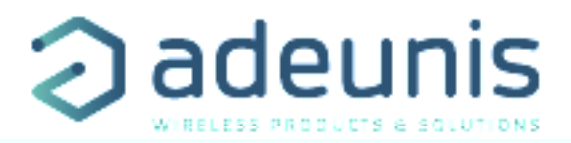

#### 3.3.2 Registres réseau

La liste des registres ci-dessous permet de modifier les paramètres réseau du produit. Cette liste est accessible en mode PROVIDER suite à l'exécution de la commande ATT63 PROVIDER.

Ces registres doivent être manipulés avec précaution car susceptibles d'engendrer des problèmes de communication ou de non-respect de la législation en vigueur.

| Registre | Description                                  | Codage      | Détails                                                                                                    |
|----------|----------------------------------------------|-------------|----------------------------------------------------------------------------------------------------|
| S201     | Facteur d'étalement (SF) par défaut          | Décimal     | Défaut : 12 (868) ou 10 (915) selon la référence du produit<br>Min/max : 4 à 12<br>Unité : aucune                                                                                                    |
| S204     | Réservé                                      | Hexadécimal | Ne pas utiliser                                                                                                    |
| S214     | LORA APP-EUI (première partie – MSB)         | Hexadécimal | Défaut : 0                                                                                                    |
| S215     | LORA APP-EUI (deuxième partie – LSB)         | Hexadécimal | Clé codée sur 16 caractères. Chaque registre contient une<br>partie de la clé.<br>Utilisée lors de la phase de JOIN en mode OTAA                                                                                                    |
|          |                                              |             | Exemple :<br>APP-EUI = 0018B244 41524632<br>• S214 = 0018B244<br>• S215 = 41524632                                                                                                    |
| S216     | LORA APP-KEY (première partie – MSB)         | Hexadécimal | Défaut : 0                                                                                                    |
| S217     | LORA APP-KEY (deuxième partie – MID MSB)     | Hexadécimal | Clé codée sur 32 caractères octets. Chacun des 4 registres                                                                                                    |
| S218     | LORA APP-KEY (troisième partie – MID LSB)    | Hexadécimal | CONTIENT & CATACTERES.<br>L'Itilisée lors de la phase de IOIN en mode OTAA                                                                                                    |
| S219     | LORA APP-KEY (quatrième partie – LSB)        | Hexadécimal |                                                                                                    |
|          |                                              |             | Exemple :<br>APP-KEY = 0018B244 41524632 0018B200 00000912<br>• S216 = 0018B244<br>• S217= 41524632<br>• S218 = 0018B200<br>• S219 = 00000912                                                                                                    |
| S220     | Options LoRaWAN                              | Hexadécimal | Défaut : 5<br>Bit 0 : Activation de l'ADR ON(1)/OFF(0)<br>Bit 1 : Réservé<br>Bit 2 : DUTYCYCLE ON(1)/DUTYCYCLE OFF(0)<br>Bit 3 à 7 : Réservés<br>ATTENTION :<br>La désactivation du Duty Cycle peut entrainer selon l'usage<br>du produit un non-respect des conditions d'utilisation de la<br>bande de fréquence donc une violation de la réglementation<br>en vigueur.<br>Dans le cas de la désactivation du Duty Cycle la responsabilité<br>est transférée à l'utilisateur. |
| \$221    | Mode d'activation                            | Décimal     | Défaut : 1<br>Choix: (voir NOTE1 après le tableau)<br>• 0 : ABP<br>• 1: OTAA                                                                                                    |
| S222     | LORA NWK_SKEY (première partie – MSB)        | Hexadécimal | Défaut : 0                                                                                                    |
| S223     | LORA NWK_SKEY (deuxième partie - MID<br>MSB) | Hexadécimal | Paramètre codé sur 16 octets. Chacun des 4 registres contient<br>4 octets.                                                                                                    |
| S224     | LORA NWK_SKEY (troisième partie - MID LSB)   | Hexadécimal | ]                                                                                                    |
| S225     | LORA NWK_SKEY (quatrième partie – LSB)       | Hexadécimal |                                                                                                    |

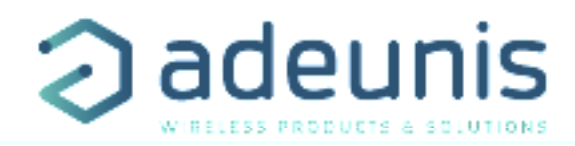

| S226 | LORA APP_SKEY (première partie – MSB)      | Hexadécimal | Défaut : 0                                                    |
|------|--------------------------------------------|-------------|---------------------------------------------------------------|
| S227 | LORA APP_SKEY (deuxième partie - MID MSB)  | Hexadécimal | Paramètre codé sur 16 octets. Chacun des 4 registres contient |
| S228 | LORA APP_SKEY (troisième partie - MID LSB) | Hexadécimal |                                                               |
| S229 | LORA APP_SKEY (quatrième partie – LSB)     | Hexadécimal |                                                               |
| S280 | NETWORK ID                                 | Hexadécimal | Défaut 0                                                      |
|      |                                            |             | Lecture seule                                                 |
| S281 | DEVICE ADDRESS                             | Hexadécimal | Défaut : 0                                                    |

#### <u>NOTE 1 :</u>

Le mode «Over The Air Activation» (OTAA), utilise une phase de JOIN avant de pouvoir émettre sur le réseau. Ce mode utilise les codes APP\_EUI (S214 et S215) et APP\_KEY (S216 à S219) pendant cette phase pour créer les clés de communication réseau.

Une fois cette phase terminée, les codes APP\_sKEY, NWK\_sKEY et DEVICE ADDRESS seront présents dans les registres correspondants.

Une nouvelle phase de JOIN est démarrée à chaque fois que le produit sort du mode commande, qu'un reset est effectué ou que le produit est mis sous tension.

Codes :

• APP\_EUI Identifiant d'application global (fourni par défaut par adeunis®)

• APP\_KEY Clé d'application du device (fourni par défaut par adeunis®)

Le mode «Activation By Personalization» (ABP), n'a pas de phase de JOIN, il émet directement sur le réseau en utilisant directement les codes NWK\_sKEY (S222 à S225), APP\_sKEY (S226 à S229) et DEVICE ADDRESS (S281) pour communiquer.

Codes :

- NWK\_sKEY Clé de session réseau (fourni par défaut par adeunis®)
- APP\_sKEY Clé de session applicative (fourni par défaut par adeunis®)
- DEVICE ADDRESS Adresse du device dans le réseau (fourni par défaut par adeunis®)

#### <u>NOTE 2 :</u>

Par défaut, les canaux 0 à 2 utilisent les paramètres par défaut du réseau LoRaWAN, les 4 autres canaux sont inactifs. Une valeur du registre différente de 0 ou 1 permet de configurer le canal comme suit :

| Bit         | 7      | 6                  | 5 | 4 | 3 | 2 | 1      | 0      |
|-------------|--------|--------------------|---|---|---|---|--------|--------|
| Description |        | Fréquence du canal |   |   |   |   | DR Max | DR Min |
| Exemple     | 868100 |                    |   |   |   |   | 5      | 3      |

| Valeur Data Rate (DR) | Description     |
|-----------------------|-----------------|
| 0                     | SF12            |
| 1                     | SF11            |
| 2                     | SF10            |
| 3                     | SF9             |
| 4                     | SF8             |
| 5                     | SF7             |
| 6                     | SF7 – BW 250kHz |
| 7                     | FSK 50 kps      |

L'exemple donné permet de configurer une fréquence de 868.1 Hz et autorise un SF de 7 à 9. La commande à envoyer pour réaliser cette opération est : ATS250=86810053<cr>

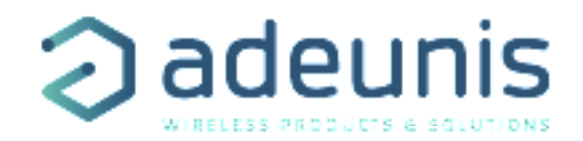

#### **4. DESCRIPTION DES TRAMES**

#### 4.1. Trames montantes (uplink)

Toutes les trames montantes du produit vers le réseau (uplink) ont toujours une taille de 11 octets.

#### 4.1.1 Octets fixes

Les deux premiers octets de la trame sont systématiquement dédiés pour indiquer le code de la trame et le statut comme présenté ci-dessous :

| 0    | 1      | 2 | 3 | 4 | 5 | 6       | 7 | 8 | 9 | 10 |
|------|--------|---|---|---|---|---------|---|---|---|----|
| Code | Statut |   |   |   |   | PAYLOAD |   |   |   |    |

#### 4.1.1.01 Code byte

Cet octet contient le code associé à la trame pour faciliter le décodage de celle-ci par le système d'information.

#### 4.1.1.02 L'octet de statut

L'octet de statut (status byte) est décomposé de la manière suivante :

| Alarm Statut                  | Bit 7 | Bit 6         | Bit 5 | Bit 4                               | Bit 3                               | Bit 2              | Bit 1              | Bit O              |
|-------------------------------|-------|---------------|-------|-------------------------------------|-------------------------------------|--------------------|--------------------|--------------------|
|                               |       | Frame Counter |       | Alarme<br>active pour<br>la sonde 2 | Alarme<br>active pour<br>la sonde 1 | Erreur<br>hardware | Batterie<br>faible | Configura-<br>tion |
| Pas d'erreur                  |       |               |       | Х                                   | Х                                   | 0                  | 0                  | 0                  |
| Configuration<br>effectuée    |       |               |       | Х                                   | Х                                   | Х                  | Х                  | 1                  |
| Batterie faible               |       |               |       | 0                                   | 0                                   | 0                  | 1                  | 0                  |
| Erreur Harware                |       | 0x00 to 0x07  |       | Х                                   | Х                                   | 1                  | Х                  | Х                  |
| Alarme active pour la sonde 1 |       |               |       | Х                                   | 1                                   | Х                  | Х                  | Х                  |
| Alarme active pour la sonde 2 |       |               |       | 1                                   | Х                                   | Х                  | Х                  | Х                  |

Détails des champs :

• Frame counter : compteur de trames, il s'incrémente à chaque émission et permet rapidement de voir si une trame a été perdue. Il compte de 0 à 7 avant de reboucler.

• Erreur HW : ce bit est mis à 1 lorsqu'une erreur matérielle s'est produite, par exemple un problème d'écriture en EEPROM, un problème de lecture sur l'ADC...Le produit doit être retourné en SAV.

•Batterie faible : bit à 1 si la tension batterie est inférieure à 2,5V, sinon 0. Cette information reste permanente.

• Configuration : bit à 1 si une configuration a été réalisée lors de la dernière trame descendante, sinon 0. Ce bit retourne à 0 dès la trame suivante.

• Alarme active (sonde 1 ou sonde 2) : le bit est à 1 lorsqu'un seuil haut ou bas est dépassé sur la sonde concernée, ce bit reste à 1 dans toutes les trames envoyées tant que la condition d'alarme persiste et repasse à zéro lorsque les conditions d'alarme ne sont plus respectées.

#### Exemple :

Une valeur de l'octet statut égale 0xA2 (= 10100010 en binaire) donne :

• Bit 7 à 5 = 101 = 0x05 soit un compteur de trame à 5

• Bit 4 à 0 = 00010 en binaire soit une alarme batterie faible mais pas d'alarme de seuil dépassée sur aucune des sondes

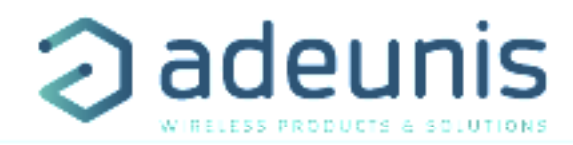

#### 4.1.2 Trames d'information sur la configuration du produit

Lors du passage en mode exploitation (sortie du mode PARC ou COMMANDE) ou de la réception d'une trame descendante 0x01, les trames suivantes (0x10 à 0x12) représentant la configuration applicative du produit sont transmises :

|    | 0    | 1         | 2    | 3    | 4    | 5    | 6       | 7    | 8    | 9    | 10   |
|----|------|-----------|------|------|------|------|---------|------|------|------|------|
|    | Code | Statut    |      |      |      |      | PAYLOAD |      |      |      |      |
| FR | 0x10 | Cf Statut | S300 | S301 | S320 | S321 | S322    | S323 | S306 | S340 | S332 |
|    | 0x10 | 0xA2      | 0x48 | 0x00 | 0xD0 | 0x00 | 0x80    | 0x02 | 0x01 | 0x02 | 0x0A |

Description de la trame :

- Octet 2 : registre 300, périodicité de la trame de vie, exprimé en dizaine de minutes
- Octet 3 : registre 301, périodicité de la transmission (Mode périodique), exprimé en dizaine de minutes
- Octet 4 : registre 320, configuration de la sonde 1
- Octet 5 : registre 321, configuration des évènements de la sonde 1
- Octet 6 : registre 322, configuration de la sonde 2
- Octet 7 : registre 323, configuration des évènements de la sonde 2
- Octet 8 : registre 306, mode du produit (PARC, STANDARD (production), TEST ou REPLI)
- Octet 9 : registre 340 : état d'activation des capteurs
- o 1 = seule la sonde 1 est activée
- o 2 = seule la sonde 2 est activée
- o 3 = les deux sondes sont activées
- Octet 10 : registre 332, périodicité de l'acquisition, exprimée en minute

#### Dans l'exemple en gris cela donne :

- Octet 2=0x48 : registre 300, trame de vie émise toutes les 12 heures
- Octet 3=0x00 : registre 301, mode événementiel
- Octet 4=0xD0 : registre 320, l'identifiant de la sonde 1 donné par l'utilisateur est égal à 0xD
- •Octet 5=0x00 : registre 321 : pas de détection de seuil pour la sonde 1
- Octet 6=0x80 : registre 322 : l'identifiant de la sonde 2 donné par l'utilisateur est égal à 0x8
- Octet 7=0x02 : registre 323 : détection de seuils haut uniquement pour la sonde 2
- Octet 8=0x01 : registre 306, mode PRODUCTION en cours
- Octet 9=0x02 : registre 340, seule la sonde 2 est activée
- Octet 10=0x0A : registre 332, la périodicité de l'acquisition est de 10 minutes

| 0    | 1         | 2 à 3  | 4    | 5 à 6  | 7    | 8    | 9 | 10 |
|------|-----------|--------|------|--------|------|------|---|----|
| Code | Statut    |        |      | PAYLOA | ٨D   |      |   |    |
| 0x11 | Cf Statut | \$324  | S325 | S326   | S327 | S333 | Х | Х  |
| 0x11 | 0xA2      | 0x012C | 0x0A | 0x0032 | 0x05 | 0x06 |   |    |

Description de la trame :

- Octets 2 à 3 : registre 324, seuil haut de la sonde 1, octet de poids fort en premier
- Octet 4 : registre 325, hystérésis seuil haut de la sonde 1
- Octets 5 à 6 : registre 326, seuil bas de la sonde 1, octet de poids fort en premier
- Octet 7 : registre 327, hystérésis seuil bas de la sonde 1
- Octet 8 : registre 333, facteur de sur-échantillonnage

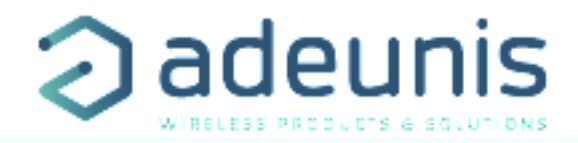

Dans l'exemple en gris cela donne :

- Octets 2 à 3=0x012C : registre 324, la valeur du seuil haut de la sonde 1 est : 300/10=30°C
- Octet 4=0x0A : registre 325, la valeur de l'hystérésis du seuil haut de la sonde 1 est : 10/10=1°C
- Octets 5 à 6=x0032 : registre 326, la valeur du seuil bas de la sonde 1 est : 50/10=5°C
- Octet 7=0x05 : registre 327, la valeur de l'hystérésis du seuil bas de la sonde 1 est : 5/10=0.5°C
- Octet 8=0x06 : registre 333, le facteur de sur-échantillonnage vaut 6

| 0    | 1         | 2 à 3  | 4    | 5 à 6   | 7    | 8 | 9 | 10 |
|------|-----------|--------|------|---------|------|---|---|----|
| Code | Statut    |        |      | PAYLOAD |      |   |   |    |
| 0x12 | Cf Statut | S328   | S329 | S330    | S331 | Х | Х | Х  |
| 0x12 | 0xA2      | 0x0190 | 0x14 | 0xFED4  | 0x05 |   |   |    |

Description de la trame :

- Octets 2 à 3 : registre 328, seuil haut de la sonde 2, octet de poids fort en premier
- Octet 4 : registre 329, hystérésis seuil haut de la sonde 2
- Octets 5 à 6 : registre 330, seuil bas de la sonde 2, octet de poids fort en premier
- Octet 7 : registre 331, hystérésis seuil bas de la sonde 2

#### Dans l'exemple en gris cela donne :

- Octets 2 à 3=0x0190 : registre 328, la valeur du seuil haut de la sonde 2 est : 400/10=40°C
- Octet 4=0x14 : registre 329, la valeur de l'hystérésis du seuil haut de la sonde 2 est : 20/10=2°C
- Octets 5 à 6=0xFED4 : registre 330, le registre étant signé la valeur hexadécimale 0xFED4 vaut -300 donc la valeur du seuil bas de la sonde 2 est : -300/10=-30°C
- Octet 7=0x05 : registre 331, la valeur de l'hystérésis du seuil bas de la sonde 2 est : 5/10=0.5°C

#### 4.1.3 Trame d'information sur la configuration du réseau

Lors du passage en mode exploitation (sortie du mode PARC ou COMMANDE) ou de la réception d'une trame descendante 0x02, la trame suivante (0x20) représentant la configuration réseau du produit est transmise :

| 0    | 1         | 2    | 3    | 4 | 5 | 6       | 7 | 8 | 9 | 10 |
|------|-----------|------|------|---|---|---------|---|---|---|----|
| Code | Statut    |      |      |   |   | PAYLOAD |   |   |   |    |
| 0x20 | Cf Statut | ADR  | MODE | Х | Х | Х       | Х | Х | Х | Х  |
| 0x20 | 0xA2      | 0x01 | 0x01 |   |   |         |   |   |   |    |

Description de la trame :

- Octet 2 : activation de l'Adaptative Data Rate : ON (valeur = 1) ou OFF (valeur = 0)
- Octet 3 : mode de connexion : ABP (valeur = 0) ou OTAA (valeur = 1)

#### Dans l'exemple en gris cela donne :

- Octet 2=0x01 : l'Adaptative Data Rate est activé
- Octet 3=0x01 : mode de connexion OTAA

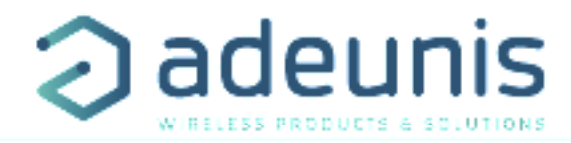

#### 4.1.4 Trame de vie (keep alive)

Cette trame (0x30) est émise uniquement dans le mode événement à la fréquence définie par le registre 300. Elle contient les mêmes champs que la trame de données (0x43) :

|   | 0    | 1         | 2                      | 3            | 4                 | 5                      | 6            | 7                 | 8 | 9 | 10 |
|---|------|-----------|------------------------|--------------|-------------------|------------------------|--------------|-------------------|---|---|----|
|   | Code | Statut    |                        |              | PAYLOAD           |                        |              |                   |   |   |    |
| R | 0x30 | Cf Statut | ldentifiant<br>sonde 1 | Valeur lue s | sur la sonde<br>1 | ldentifiant<br>sonde 2 | Valeur lue s | sur la sonde<br>2 | х | Х | х  |
|   | 0x30 | 0xA2      | 0xD1                   | 0x0          | 15E               | 0x81                   | 0xF          | F06               |   |   |    |

Description de la trame :

- Octet 2 :
  - o Bits 0 à 3 :
    - 0 : sonde désactivée
      - 1 : sonde activée
  - o Bits 4 à 7 : identifiant de l'utilisateur définie dans le registre 320
- Octets 3 à 4 : valeur mesurée sur la sonde 1.
  - Valeur signée sur 16 bits,
  - Exprimée en dixièmes de degrés,
  - Octet de poids fort en premier.
  - La valeur spéciale 0x8000, équivalente à -3276,8 °C est retournée en cas de défaut du capteur.
- Octet 5 :
  - o Bits 0 à 3 :
    - 0 : sonde désactivée
    - 1 : sonde activée

o Bits 4 à 7 : identifiant de l'utilisateur définie dans le registre 322

- Octet 6 à 7 : valeur mesurée sur la sonde 2.
  - Valeur signée sur 16 bits,
  - Exprimée en dixièmes de degrés,
  - Octet de poids fort en premier.
  - La valeur spéciale 0x8000, équivalente à -3276,8 °C est retournée en cas de défaut du capteur.

#### Dans l'exemple en gris cela donne :

- Octet 2=0xD1 :
  - o Bits 0 à 3 = 0x1 : la sonde 1 est activée
  - o Bits 4 à 7 = 0xD : l'identifiant de la sonde 1 défini par l'utilisateur est égal à 0xD
- Octets 3 à 4=0x015E : la valeur mesurée sur la sonde 1 est 350/10=35°C
- Octet 5 =0x81:
- o Bits 0 à 3 = 0x1 : la sonde 2 est activée
- o Bits 4 à 7 = 0x8 : l'identifiant de la sonde 1 défini par l'utilisateur est égal à 0x8
- Octet 6 à 7 = 0xFF06 : ce champ étant signé la valeur hexadécimale 0xFF06 vaut -250 donc la valeur mesurée sur la sonde 2 est -250/10=-25°C

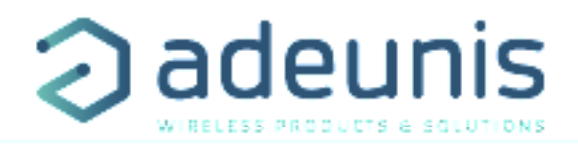

#### 4.1.5 Trame de réponse à une demande de valeur de registre(s)

Cette trame (0x31) est émise suite à la réception d'une trame descendante (downlink) avec le code 0x40 (voir paragraphe 4.2.4). Elle contient les valeurs des registres demandés dans la trame descendante 0x40.

| 0    | 1         | 2      | 3      | 4      | 5       | 6      | <br>11 |
|------|-----------|--------|--------|--------|---------|--------|--------|
| Code | Statut    |        |        |        | PAYLOAD |        |        |
| 0x31 | Cf Statut | VALUE1 | VALUE1 | VALUE2 | VALUE3  | VALUE3 | <br>Х  |

Dans cet exemple : CONF ID1 est un registre de 2 octets, CONF ID2 de 1 octet et CONF ID3 de 2 octets Si une erreur est détectée dans la requête, la trame 0x31 renvoyée sera vide.

#### 4.1.6 Trame de données

Cette trame (0x43) contient les valeurs relevées sur les différentes sondes.

| 0    | 1         | 2                      | 3            | 4                | 5                      | 6            | 7           | 8 | 9 | 10 |
|------|-----------|------------------------|--------------|------------------|------------------------|--------------|-------------|---|---|----|
| Code | Statut    |                        |              | PAYLOAD          |                        |              |             |   |   |    |
| 0x43 | Cf Statut | ldentifiant<br>sonde 1 | Valeur lue s | ur la sonde<br>I | ldentifiant<br>sonde 2 | Valeur lue s | ur la sonde | > | K | Х  |
| 0x43 | 0xA2      | 0xD1                   | 0x0          | 15E              | 0x81                   | 0xF          | F06         |   |   |    |

Description de la trame :

- Octet 2 :
  - o Bits 0 à 3 :
    - 0 : la sonde 1 est désactivée
    - 1 : la sonde 1 est activée

o Bits 4 à 7 : identifiant de l'utilisateur définie dans le registre 320

- Octets 3 à 4 : valeur mesurée sur la sonde 1.
  - Valeur signée sur 16 bits,
  - Exprimée en dixièmes de degrés,
  - Octet de poids fort en premier.
  - La valeur spéciale 0x8000, équivalente à -3276,8 °C est retournée en cas de défaut du capteur.
- Octet 5 :

o Bits 0 à 3 :

- 0 : la sonde 2 est désactivée
- 1 : la sonde 2 est activée
- o Bits 4 à 7 : identifiant de l'utilisateur définie dans le registre 322
- Octet 6 à 7 : valeur mesurée sur la sonde 2
  - Valeur signée sur 16 bits,
  - Exprimée en dixièmes de degrés,
  - Octet de poids fort en premier.
  - La valeur spéciale 0x8000, équivalente à -3276,8 °C est retournée en cas de défaut du capteur.

#### Dans l'exemple en gris cela donne :

- Octet 2=0xD1 :
  - o Bits 0 à 3 = 0x1 : la sonde 1 est activée
  - o Bits 4 à 7 = 0xD : l'identifiant de la sonde 1 défini par l'utilisateur est égal à 0xD
- Octets 3 à 4=0x015E : la valeur mesurée sur la sonde 1 est 350/10=35°C
- Octet 5 =0x81:
  - o Bits 0 à 3 = 0x1 : la sonde 2 est activée
- o Bits 4 à 7 = 0x8 : l'identifiant de la sonde 1 défini par l'utilisateur est égal à 0x8
- Octet 6 à 7 = 0xFF06 : étant signé la valeur hexadécimale 0xFF06 vaut -250 donc la valeur mesurée sur la sonde 2 est -250/10=-25°C

FR

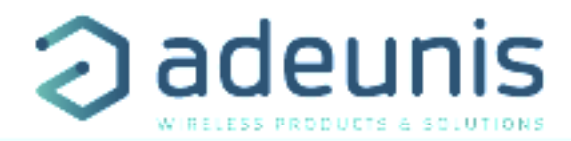

#### 4.1.7 Synthèse des conditions d'envoi des trames montantes

Code Description Scenarii d'envoi 0x10 Trames d'information sur la configuration • Démarrage du produit 0x11 • Sortie du mode configuration du produit 0x12 Réception d'une trame descendante 0x01 0x20 Trames d'information sur la configuration • Démarrage du produit • Sortie du mode configuration du réseau Réception d'une trame descendante 0x02 0x30 Trame de vie • Périodiquement en mode « Evénement » 0x31 Trame de réponse à une demande de • Réception d'une trame descendante 0x40 valeur de registre(s) Trame de données • Démarrage du produit 0x43 • Franchissement d'un seuil (mode événement) • Fin de période (mode périodique)

Le tableau ci-après résume les conditions d'envoi des différentes trames montantes :

#### 4.2. Trames descendantes (downlink)

La technologie LoRaWAN permet de transmettre des informations au produit depuis le réseau (downlink). La classe A de la spécification LoRaWAN permet au produit de recevoir des informations du réseau en proposant deux fenêtres d'écoute après chaque communication montante (trame d'uplink).

#### 4.2.1 Trame de demande de la configuration du produit

Cette trame permet de faire savoir au produit via le réseau qu'il doit émettre de nouveau les trames montantes de configuration du produit (0x10 à 0x12).

| 0    | 1 | 2 | 3 | 4       | 5 | 6 | 7 |
|------|---|---|---|---------|---|---|---|
| Code |   |   |   | PAYLOAD |   |   |   |
| 0x01 | Х | Х | Х | Х       | Х | Х | Х |

#### 4.2.2 Trame de demande de la configuration du réseau

Cette trame permet de faire savoir au produit via le réseau qu'il doit émettre de nouveau la trame montante de configuration du réseau (0x20).

| 0    | 1 | 2 | 3 | 4       | 5 | 6 | 7 |
|------|---|---|---|---------|---|---|---|
| Code |   |   |   | PAYLOAD |   |   |   |
| 0x02 | Х | Х | Х | Х       | Х | Х | Х |

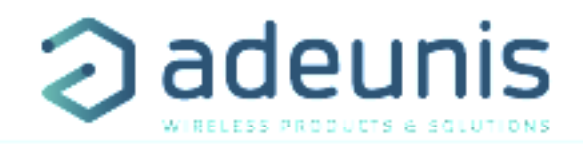

#### 4.2.3 Trame de demande de valeur de registres spécifiques

Cette trame (0x40) permet de faire savoir au produit via le réseau qu'il doit émettre les valeurs des registres demandés.

Trame 0x40 :

| 0    | 1        | 2        | 3        | 4 | 5 |   | n        |  |  |  |  |
|------|----------|----------|----------|---|---|---|----------|--|--|--|--|
| Code |          | PAYLOAD  |          |   |   |   |          |  |  |  |  |
| 0x40 | CONF ID1 | CONF ID2 | CONF ID3 | Х | Х | Х | CONF IDn |  |  |  |  |

Description de la trame :

• Octets 1 à 7 : CONF IDX (8bits): indice du registre à envoyer. Le registre correspondant est 300 + valeur de CONF IDX.

Par exemple, si CONF ID1 = 0x14 (soit 20 en décimal), le transmetteur enverra en retour la valeur du registre S320.

La trame montante associée porte le code 0x31 (voir paragraphe 4.1.5).

| 0    | 1       | 2      | 3      | 4      | 5      |        | 11 |  |  |  |  |
|------|---------|--------|--------|--------|--------|--------|----|--|--|--|--|
| Code | PAYLOAD |        |        |        |        |        |    |  |  |  |  |
| 0x31 | Statut  | VALUE1 | VALUE1 | VALUE2 | VALUE3 | VALUE3 | Х  |  |  |  |  |

Dans cet exemple : CONF ID1 est un registre de 2 octets, CONF ID2 de 1 octet et CONF ID3 de 2 octets Si une erreur est détectée dans la requête, la trame 0x31 renvoyée sera vide.

IMPORTANT : l'utilisateur peut spécifier plusieurs CONF ID dans sa trame de downlink mais il est à sa charge de vérifier que selon le protocole, la taille des données disponibles dans une trame descendante sera suffisamment grande pour contenir l'ensemble des données souhaitées. Dans le cas contraire, l'application enverra seulement les premières valeurs.

#### 4.2.4 Trame de mise à jour de la valeur de registres spécifiques

Cette trame (0x41) permet via le réseau de modifier sur le produit les valeurs des registres demandés.

Trame 0x41 :

| 0    | 1        | 2                     | 3        | 4                     | 5                     |  | n                     |  |  |  |
|------|----------|-----------------------|----------|-----------------------|-----------------------|--|-----------------------|--|--|--|
| Code | PAYLOAD  |                       |          |                       |                       |  |                       |  |  |  |
| 0x41 | CONF ID1 | Valeur de<br>CONF ID1 | CONF ID2 | Valeur de<br>CONF ID2 | Valeur de<br>CONF ID2 |  | Valeur de<br>CONF IDn |  |  |  |

Description de la trame :

- Octet 1 : CONF ID1 (8bits) : indice du registre à modifier. Le registre correspondant est 300 + valeur de CONF IDX. Par exemple, si CONF ID1 = 0x14 (soit 20 en décimal), le transmetteur enverra en retour la valeur du registre S320.
- Octet2 : Valeur à donner à CONF ID1 : dans cet exemple, sa valeur est contenue sur 1 octet
- Octet 3 : CONF ID2 (8bits) : indice du registre à modifier. Le registre correspondant est 300 + valeur de CONF IDX.
- Octets 4 et 5 : Valeur à donner à CONF ID2 : dans cet exemple, sa valeur est contenue sur 2 octets

• ...

Le produit ne retourne pas de trame montante en retour. Cependant le bit Config de l'octet de statut (voir paragraphe 4.1.1.2) sera mis à 1 si tout s'est bien passé dans la prochaine trame montante prévue (trame périodique ou d'alarme ou de vie).

Note importante : la valeur 0xFF pour un CONF IDX stoppera à cet endroit la lecture de la trame descendante. Seules les octets précédents cette valeur 0xFF seront pris en compte.

Ce mécanisme peut s'avérer utile lorsque vous devez travailler en longueur de trames de downlink fixe et que vous ne souhaitez pas utiliser tous les octets disponibles.

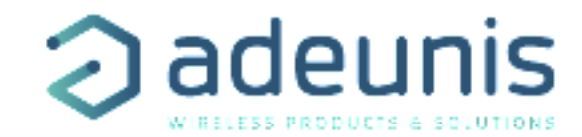

#### **5. DÉMARRAGE**

#### 5.1. Démarrage du produit via aimant

Une fois la configuration du produit effectuée et son montage finalisé, le produit est prêt à être démarré.

Le démarrage s'effectue à l'aide d'un aimant que l'on appose sur la partie haute du produit (cf schéma ci-dessous). L'aimant doit être maintenu en position au minimum 6 secondes de sorte à confirmer le démarrage du produit. Lorsque l'aimant est bien détecté, la LED verte s'allume pendant 1 seconde.

Une fois que le LoRaWAN TEMP valide son démarrage, il émet ses trames de statut puis, après le temps de la période d'émission défini, une trame de donnée.

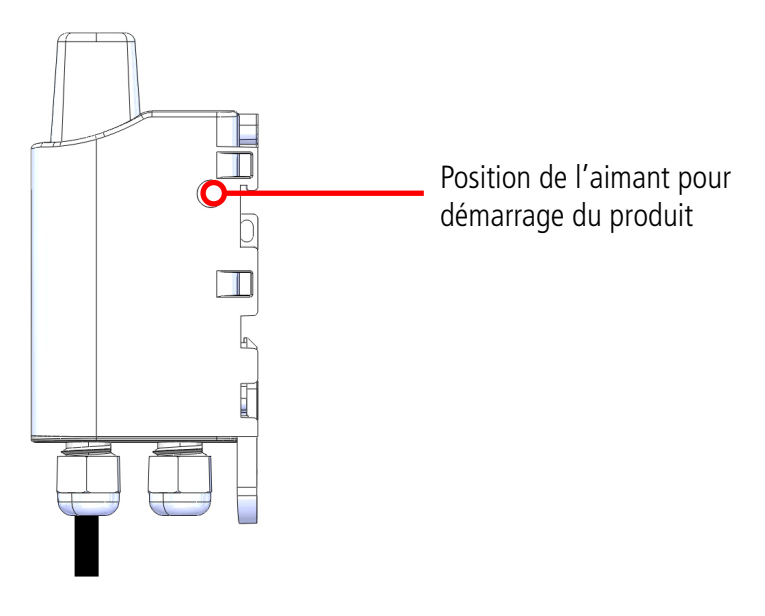

#### 5.2. Changement de la pile

Lorsque l'indicateur de batterie faible est activé (indicateur dans la trame ou clignotement de la Led rouge), il est possible de changer la pile interne du boitier.

Il est important de conserver la même référence à savoir SAFT LS14500.

Procédure de changement de la pile :

- 1. Ouvrez boitier
- 2. Retirez la pile présente et remplacez-la par la nouvelle, en respectant bien la polarité indiquée sur la carte électronique
- 3. Procédez à la fermeture du boitier
- 4. Redémarrez le produit avec l'aimant comme pour une première mise en marche

Suite à cette procédure le produit va se comporter comme lors d'un premier démarrage.

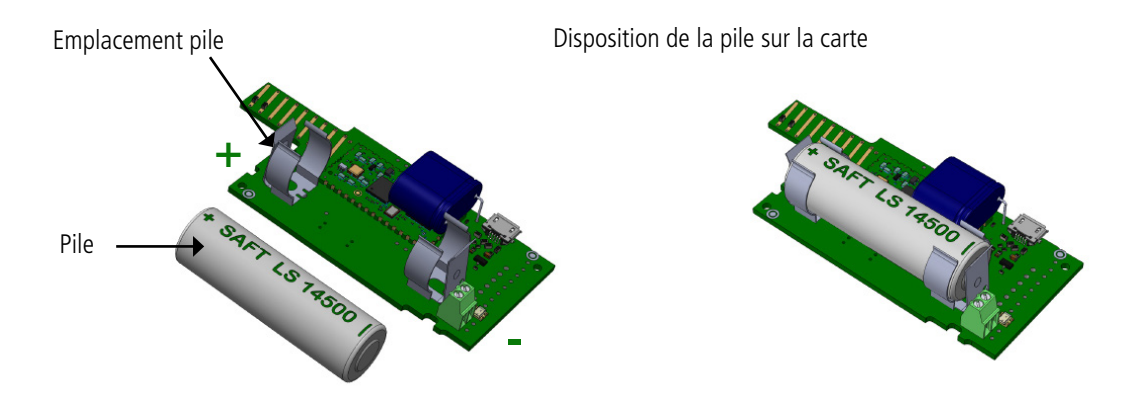
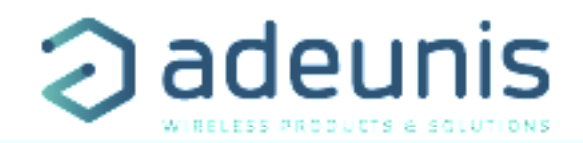

# 5.3. Fermeture du boîtier

Une fois les étapes précédentes effectuées, vous pouvez fermer le boiter du LoRaWAN TEMP.

Procédure :

- 1. Assurez-vous que le joint d'étanchéité est bien en place sur la semelle
- 2. Clipsez la carte électronique sur la semelle du boîtier. Assurez-vous que le clip de fixation est bien enclenché dans l'ergot de la carte.
- 3. Insérez la partie supérieure du boîtier. À l'intérieur de cette partie se trouvent des rails de guidage de la carte. Veillez à ce que la carte soit bien positionnée à l'intérieur de ces guides.
- 4. Une fois la carte positionnée, abaissez le capot supérieur et venez le verrouiller sur la semelle du boîtier. Une pression forte permet de clipser les deux parties et d'assurer le niveau de protection IP67.
- 5. Finissez le montage en verrouillant l'écrou du presse-étoupe.

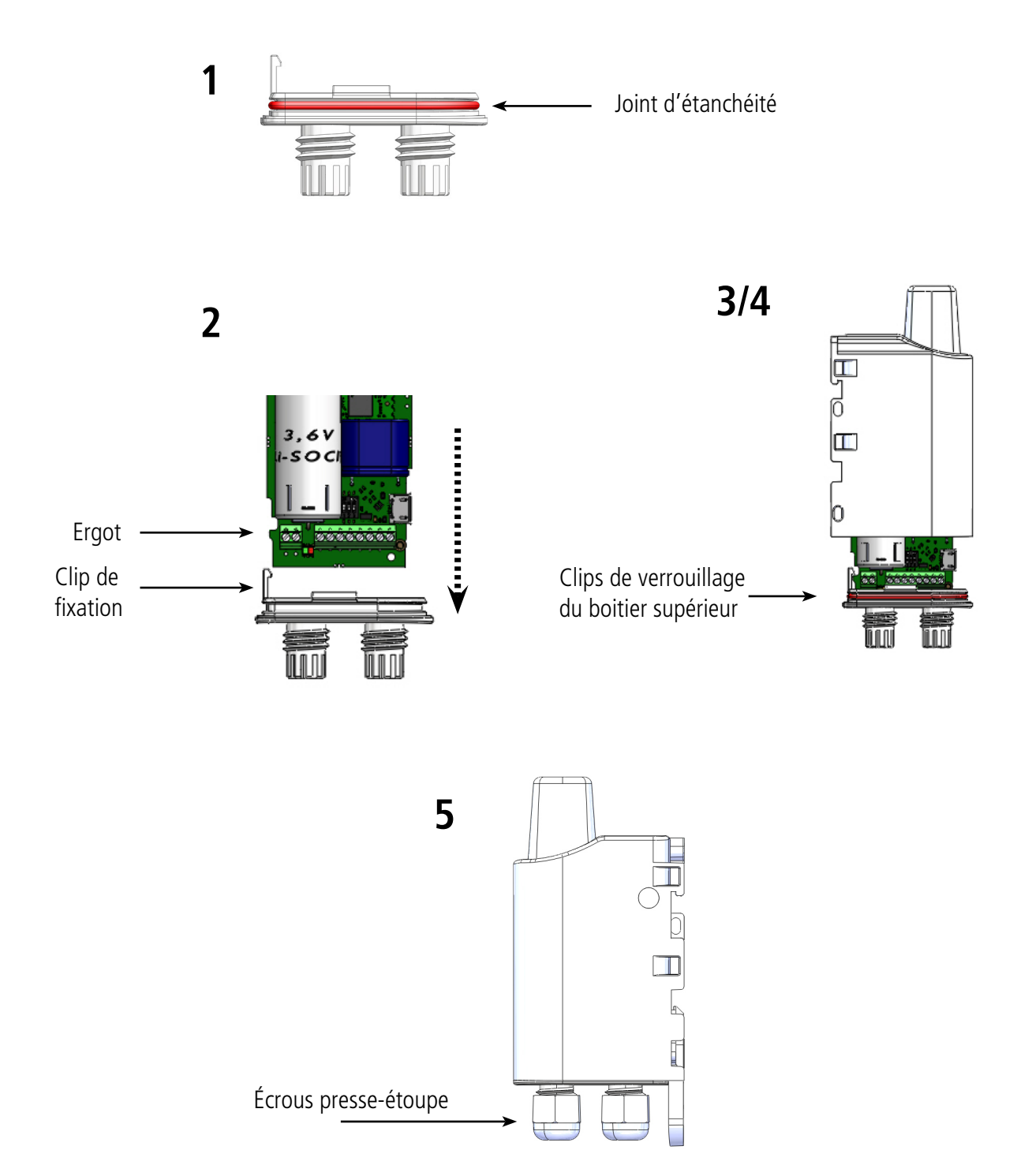

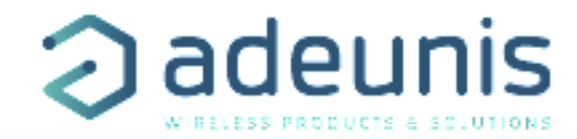

# **6. INSTALLATION ET UTILISATION**

#### 6.1. Positionnement correct des émetteurs

Deux règles sont primordiales pour une optimisation des portées radio.

- La première consiste à positionner votre produit le plus haut possible.
- La deuxième consiste à limiter le nombre d'obstacles pour éviter une trop grande atténuation de l'onde radio.

Position : dans la mesure du possible, installer l'émetteur à une hauteur minimale de 1m50 et non collé à la paroi

**Obstacles** : idéalement le produit doit être décalé de 20 cm d'un obstacle, et si possible près d'une ouverture (plus l'obstacle est proche, plus la puissance émise sera absorbée). Tous les matériaux rencontrés par une onde radio atténueront celle-ci. Retenez que le métal (armoire métal-lique, poutrelles...) et le béton (béton armé, cloisons, murs...) sont les matériaux les plus critiques pour la propagation des ondes radio.

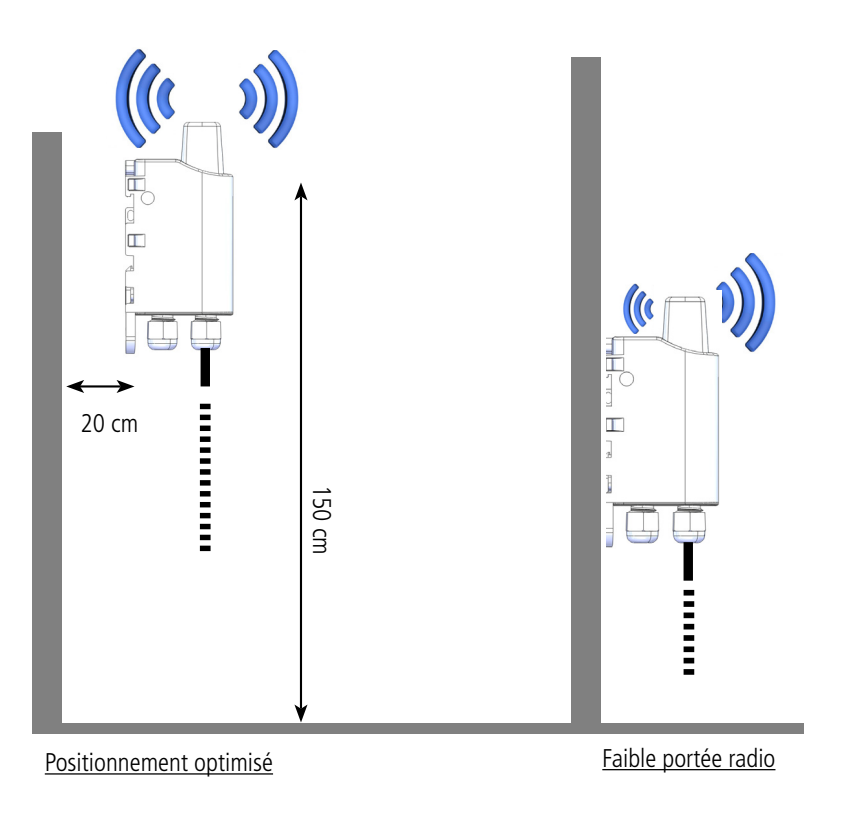

# 6.2. Types de fixations

Le produit propose 3 modes de fixation permettant ainsi de nombreuses mises en place en fonction de l'environnement où il doit être déployé.

#### 6.2.1 Fixation sur tube ou mât

Comme expliqué à l'étape 4.1, les meilleures performances radio sont obtenues en positionnant le produit le plus haut possible.

Les fixations pour collier de serrage permettent de fixer le produit sur un mât ou un tube en toute sécurité

Pour optimiser la fixation sur tube ou mât, il est recommandé de retirer le levier de verrouillage/déverrouillage Rail-DIN.

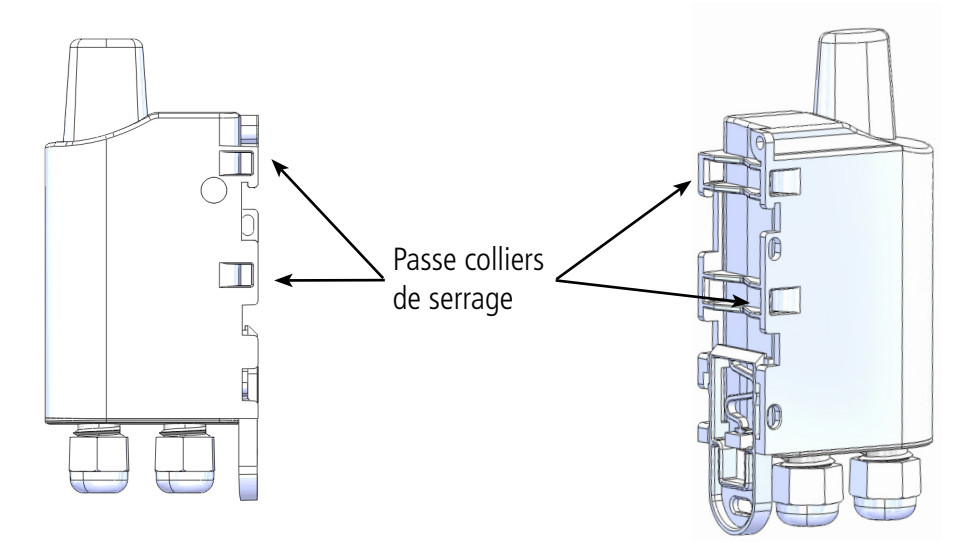

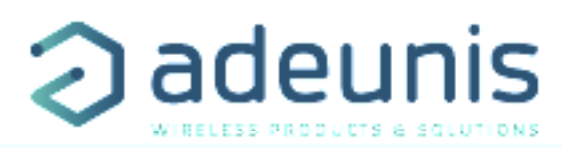

Pour retirer celui-ci, tirer vers le bas sur le levier jusqu'à ce que les ergots de blocage soient face à une partie dégagée et retirer le levier

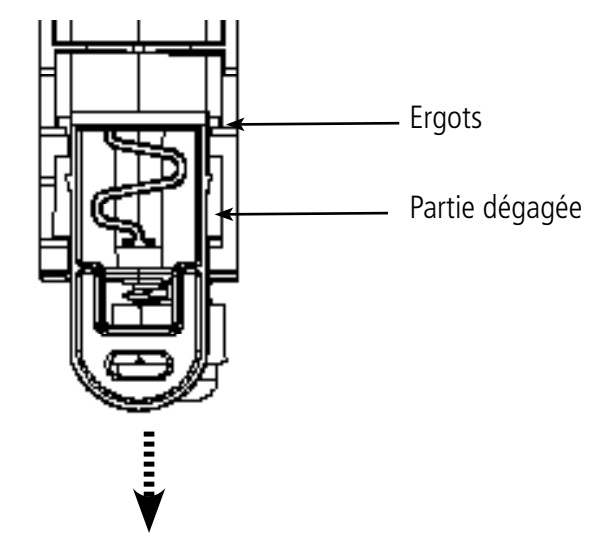

#### 6.2.2 Fixation par vis

Le produit est livré avec 2 vis CBLZ 2.2 x 19mm et 2 chevilles SX4. Utiliser ces produits ou des produits équivalents pour fixer votre produit à un support plat.

Deux positions peuvent être choisies : à plat ou sur la tranche.

- La position sur la tranche permet d'éloigner le produit de son support et participe donc à une meilleure propagation des ondes radio.
- Si vous optez pour la position à plat, veuillez retirer le levier de verrouillage/déverrouillage Rail-DIN comme expliqué ci-dessus.

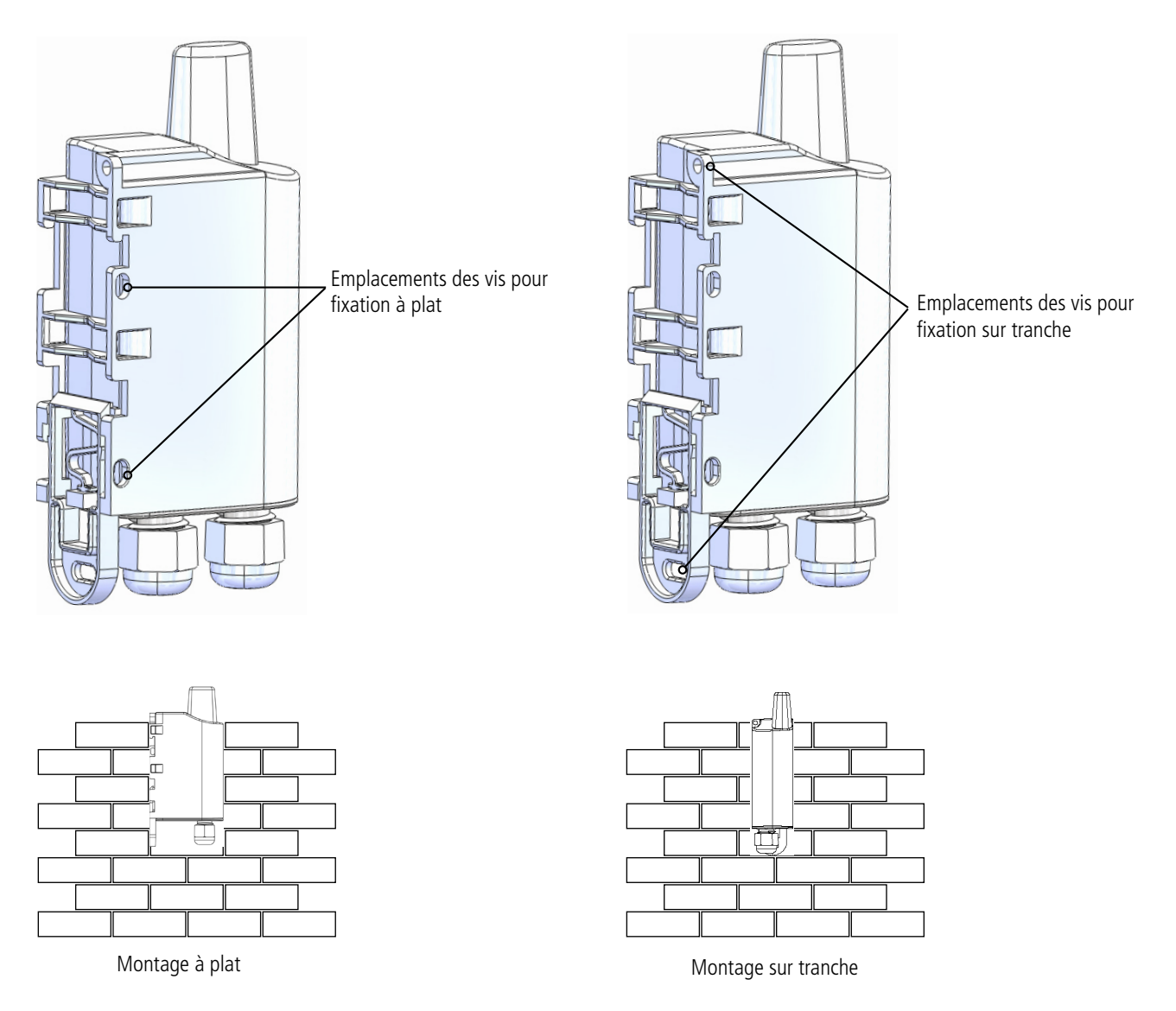

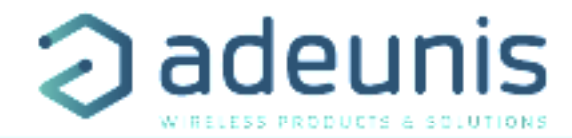

#### 6.2.3 Fixation Rail-DIN

- Ce système, intégré au boîtier, permet de fixer le produit sur un rail standard de 35mm
- Pour installer le boîtier, placer les inserts supérieurs sur le rail et abaisser le produit pour le clipser
- Pour retirer le produit, tirer le levier de déverrouillage vers le bas et désengager le produit du rail.

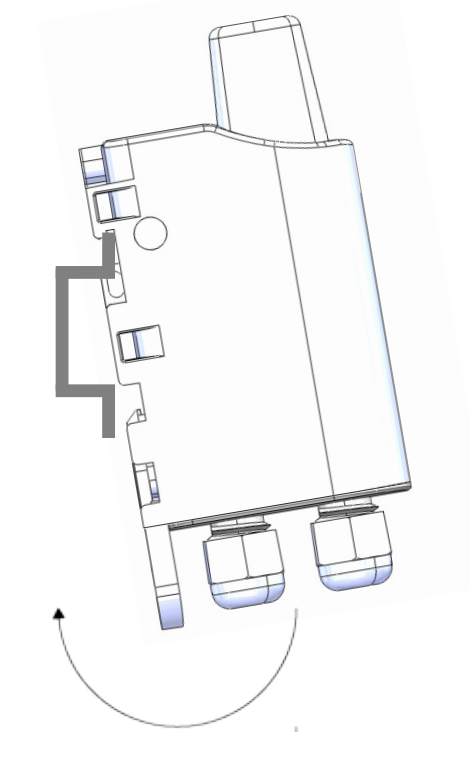

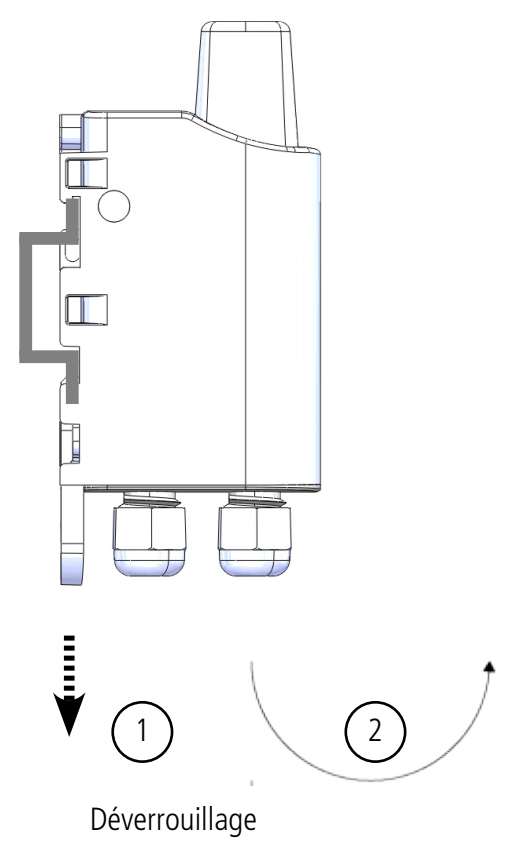

Verrouillage sur Rail DIN

# 6.3. Mise en place de la sonde déportée

Afin d'assurer une performance optimale de la sonde déportée et éviter tous dommages suivre ces recommandations de mise en place :

- Installer la sonde de contact à plat sur la surface à surveiller
- Positionner la partie de la sonde renforcée au contact des surfaces chaudes sans faire toucher le reste du câble (cf illustration ci-dessous)
- Utiliser l'outil de fixation adéquat à la surface à surveiller (pâte thermique, colliers résistants à la chaleur etc.)

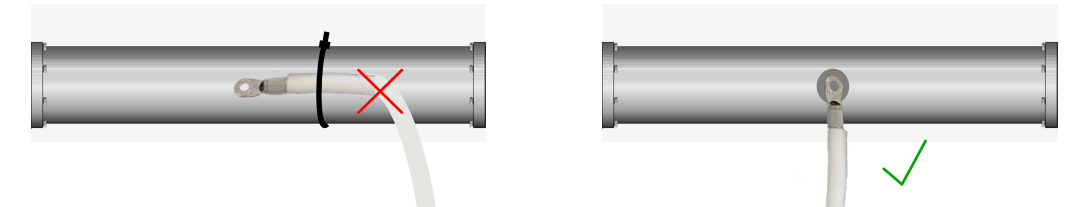

**ATTENTION** : la sonde doit être manipulée à température ambiante, risques de dommages si manipulation en températures négatives ou supérieures à 90°C

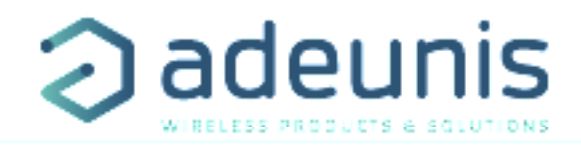

#### 6.3.1 Câblage et décâblage des sondes

Afin de pouvoir décâbler une sonde du produit, merci de suivre les indications suivantes :

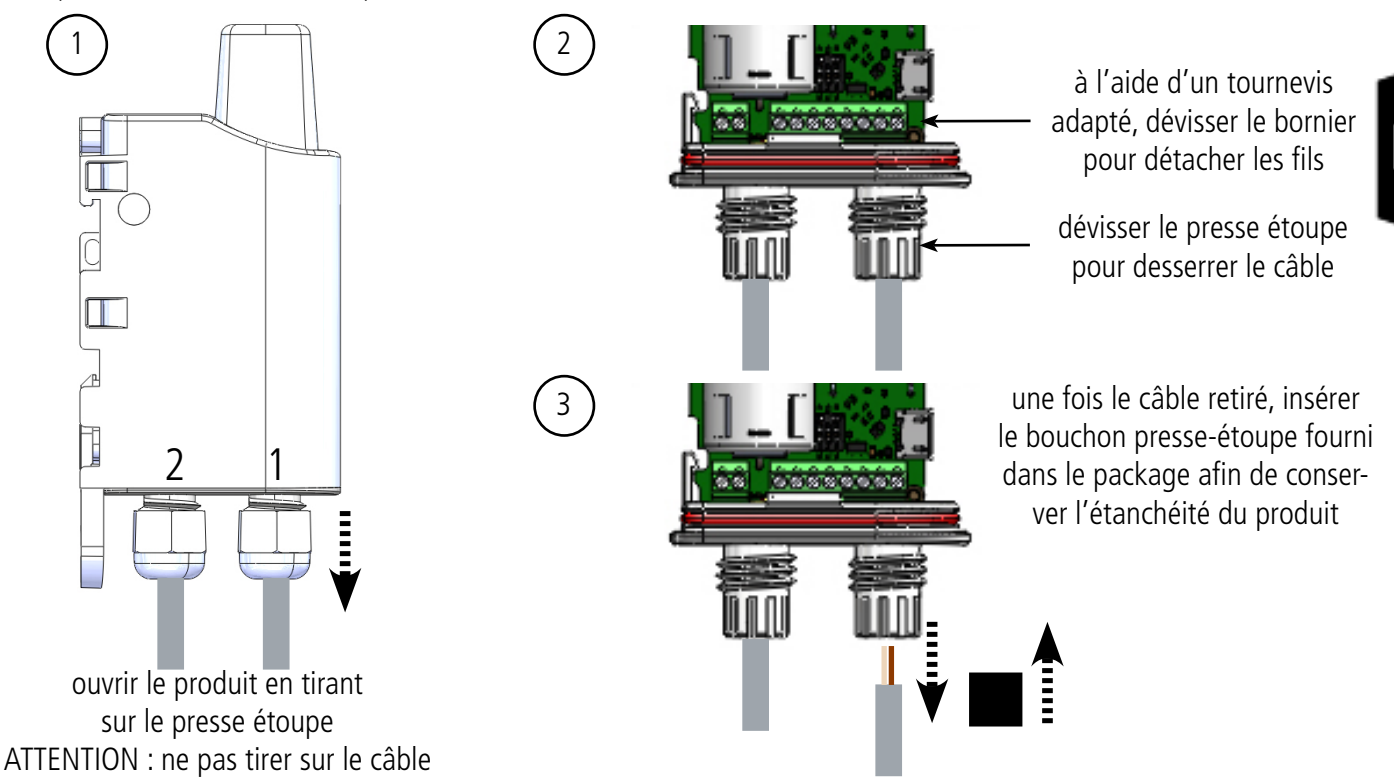

# ATTENTION : mettre à jour le registre S340 pour désactiver la sonde débranchée, risque de fin de vie prématurée.

Pour rappel la sonde 1 est côté arrondi du boitier ou de la semelle, la sonde 2 est côté plat du boitier ou de la semelle.

Afin de pouvoir câbler de nouveau une sonde du produit, merci de suivre les indications suivantes :

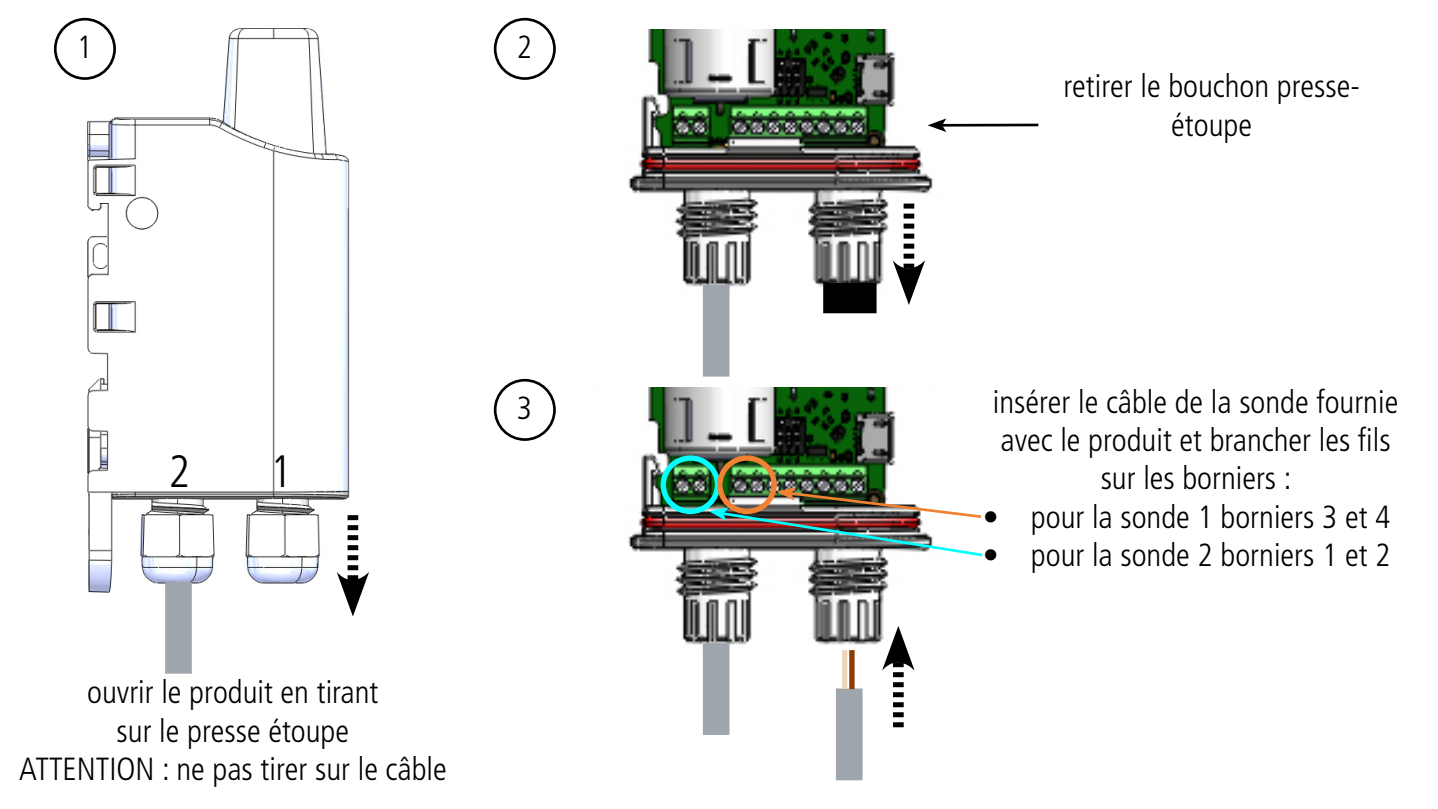

#### ATTENTION : mettre à jour le registre S340 pour réactiver la sonde

Pour rappel la sonde 1 est côté arrondi du boitier ou de la semelle, la sonde 2 est côté plat du boitier ou de la semelle.

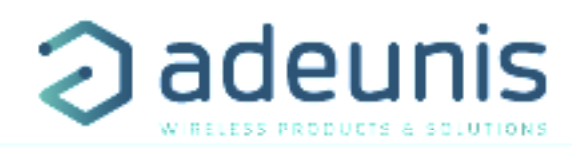

# 7. HISTORIQUE DE DOCUMENT

F

|   | Version | Contenu                                                                             |
|---|---------|-------------------------------------------------------------------------------------|
| _ | V1.0.0  | Création du document                                                                |
|   | V1.0.1  | MAJ Déclaration de conformité                                                       |
| R | V1.2.0  | MAJ Partie 3                                                                        |
| ì | V2.0.0  | Modifications suite mise à jour RTU & APP                                           |
|   | V2.0.1  | Rajout de la version double sonde du produit et modification suit à mise à jour APP |

# ENGLISH

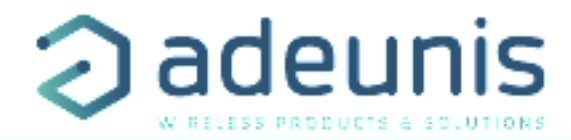

# PRODUCTS AND REGULATORY INFORMATION

| Document Information |                           |  |  |  |
|----------------------|---------------------------|--|--|--|
| Title                | LoRaWAN TEMP - User Guide |  |  |  |
| Sub-title            | 1                         |  |  |  |
| Document type        | User Guide                |  |  |  |
| Version              | 2.0.1                     |  |  |  |

This document applies to the following products :

| Name                                        | Part number              | Version firmware        |
|---------------------------------------------|--------------------------|-------------------------|
| LoRaWAN TEMP ambient probe and remote probe | ARF8180BAB (old release) | Version RTU : V01.04.00 |
|                                             | ARF8180BAD (new release) | Version APP : V01.03.08 |
| LoRaWAN TEMP two external probes            | ARF8180BA2D              | Version RTU : V01.04.00 |
|                                             |                          | Version APP : V01.03.08 |

# DISCLAIMER

This document and the use of any information contained therein, is subject to the acceptance of the adeunis® terms and conditions. They can be downloaded from www.adeunis.com.

adeunis® makes no warranties based on the accuracy or completeness of the contents of this document and reserves the right to make changes to specifications and product descriptions at any time without notice.

adeunis® reserves all rights to this document and the information contained herein. Reproduction, use or disclosure to third parties without express permission is strictly prohibited. Copyright © 2016, adeunis®.

adeunis® is a registered trademark in the EU and other countries.

# TECHNICAL SUPPORT

#### Website

Our website contains a lot of useful information: information on modules and wireless modems, user guides, and configuration software and technical documents which can be accessed 24 hours a day.

#### E-mail

If you have technical problems or cannot find the required information in the provided documents, contact our Technical Support on our website, section « Technical Support ». This ensures that your request will be processed as soon as possible.

Helpful Information when Contacting Technical Support

When contacting Technical Support, please have the following information ready:

- . Product type
- Firmware version (for example V1.0) .
- A clear description of your question or the problem
- A short description of the application

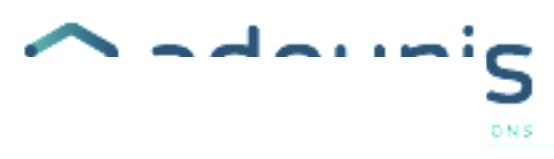

# **EU Declaration of Conformity**

WE

Adeunis 283 rue LOUIS NEEL 38920 Crolles, France 04.76.92.01.62 www.adeunis.com

#### Declare that the DoC is issued under our sole responsibility and belongs to the following product:

| Apparatus model/Product:<br>Type: | TEMP LoRaWAN<br>ARF8180AA, ARF8180BA |  |
|-----------------------------------|--------------------------------------|--|
| Object of the declaration:        |                                      |  |
|                                   |                                      |  |

The object of the declaration described above is in conformity with the relevant Union harmonisation legislation:

#### Directive 2014/53/UE (RED)

#### The following harmonised standards and technical specifications have been applied:

Titles EN 300 220-2 V3.1.1 EN 301 489-1 V2.1.1 EN 301 489-3 V2.1.0 EN 62368-1 EN 62311 Date of standard/specification 2017/02 2016/11 2016/09 2014 2006

Otober, 5<sup>th</sup>,2017

#### Monnet Emmanuel, Certification Manager

Had

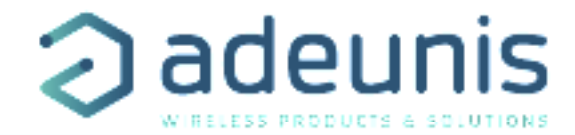

# INTRODUCTION

All rights to this manual are the exclusive property of adeunis®. All rights reserved. Copying this manual (without written permission from the owner) via printing, copying, recording or by any other means, translating this manual (in full or partially) into any other language, including all programming languages, using any electrical, mechanical, magnetic or optical devices, manually or any by other methods, is prohibited.

adeunis® reserves the right to change the technical specifications or functions of its products, or to cease manufacturing any of its products, or to cease technical support for one of its products without notice in writing and urges its customers to make sure that the information they have is valid.

adeunis® configuration software and programs are available free of charge in a non-modifiable version. adeunis® can make no guarantees, including guarantees concerning suitability and applicability for a certain type of application. Under no circumstances can the manufacturer, or the distributor of an adeunis® program, be held liable for any damage caused by the use of the aforesaid program. Program names, as well as all copyright relating to programs, are the exclusive property of adeunis®. Any transfer, granting of licences to a third party, leasing, hire, transport, copying, editing, translation, modification into another programming language or reverse engineering are prohibited without adeunis®'s prior written authorisation and consent.

#### Adeunis

FI

283, rue Louis Néel 38920 Crolles France

Web

www.adeunis.com

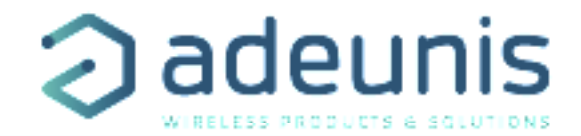

# ENVIRONMENTAL RECOMMENDATIONS

All superfluous packaging materials have been eliminated. We have done everything possible to make it easy to separate the packaging into three types of materials: cardboard (box), expanded polystyrene (filler material) and polyethylene (packets, foam protective sheets). Your device is composed of materials that can be recycled and reused if it is dismantled by a specialist company. Please observe local regulations concerning the manner in which waste packaging material, used batteries and your obsolete equipment are disposed of.

#### WARNINGS

/î`

Valid for products indicated in the declaration of conformity

i Read the instructions in the manual.

The safety of this product is only guaranteed when it is used in accordance with its purpose. Maintenance should only be carried out by qualified persons.

Risk of explosion if the battery is removed with an incorrect type. Contact Adeunis for more information if needed.

Risk of explosion if the battery is replaced by an incorrect type

Please note: Do not install the equipment close to a heat source or in damp conditions.

Please note: When the equipment is open, do not carry out any operations other than the ones set out in this document.

Please note: Do not open the product as there is a risk of electrical shock.

Please note: For your own safety, you must ensure that the equipment is switched off before carrying out any work on it.

Please note: For your own safety, the power supply circuit must be SELV (Safety Extra Low Voltage) and must be from limited power sources.

Please note: When the aerial is installed outside, it is essential to connect the cable screen to the building's earth. We recommend using lightning protection. The protection kit chosen must permit the coaxial cable to be earthed (eg: coaxial lightning arrester with earthing of the cable at different places on the aerial at the base of pylons and at the entrance, or just before entering the premises).

FΝ

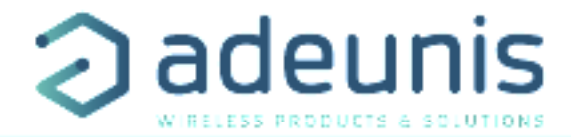

# RECOMMANDATIONS REGARDING USE

- Before using the system, check that the power supply voltage shown in the user manual corresponds to your supply. If it doesn't, please consult your supplier.
- Place the device against a flat, firm and stable surface.
- The device must be installed in a location that is sufficiently ventilated so that there is no risk of internal heating and it must not be covered with objects such as newspapers, cloths, curtains, etc.
- The device's aerial must be free and at least 10 cm away from any conducting material.
- The device must never be exposed to heat sources such as heating equipment.
- Do not place the device close to objects with naked flames such as lit candles, blowtorches, etc.
- The device must not be exposed to harsh chemical agents or solvents likely to damage the plastic or corrode the metal parts.

# DISPOSAL OF WASTE BY USERS IN PRIVATE HOUSEHOLDS WITHIN THE EURO-PEAN UNION

/n

This symbol on the product or on its packaging indicates that this product must not be disposed of with your other household waste. Instead, it is your responsibility to dispose of your waste by taking it to a collection point designated for the recycling of electrical and electronic appliances. Separate collection and recycling of your waste at the time of disposal will contribute to conserving natural resources and guarantee recycling that respects the environment and human health. For further information concerning your nearest recycling centre, please contact your nearest local authority/town hall offices, your household waste collection company or the shop where you bought the product

This symbol on the devode or its packaging means the use of a DC voltage.

Warning: If the charger is used with any other batteries or products whatsoever, there is a risk of an explosion. After use, the batteries must be disposed of at an appropriate recycling centre. They must not be thrown away to degrade in the environment. When batteries are replaced, the device must be corectly implemented.

Warning for Switzerland : the annex 4.10 of SR 814.013 Standad must be applied for batteries.

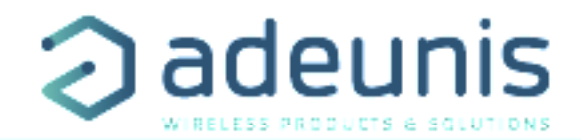

# **1. PRODUCT PRESENTATION**

**IMPORTANT NOTE:** The LoRaWAN TEMP can only be started with a magnet.

Description:

- The adeunis® LoRaWAN TEMP is a ready-to-use radio device enabling temperatures to be measured and transmitted by wireless communication network.
- This product exists in 2 versions: one including an ambient probe and a remote probe and a second one with two remote probes.
- These two products answer the users need to monitor the temperature (ambient or contact) of a storage room, cold room or all rooms needing a product able to withstand more or less harsh environment.
- The use of the LoRaWAN protocol allows the user to integrate the LoRaWAN TEMP into any network that is already deployed.
- The product emits the data from the sensors either periodically or in an event-based way based on top or bottom thresholds.
- The configuration of the transmitter is accessible by the user via a micro-USB port, allowing in particular a choice of modes of transmission, periodicity or triggering thresholds.
- The LoRaWAN TEMP is powered by a replaceable internal battery.

IMPORTANT NOTE 1: The LoRaWAN TEMP is delivered by default with OTAA configuration, allowing the user to declare his/her product to a LoRaWAN operator

Composition of the package

The product is supplied in a cardboard box containing the following items:

top casing, electronic card, casing base plate

cable gland, 3 gland seals, 2 CBLZ 2.2 x 19mm screws, 2 Fischer SX4 plugs

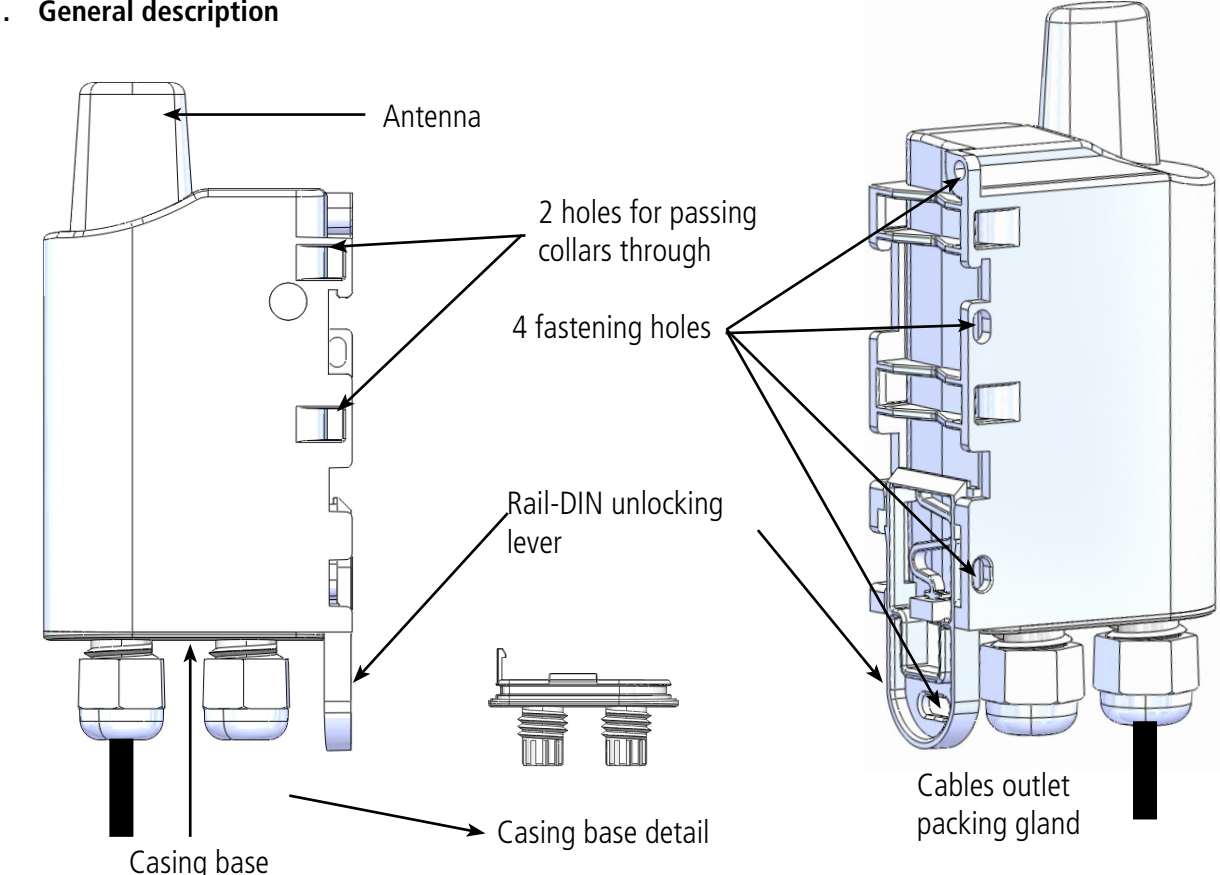

# 1.1. General description

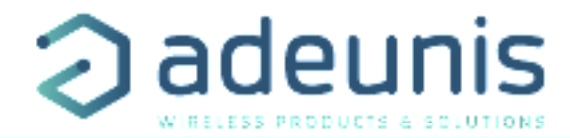

# 1.2. Dimensions

Values in millimeters

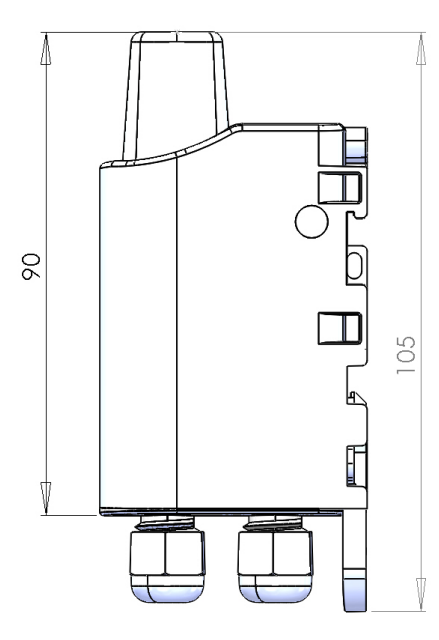

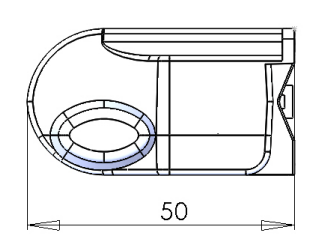

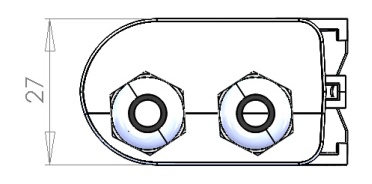

# 1.3. Electronic board

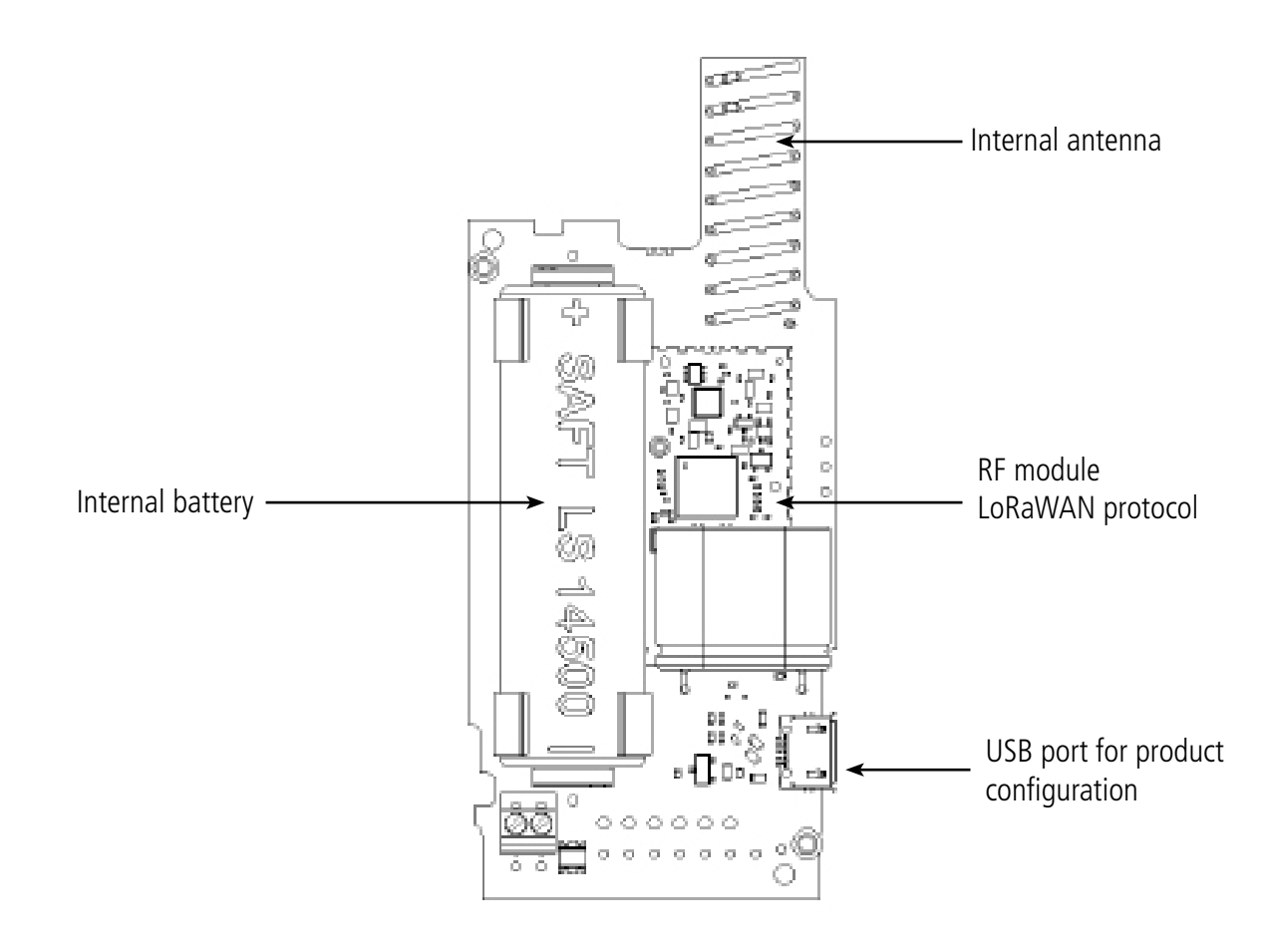

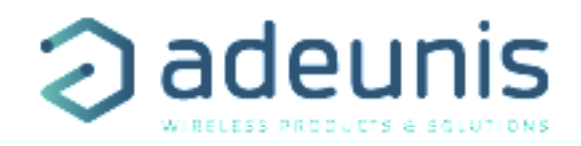

# 1.4. Two versions of the product

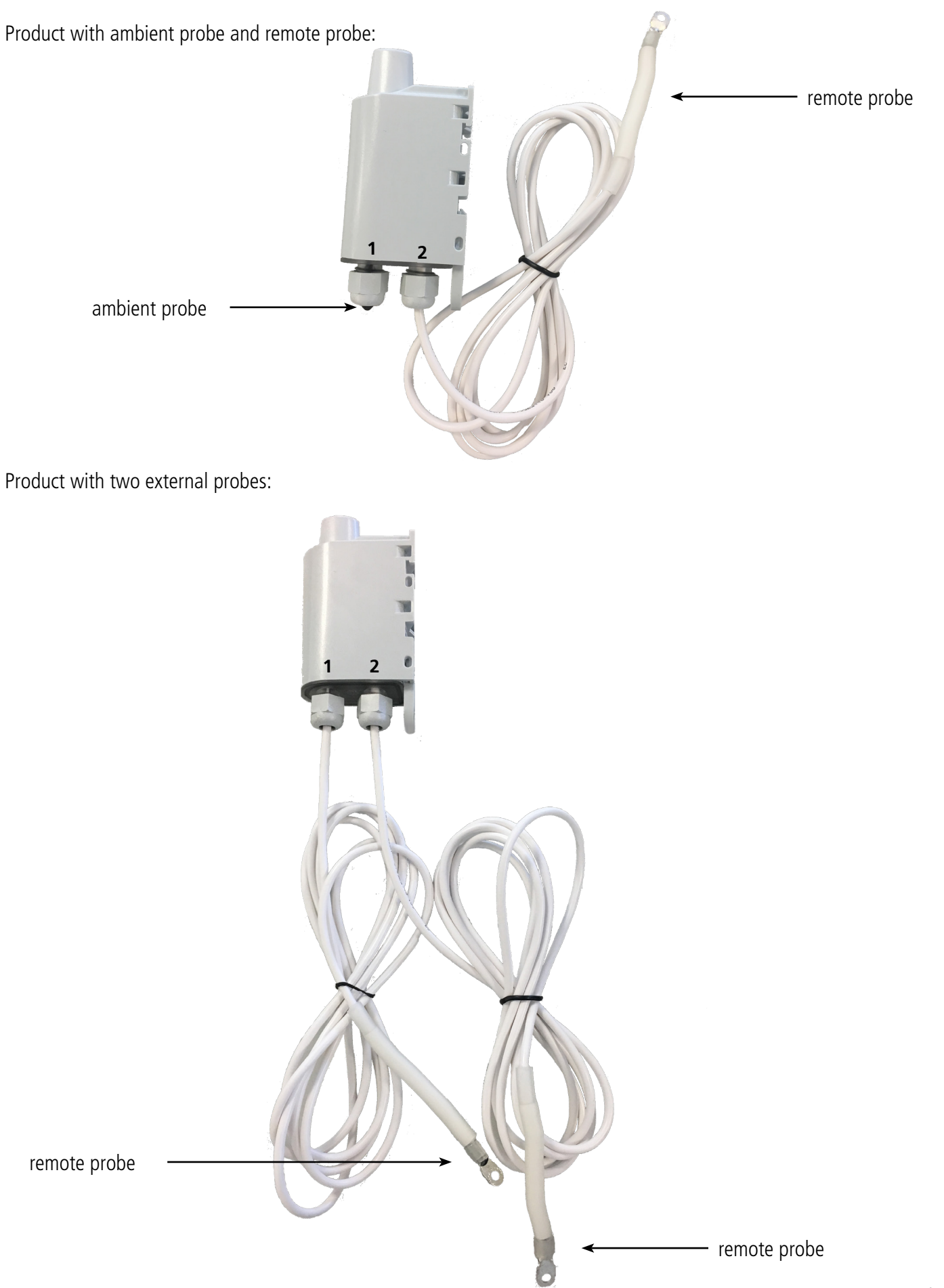

ΕN

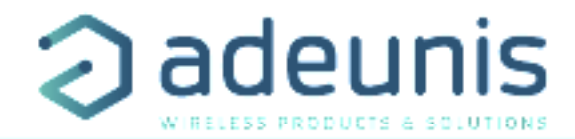

# 1.5. Technical Specifications

#### 1.5.1 General characteristics

| Parameters                         | Value                                   |
|------------------------------------|-----------------------------------------|
| Supply voltage                     | Nominal 3.6V                            |
| Power supply                       | Removable battery version: SAFT LS14500 |
| Maximal power                      | 90mA                                    |
| Working temperature                | -25°C / +70°C                           |
| Dimensions:                        | 105 x 50 x 27mm                         |
| Weight                             | 130g                                    |
| Casing                             | IP 67                                   |
| Radio standards                    | EN 300-220, EN 301-489, EN 60950        |
| LoRaWAN network                    | EU863-870                               |
| Max power transmission             | 14 dBm                                  |
| Applicative port number (downlink) | 1                                       |

#### 1.5.2 Autonomy

| Operating conditions:                       | Sending periodicity | Autonomy SF7 | Autonomy SF12 |
|---------------------------------------------|---------------------|--------------|---------------|
| Product shelf life before use: Maxi-        | 140 frame/day       | 6.5 years    | 7 month       |
| mum 1 year.                                 | 100 frame/day       | 7.8 years    | 1 year        |
| Calculations performed at a tempera-        | 50 frame/day        | 10.4 years   | 1.9 years     |
| ture of 20°C                                | 20 frame/day        | 13 years     | 4.1 years     |
|                                             | 10 frame/day        | 14.3 years   | 6.5 years     |
| Without super-sampling factor in the period | 2 frame/day         | 15.4 years   | 12.2 years    |

The above values are estimations based on certain conditions of use and environment. They do not represent a commitment on the part of adeunis®.

WARNING : the connection of the USB cable and the TEST mode can highly impact the device autonomy. WARNING : the disconnection of a probe leads to an unusual consumption of the product, to avoid this inconvenience update the S340 register configuration.

#### 1.5.3 Sensor characteristics

| Characteristics                          |             |  |  |  |
|------------------------------------------|-------------|--|--|--|
| Ambient sensor - temperature range       | -25°C +70°C |  |  |  |
| Ambient sensor - Inertia by 10°C steps   | 20 minutes  |  |  |  |
| Remote sensor - Sensor temperature range | -55°C+155°C |  |  |  |
| Remote sensor - Wire temperature range   | -30°C+105°C |  |  |  |
| Remote sensor - Inertia by 10°C steps    | 15 minutes  |  |  |  |
| Remote sensor - Cable length             | 2 meters    |  |  |  |
| Resolution                               | 0,1°C       |  |  |  |
| Precision (guaranteed @-40°C+155°C)      | +/- 0,1°C   |  |  |  |

CAUTION: Allow a few minutes for the probe to come back to room temperature before any manual operations to avoid mechanical damages. In addition, the probe is designed to operate from  $-30^{\circ}$ C to  $+105^{\circ}$ C, above this range of temperature the sensor will continue to operate but some tests have to be performed depending on the use case.

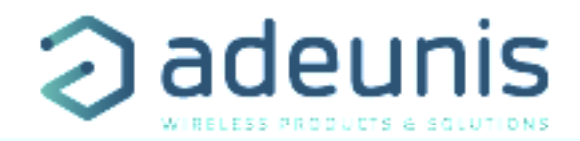

# 2. PRODUCT OPERATION

# 2.1. Global operation

Important: adeunis® use the most significant byte first format.

The product has several operating modes:

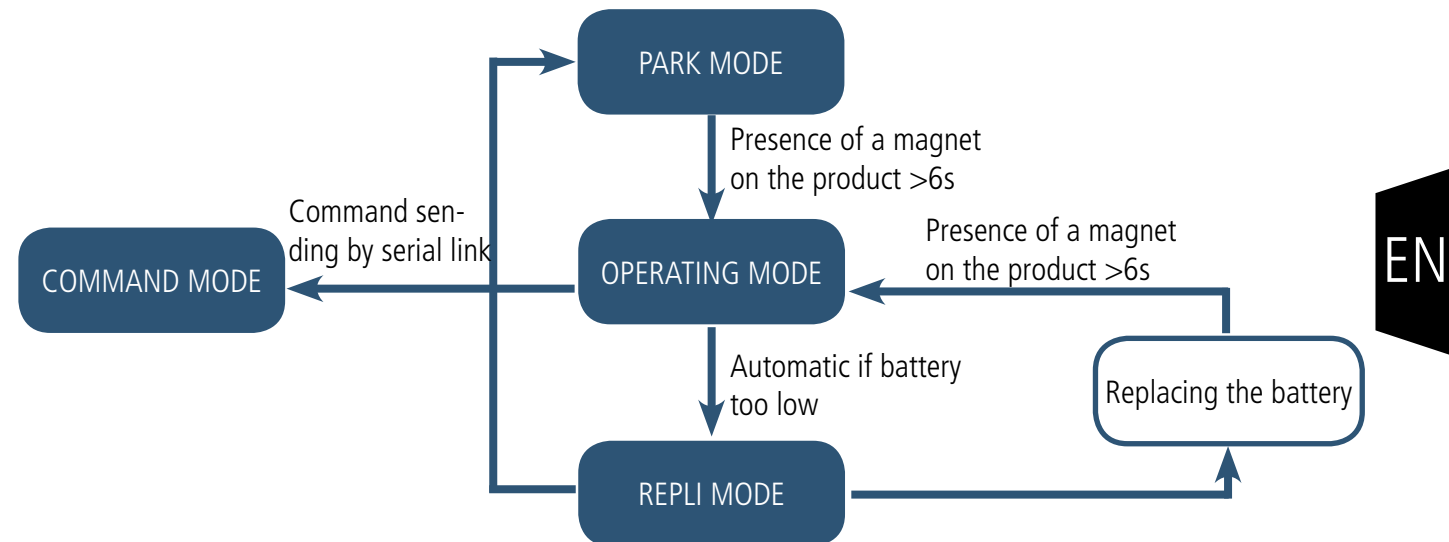

#### 2.1.1 PARK MODE

The product is delivered in PARK mode, it is in standby mode and its consumption is minimal. To switch the product out of the Park\* Mode pass a magnet across it for a duration higher than 6 seconds. The green LED illuminates to indicate the detection of the magnet and then flashes quickly during the product starting phase.

The device then sends its configuration and data frames (see paragraph 4.1).

#### 2.1.2 COMMAND MODE

This mode allows the user to configure the registers of the product. To enter this mode, connect a cable to the micro-USB port of the product and enter the command mode by an AT command (see paragraph 3).

#### 2.1.3 OPERATING MODE

There are two possible modes of operation:

• TEST mode:

This mode allows the user to perform tests of the product more quickly by reducing the time scales of production mode and modifying the behavior of the LEDs (see paragraph 2.2.5). **WARNING : this mode has an highly impact on the device autonomy** 

• PRODUCTION mode:

This mode allows the user to operate the product in its final use. It should allow a maximum of autonomy to the product.

To switch from one mode to the other the user changes the value of a register

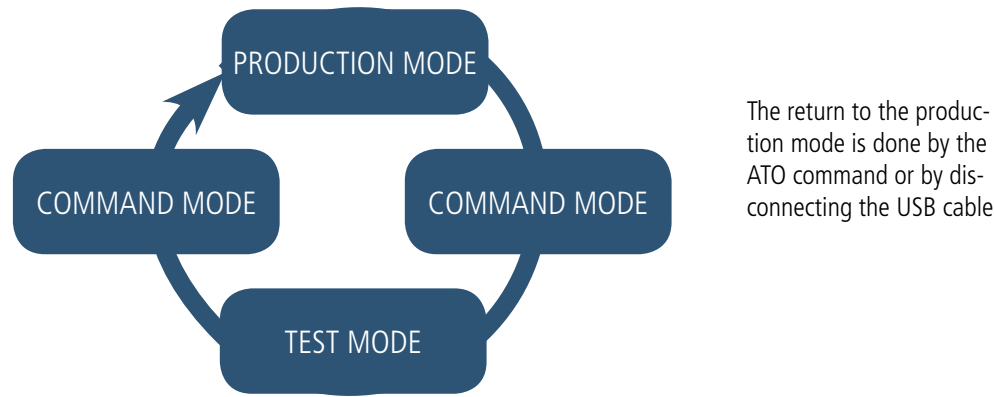

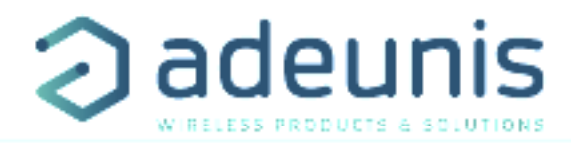

#### 2.1.4 REPLI mode

The product enters this very low consumption mode following the detection of a level of battery that is too low. In this mode the product wakes up every 5 seconds to make the red LED flash twice.

The replacement of the battery (if the product is a replaceable battery version) followed by the application of the magnet takes the product out of this mode to return it to the operating mode.

# 2.2. Operating modes

#### 2.2.1 Periodic transmission

The product allows the measurement and the periodic transmission of the values of the sensors according to the following diagram:

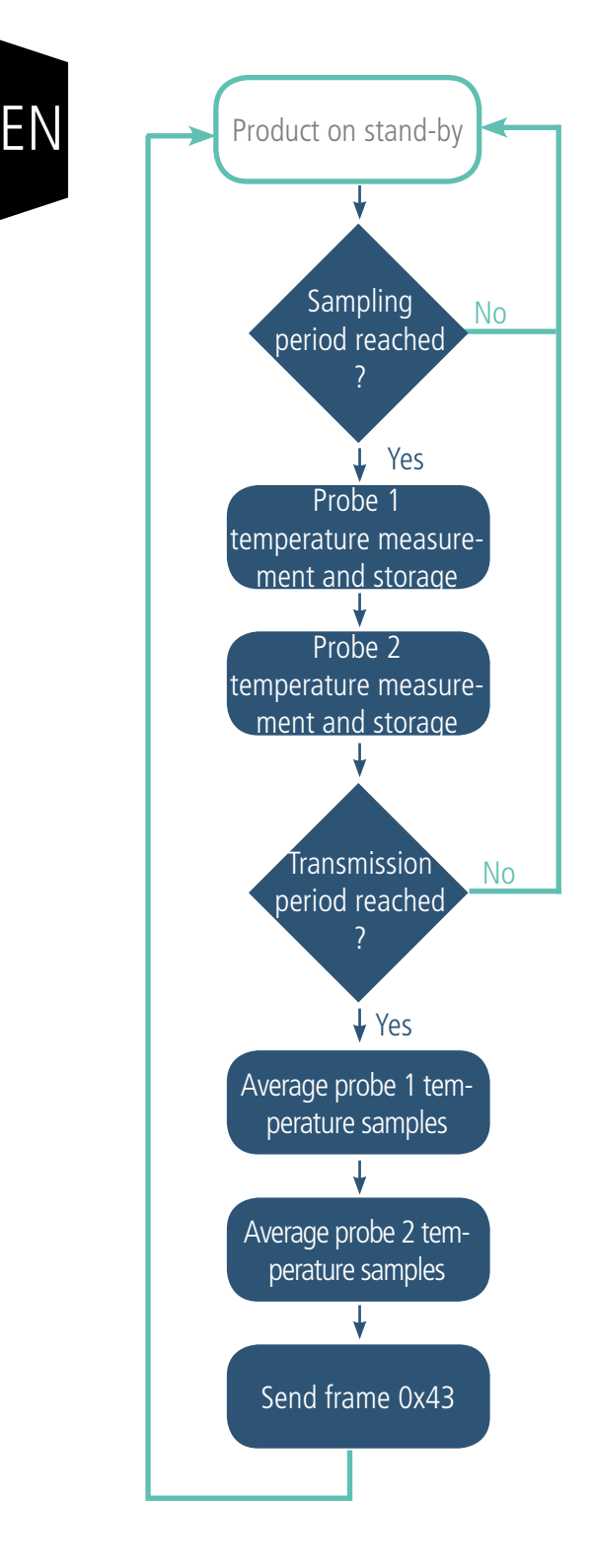

The product allows you to define a super-sampling to send, not an instantaneous value but, an averaged value at the time of the transmission period defined.

The settings associated with this mode of operation are:

- The transmission period (register 301).
- Potential user identifiers for the sensors (registers 320 and 322).
- The super-sampling factor (register 333).

A complete list of the registers can be found in paragraph 3.4.

E.g.:

| Register | Value<br>encoding | Value | Result                                                                               |
|----------|-------------------|-------|--------------------------------------------------------------------------------------|
| S301     | Decimal           | 6     | Periodic mode with a period of 6x10min = 60 minutes                                  |
| S320     | Hexadecimal       | 0xD0  | Identifier of the probe 1 set to 0xD                                                 |
| S322     | Hexadecimal       | 0x80  | Identifier of the probe 2 set to 0x8                                                 |
| \$333    | Decimal           | 4     | The number of samples to be<br>measured and stored between two<br>transmissions is 4 |

In this example:

• The product transmits every hour (6x10min=60min)

• As the super-sampling factor is 4, there will be a measurement and a storage operation every 60/4=15 minutes

• The value sent will therefore be an average of 4 temperatures collected every 15 minutes

Caution: averaging can reduce the importance of some peaks (maximum values) if the temperature changes quickly.

Take care also over the values of the period and the super-sampling because they have an impact on the consumption of the product. In the extreme a 10 minute transmission periodicity and a factor of super-sampling of 10 leads to a measurement every minute.

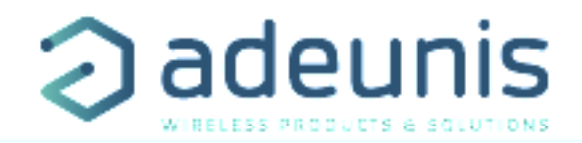

#### 2.2.2 Transmission over threshold

The product allows the detection threshold overrun (upper and lower) for each sensor according to the following diagram:

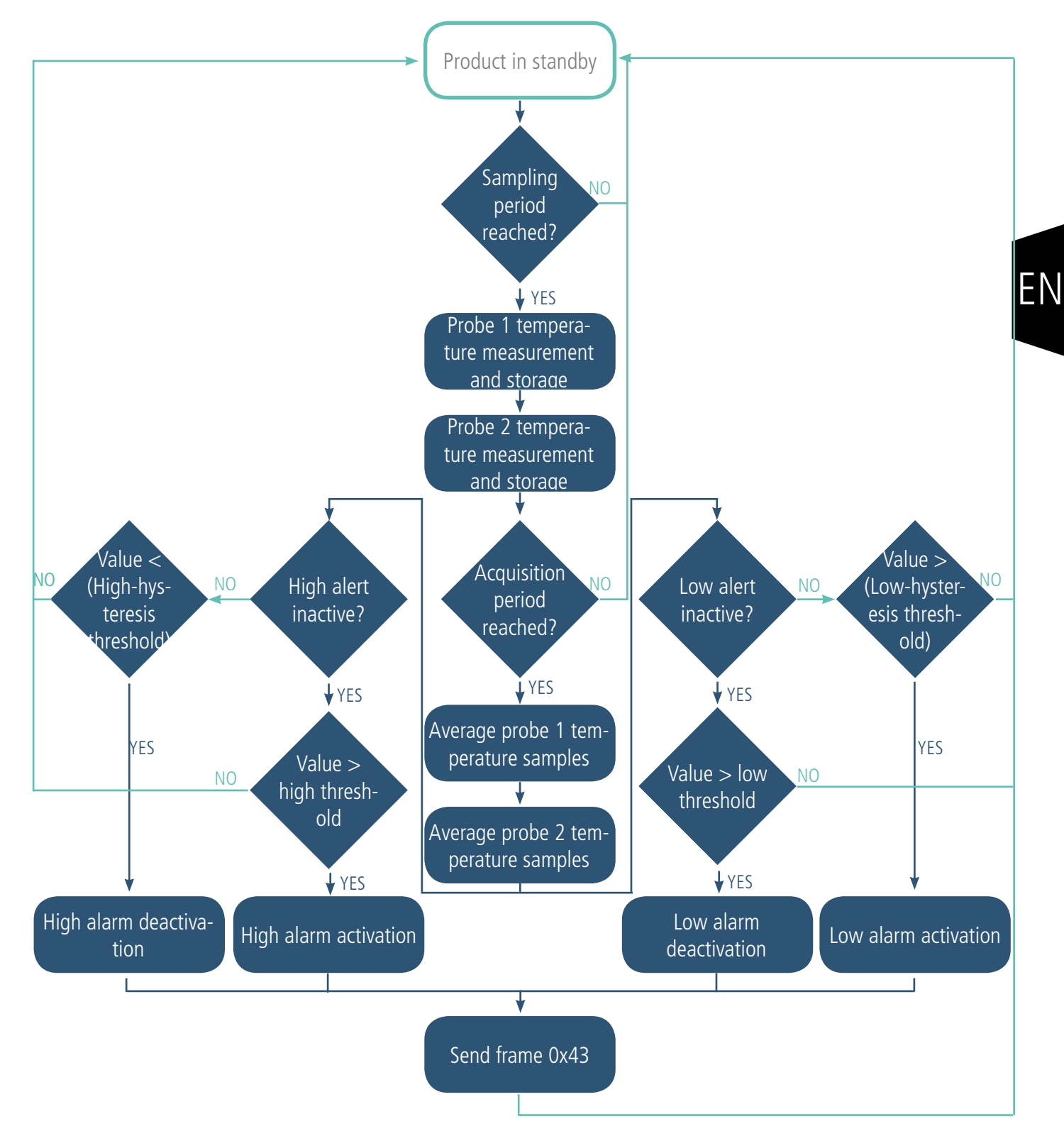

All the beginning of the process follows the same principle as in periodic transmission except that the reference period is the acquisition period instead of the transmission period.

The product sends a frame of data at the threshold overrun and also during a return to normal.

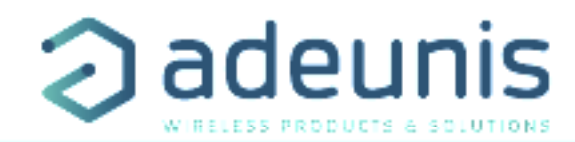

#### Explanation of thresholds and hysteresis:

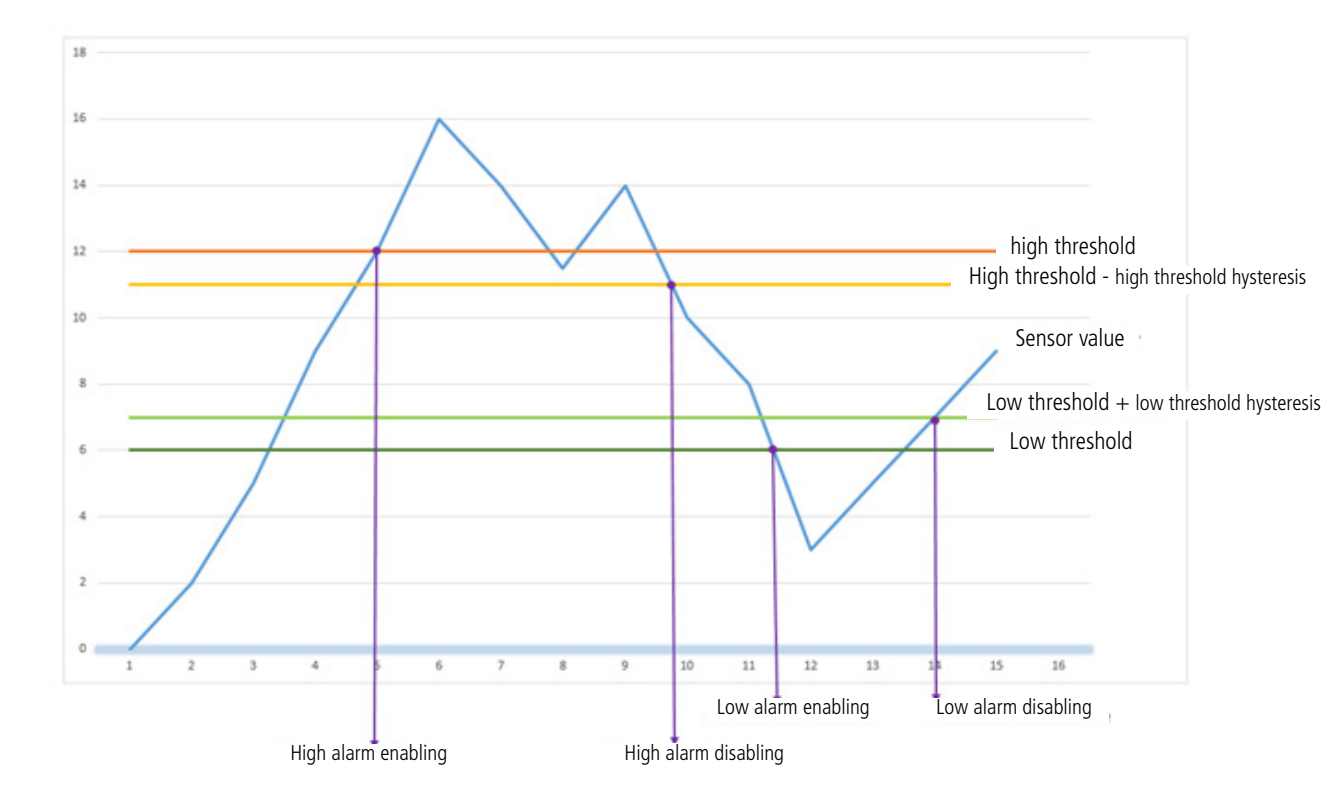

The period of monitoring by the sensors is equal to the period of acquisition (register 332) divided by the super-sampling factor (register 333).

The settings associated with this mode of operation are:

- The transmission periodicity (zero in this usage situation) (register 301)
- Potential user identifiers for the sensors (registers 320 and 322).
- The configuration of the events (registers 321 and 323).
- The high alarm threshold for the probe 1 (register 324).
- The high alarm hysteresis for the probe 1 (register 325).
- The low alarm threshold for the probe 1 (register 326).
- The low alarm hysteresis for the probe 1 (register 327).
- The high alarm threshold for the probe 2 (register 328).
- The high alarm hysteresis for the probe 2 (register 329).
- The low alarm threshold for the probe 2 (register 330).
- The low alarm hysteresis for the probe 2 (register 331).
- The acquisition period (register 332).
- The super-sampling factor (register 333).

A complete list of the registers can be found in paragraph 3.4.

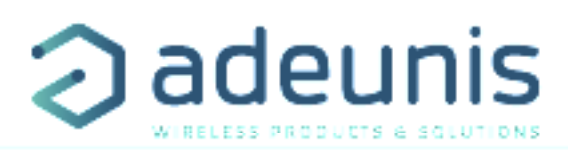

E.g.:

| Register | Encoding value | Value | Result                                                                                  |
|----------|----------------|-------|-----------------------------------------------------------------------------------------|
| \$301    | Decimal        | 0     | Event mode                                                                              |
| \$320    | Hexadecimal    | 0xD0  | Identifier of the probe 1 set to 0xD                                                    |
| \$322    | Hexadecimal    | 0x80  | Identifier of the probe 2 set to 0x8                                                    |
| S321     | Hexadecimal    | 0x03  | For the probe 1:<br>Detection of high and low thresholds                                |
| S323     | Hexadecimal    | 0x02  | For the probe 2:<br>Detection of high thresholds only                                   |
| S324     | Decimal        | 300   | The value of the high threshold of the probe 1 is: $300/10=30^{\circ}C$                 |
| S325     | Decimal        | 10    | The value of the hysteresis of the high threshold of the probe 1 is: $10/10=1^{\circ}C$ |
| \$326    | Decimal        | 50    | The value of the low threshold of the probe 1 is: $50/10=5^{\circ}C$                    |
| S327     | Decimal        | 5     | The value of the hysteresis of the low threshold of the probe 1 is: $5/10=0.5^{\circ}C$ |
| \$328    | Decimal        | 400   | The value of the high threshold of the probe 2 is: $400/10=40^{\circ}C$                 |
| S329     | Decimal        | 20    | The value of the hysteresis of the high threshold of the probe 2 is: $20/10=2^{\circ}C$ |
| \$330    | Decimal        | -300  | The value of the low threshold of the probe 2 is: $-300/10=-30^{\circ}$ C               |
| S331     | Decimal        | 10    | The value of the hysteresis of the low threshold of the probe 2 is: $10/10=1^{\circ}C$  |
| \$332    | Decimal        | 12    | The acquisition period is 12 minutes                                                    |
| \$333    | Decimal        | 6     | The number of samples to be measured and stored between two transmissions is 6          |

In this example:

• The product compares the measurements every 12 minutes and transmits if necessary

• As the super-sampling factor is 6, there will be a measurement and a storage operation every 12/6=2 minutes

• The value sent will therefore be an average of 6 temperatures collected every 2 minutes

Caution: averaging can reduce the importance of some peaks (maximum values) if the temperature changes quickly.

Take care also over the values of the period and the super-sampling because they have an impact on the consumption of the product. In the extreme an acquisition period of 1 minute and a super-sampling factor of 10 produces a measurement every 6 seconds.

ΞN

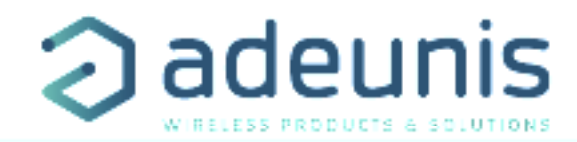

#### 2.2.3 Transmission of a daily Keep Alive frame

In the event (threshold) mode only, it is possible that the product would never send data frames. So to be sure that it is working properly a Keep Alive frame is transmitted regularly according to the following diagram:

In periodic mode (register 301 different from 0), there is no Keep Alive frame transmission.

The settings associated with this mode of operation are:

• The setting of the period of transmission of the Keep Alive frame (once per hour to once per day) (register 300).

A complete list of the registers can be found in paragraph 3.4.

| register | Value encod-<br>ing | Value | Result                                                                                |
|----------|---------------------|-------|---------------------------------------------------------------------------------------|
| \$300    | Decimal             | 72    | The Keep Alive frame is<br>sent every:<br>72x10=720min i.e. 12h<br>(or twice per day) |

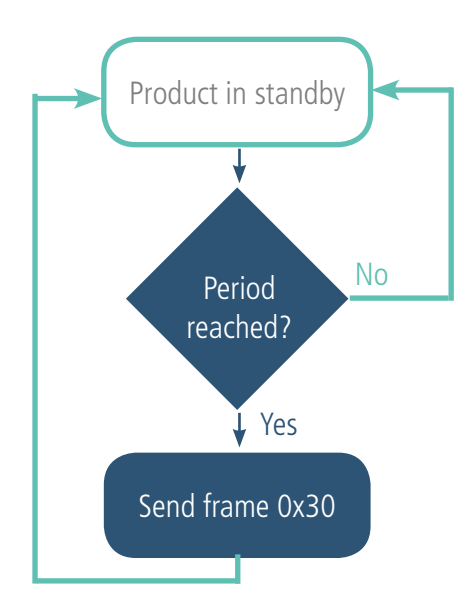

#### 2.2.4 TEST mode

E.q.:

This mode allows the user to perform tests of the product more quickly by reducing the time scales of the production mode and modifying the behavior of the LEDs.

It is obtained by positioning register S306 at the value 2 in the COMMAND mode. Once out of the command mode, the product returns to the previously defined application behavior but with the following changes:

- register S300: the periodicity of the Keep Alive is expressed in groups of twenty seconds instead of tens of minutes. Hence in test mode when register 300 = 144, the Keep Alive is no longer sent every 144x10min=1440 minutes or 24h but every 144x20s=2880 seconds or 48 minutes.

- register S301: the periodicity of the sending of data (periodic mode) is expressed in groups of twenty seconds instead of tens of minutes. Hence in test mode when register 301 = 1, the Keep Alive frame is no longer sent every 10min but every 20 seconds.

- register S332: the periodicity of the data acquisition (event mode) is expressed in tens of seconds instead of minutes. Hence in test mode when register 332 = 1, the Keep Alive frame is no longer sent every minute but every 10 seconds.

-The LEDS also have a different behavior, allowing a visual feedback to the user in the event of transmission and reception of frames (see paragraph 2.3 for more details).

A complete list of the registers can be found in paragraph 3.4.

| _ |   |   |
|---|---|---|
| L | 2 | ٠ |
| L | ч |   |
|   | - |   |

| Register | Coding the value | Value | Result                                                          |
|----------|------------------|-------|-----------------------------------------------------------------|
| S306     | Decimal          | 2     | The product is in TEST mode                                     |
| S300     | Decimal          | 72    | The Keep Alive frame is sent every: 72x20=1440s i.e. 24 minutes |
| S301     | Decimal          | 6     | Periodic mode with a period of $6x20 = 120s$ i.e. 2 minutes     |
| S332     | Decimal          | 10    | In event mode the acquisition period is: 10x10=100 seconds      |

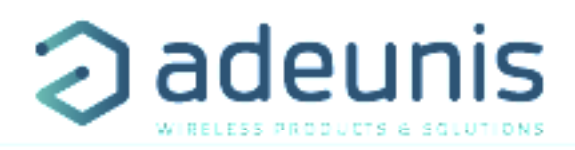

# 2.3. Operation of the LEDs

| Mode                                          | LED red state                                                                     | LED green state                                                                                       |
|-----------------------------------------------|-----------------------------------------------------------------------------------|----------------------------------------------------------------------------------------------------|
| Transmission of frame (TEST mode only)        |                                                                                   | ON during the transmission cycle                                                                      |
| Reception of frame (TEST mode only)           | ON during the reception of a downlink frame                                       |                                                                                                    |
| Product in Park mode                          | OFF                                                                               | OFF                                                                                                   |
| Magnet detection process (1 to 6 seconds)     | OFF                                                                               | ON from detection of the magnet up to a maximum of 1 second                                           |
| Product start (after detection of the magnet) | OFF                                                                               | Rapid flashing 6 cycles, 100 ms ON / 100<br>ms OFF                                                    |
| Joining process (Lora product)                | During the JOIN phase: flashing: 50ms on / 1<br>s off                             | During the JOIN phase: flashing: 50ms on /<br>1 s off (just after the red LED)                        |
|                                               | If the JOIN phase is complete (JOIN accept):<br>flashing: 50ms on / 50ms Off (6x) | If JOIN phase is complete (JOIN accept):<br>flashing: 50ms on / 50ms off (just before the<br>red LED) |
| Switching to the Command mode                 | Continuously lit                                                                  | Continuously lit                                                                                      |
| Battery level low                             | Flashing (0.5s ON every 60s)                                                      |                                                                                                    |
| Product faulty (return to factory)            | Fixed ON                                                                          |                                                                                                    |
| Product in production mode (TEST mode only)   | 50ms ON / 30 s OFF                                                                | 50ms ON / 30 s OFF (just before the red<br>LED)                                                       |
| Product in REPLI mode                         | Flashing (100ms ON / 100ms OFF) x 2 every 5s                                      |                                                                                                    |

# 

# 3. DEVICE CONFIGURATION

The product can be configured using the USB interface and in two modes: or using the IoT Configurator (a user friendly application, recommended) or using the AT command.

WARNING : the connection of the USB cable is power consuming and has an highly impact on the device autonomy.

#### 3.1. lot Configurator

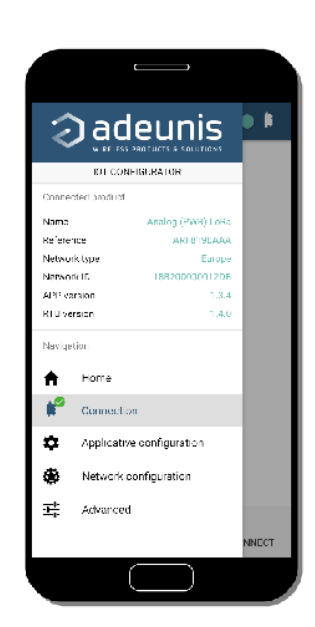

The IoT Configurator is a adeunis® application developed to facilitate the device configuration using a user-friendly interface. The IoT Configurator can be used on a smartphone or a tablet using Android or on a computer using Windows.

Compatible Windows 10 only and Android 5.0.0 minimum

Connect the micro-USB interface of the product to the computer or the smartphone. The application recognized automatically the product, download the configuration parameters and allows to configure quicly and instinctively thanks to forms (drop down menu, check box, text box..). The application allows to export an applicative configuration to duplicate it on other products in few clicks. The IoT Configurator is always updated with new features so don't forget to update the application.

#### For Smartphone or tablet:

Free application available on Google Play <a href="https://play.google.com/store/apps/details?id=com.adeunis.loTConfiguratorApp">https://play.google.com/store/apps/details?id=com.adeunis.loTConfiguratorApp</a>

For computer: directly available on Adeunis website https://www.adeunis.com/en/downloads/

WARNING : the USB connection does not supply power to the product, it induces a consumption of the product as long as the one is connected. It is therefore important not to leave the product connected too long.

# 3.2. Advanced mode

#### 3.2.1 Connecting the device to a computer

Connect the product to the USB input of a computer. The product has a Type B micro USB connector. During connection, the device must be recognized by the computer as a Virtual Com Port (VCP) device.

Using Windows: Verification that the device has been recognized to be functioning properly can be obtained by consulting the device manager. You should see the USB series device with a corresponding COM port number appear during connection.

| 🛃 Gestionnaire de périphériques                | - | $\times$ |
|------------------------------------------------|---|----------|
| Fichier Action Affichage ?                     |   |          |
|                                                |   |          |
| > Périphériques logiciels                      |   | ^        |
| > 🏣 Périphériques système                      |   |          |
| ✓                                              |   |          |
| Périphérique série USB (COM5)                  |   |          |
| > Processeurs                                  |   |          |
| > 🕕 Souris et autres périphériques de pointage |   |          |
|                                                |   | $\sim$   |
|                                                |   |          |

If you are not able to see a device of this type, you must install the USB driver for this device, available to download from our website: <u>https://www.adeunis.com/en/downloads/</u>

Select:

- Driver USB-STM32\_x64, if your computer is a 64 bits system
- Driver USB-STM32, if your computer is a32 bits system

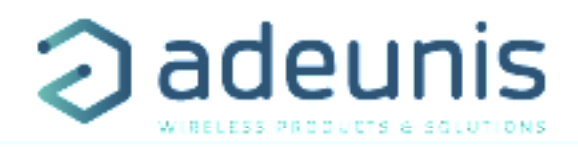

#### 3.2.2 Command mode

Use a COM port terminal in order to communicate with the device. We use the HERCULES COM port soft terminal available to download for free by clicking on the following link: <u>https://www.hw-group.com/products/hercules/index\_en.html</u>

• With Hercules, select the "Serial" tab, then configure the serial port with the following serial parameters:

| Parameters | VALUE       |
|------------|-------------|
| Rate       | 115 200 bps |
| Parity     | None        |
| Data       | 8           |
| Stop Bit   | 1           |

- Select the serial port on which the device has been created with Windows (Name).
- Click on the "Open" button to open the serial port.

**NOTE INFORMATION :** If the com port has been opened correctly, Hercules will display the message "Serial COM3 port opened". Alternatively, "Serial port com opening error" will be displayed, meaning either that the com port is already open for another application, or it does not exist.

#### Received/Sent data

CM

Serial port COM3

+++CONNECTING...

Write '+++' to execute the configuration mode..

**opened** On the com port terminal, you should also have «CONNECTING...» and « CM » feedback for Command Mode. Sending a character on Hercules is displayed in magenta and receiving a character is

displayed in black. If you do not see sending characters, this is probably because ECHO is not active on this program. To activate the option in the accessible menu, right click in the viewing window.

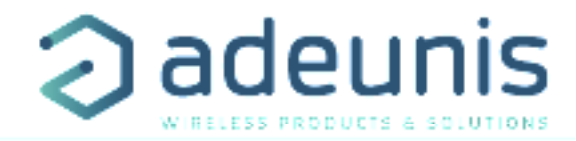

# 3.3. AT commands

A command starts with 2 ASCII characters: "AT", followed by one or more characters and data (see the list below for the syntax of AT commands available on the modem).

Each command must finish with a "CR" or "CR" "LF" – both are acceptable. (CR indicates: Carriage Return, LF indicates: Line Feed)

Once the command has been received, the modem will feedback:

<cr><lf> "Data" for ATS type playback control <n> ?, AT/S or AT/V

"O"  $<\!\!cr\!\!>\!\!<\!\!lf\!\!>,$  for any other command when this has been accepted.

"E" <cr><lf>, if it refuses the command due to a syntax error, unknown command, unknown range, invalid parameter, etc.

"CM" <cr><lf>, if it accepts the input in command mode

Table of AT commands:

| Command                                                           | Description                                                        | Reply example                                                                                                    |  |  |
|-------------------------------------------------------------------|--------------------------------------------------------------------|----------------------------------------------------------------------------------------------------|--|--|
| +++                                                               | Input request in command mode                                      | CONNECTING <cr><lf><br/>CM<cr><lf></lf></cr></lf></cr>                                                                                            |  |  |
| ATPIN <pin></pin>                                                 | Gives access to AT commands if register S304 is different of 0     |                                                                                                    |  |  |
| AT/V Feeds back the version of the APPLICATIF and<br>RTU software |                                                                    | APP_8230EAA_PRG1706_V01.02.02:RTU_RTU_WM-<br>BUS_868_PRG_1601_V00.00.03<br>Or<br>APP_8181AAA_PRG1701_V01.00.02:RTU_8120AAB_<br>PRG_1701_V01.00.01 |  |  |
| AT/N                                                              | Feeds back the type of network                                     | "LoRa" or "SIGFOX" or « WMBUS »                                                                                                    |  |  |
| ATS <n>?</n>                                                      | Feeds back the content of the n range                              | Sn=y where y represents the content of the n range                                                                                                |  |  |
| AT/S                                                              | Edits the content of all of the user ranges in the form of a list. | 1                                                                                                    |  |  |
| ATS <n>=<m></m></n>                                               | Transfers the m VALUE to the n range                               | «O» <cr><lf> if Ok, «E»<cr><lf> if error, «W»<cr><lf> if coherency error</lf></cr></lf></cr></lf></cr>                                            |  |  |
| AT&W                                                              | Saves the current configuration to non-volatile memory.            | «O» <cr><lf>, «E»<cr><lf> if coherency error</lf></cr></lf></cr>                                                                                  |  |  |
| ATO                                                               | Exit command mode                                                  | «O» <cr><lf>, «E»<cr><lf> if coherency error</lf></cr></lf></cr>                                                                                  |  |  |
| ATT63 PROVIDER                                                    | Unblock the operating range                                        | «O» <cr><lf></lf></cr>                                                                                                    |  |  |

Example of a set of commands and corresponding responses that can be seen on the terminal:

| Command syntax  | Description                               | Response Syntax to Next Line                              |  |  |
|-----------------|-------------------------------------------|-----------------------------------------------------------|--|--|
| +++             | Input request in command mode             | CONNECTING<br>CM                                          |  |  |
| ATS221=1        | Request to switch to activation OTAA mode | 0                                                         |  |  |
| ATS214=0018B200 | Change APP_EUI MSB                        | E -> This command is not validated (register no unlocked) |  |  |
| ATT63 PROVIDER  | Unblock the operating range               | 0                                                         |  |  |
| ATS214=0018B200 | Change APP_EUI MSB                        | 0                                                         |  |  |
| ATS215?         | Feeds back the value of the S215 range    | S200=44512451                                             |  |  |
| AT&W            | Memory request for the state range        | 0                                                         |  |  |
| ATO             | Output request in command mode            | 0                                                         |  |  |

Interpretation of the above example: the user wanted to change the beginning of the APP\_EUI after having made a command not allowed (answer (E), the registers were unblocked to change this register. An audit of the second part of the APP\_EUI is performed and a backup of settings before exit is performed. As soon as the product exits from the command mode, the product makes a request to join.

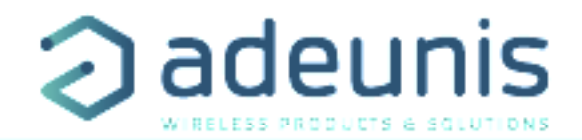

# 3.4. Description of the registers

On switching on the product works according to the last saved configuration (Factory Configuration if it is the first start, or if this configuration has not been changed). Command Modification TTY < n > = < M > allows you to change the content of the registers: < n > representing the number of the register and < m > the value to be assigned. This latter is either a decimal value or a hexadecimal value consistent with the «encoding» column of the tables below.

Examples:

- ATS300=6 assigns the decimal value 6 in register 300
- ATS320=2 assigns the hexadecimal value 0x02 in register 320

It is imperative to save the parameters with the command AT&W before exiting the Command mode otherwise all changes will be lost.

IMPORTANT: The registers that are not documented (that can appear in the list following the AT/S command) in the paragraphs that follow are reserved and must not be changed.

#### 3.4.1 Function registers

The list of registers below allows you to change the behavior of the product application.

| Register | Size<br>(bytes) | Description                                 | Coding      | Details                                                                                                    |
|----------|-----------------|---------------------------------------------|-------------|----------------------------------------------------------------------------------------------------|
| \$300    | 1               | Transmission period of the Keep Alive frame | Decimal     | Default: 144<br>Min/max: 1 to 255<br>Unit:<br>x 10min if S306=1<br>x 20s if S306=2                                                                                                    |
| S301     | 1               | Transmission period of data sensors         | Decimal     | Default: 6<br>Min/max: 0 à 255<br>Unit:<br>x 10min if S306=1<br>x 20s if S306=2<br>The value 0 means no periodic sending, therefore event<br>operation                                                                                              |
| S303     | 1               | Confirmed mode activation                   | Decimal     | Default : 0 (deactivated)<br>Values : 0 (deactivated) to 1 (activated)                                                                                                    |
| S304     | 2               | PIN code                                    | Decimal     | Default : 0 (disabled)<br>Min/max : 0 to 9999<br>PIN code used with ATPIN command.<br>Value 0 disables the PIN code.<br>IMPORTANT: The product does not have a mechanism<br>to unlock the PIN code if it is activated and the code is<br>forgotten. |
| S306     | 1               | Global operation                            | Decimal     | Default: 0<br>Allows the product to be switched into one of the follow-<br>ing modes:<br>• 0: PARK mode<br>• 1: Production mode<br>• 2: TEST mode<br>• 3: REPLI mode                                                                                |
| \$320    | 1               | Identifier of the probe 1                   | Hexadecimal | Default: 0x00<br>Bits 0 to 3: Reserved<br>Bits 4 to 7: Identifier (free to use)                                                                                                    |

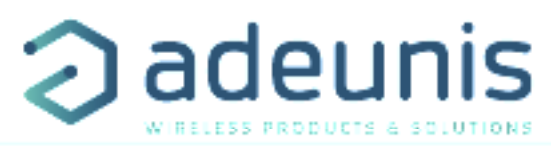

| S321  | 1 | Configuring the event behavior of the probe 1          | Hexadecimal | Default 0x03<br>Bits 0 to 1: Threshold triggering<br>• 0 = None<br>• 1 = Low only<br>• 2 = High only<br>• 3 = Low and High<br>Bits 2 to 7: Reserved |
|-------|---|--------------------------------------------------------|-------------|----------------------------------------------------------------------------------------------------|
| \$377 | 1 | Identifier of the probe 2                              | Hevadecimal | See details of register 320                                                                                                    |
| S323  | 1 | Configuring the event behavior of the probe 2          | Hexadecimal | See details of register 321                                                                                                    |
| S324  | 4 | High threshold value of the probe 1                    | Decimal     | Default: 300<br>Min/max: -550 to 1200 (signed value)<br>Units: tenth of °C                                                                          |
| S325  | 1 | Value of the high threshold hysteresis of the probe 1: | Decimal     | Default: 10<br>Min/max: 0 of 255 (Unsigned value)<br>Unit: tenth of °C                                                                              |
| S326  | 4 | Low threshold value of the probe 1                     | Decimal     | Default: 50<br>Min/max: -550 to 1200 (Unsigned value)<br>Unit: tenth of °C                                                                          |
| S327  | 1 | Value of the low threshold hysteresis of the probe 1   | Decimal     | Default: 10<br>Min/max: 0 to 255 (Unsigned value)<br>Unit: tenth of °C                                                                              |
| S328  | 4 | High threshold value of the probe 2                    | Decimal     | Default: 300<br>Min/max: -550 to 1200 (Unsigned value)<br>Unit: tenth of °C                                                                         |
| S329  | 1 | Value of the high threshold hysteresis of the probe 2: | Decimal     | Default: 10<br>Min/max: 0 to 255 (Unsigned value)<br>Unit: tenth of °C                                                                              |
| S330  | 4 | Low threshold value of the probe 2                     | Decimal     | Default: 50<br>Min/max: -550 to 1200 (Unsigned value)<br>Unit: tenth of °C                                                                          |
| S331  | 1 | Value of the low threshold hysteresis of the probe 2   | Decimal     | Default: 10<br>Min/max: 0 to 255 (Unsigned value)<br>Unit: tenth of °C                                                                              |
| S332  | 1 | Acquisition period                                     | Decimal     | Default: 10<br>Min/max : 1 to 255<br>Unit:<br>x 1minute if S306=1<br>x 10 seconds if S306=2                                                         |
| \$333 | 1 | Super-sampling factor                                  | Decimal     | Default: 1<br>Min/max: 1 to 10<br>Unit: no                                                                                                    |
| S340  | 1 | Activation and deactivation of the probes              | Decimal     | Default : 3<br>1 : only probe 1 activated<br>2 : only probe 2 activated<br>3 : both probes are activated                                            |

Eľ

CAUTION: If S340 = 1 or 2, if the remaining probe is torn off, cut off or disconnected the product will stop transmitting.

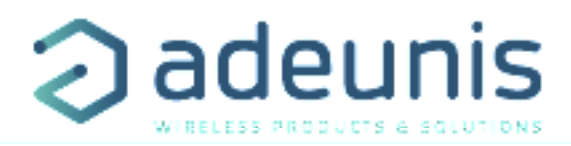

#### 3.4.2 Network registers

The list of registers below allows you to change the behavior of the product application. This list is accessible in Provider mode following execution of the ATT63 Provider command.

These registers must be handled with caution because they could cause problems of communication or of non-compliance with the legislation in force.

| Register | Description                           | Coding      | Details                                                                                                    |  |  |  |
|----------|---------------------------------------|-------------|----------------------------------------------------------------------------------------------------|--|--|--|
| S201     | Spreading Factor (SF) by default      | Decimal     | Default: 12 (868) or 10 (915) depending on the reference of<br>the product<br>Min/max: 4 to 12<br>Unit: None                                                                                                    |  |  |  |
| S214     | LORA APP-EUI (first part – MSB)       | Hexadecimal | Default: 0                                                                                                    |  |  |  |
| S215     | LORA APP-EUI (second part – LSB)      | Hexadecimal | Key encoded on 16 characters. Each register contains a part<br>of the key.<br>Used during the join phase in OTAA mode                                                                                                    |  |  |  |
|          |                                       |             | E.g.:<br>APP-EUI = 0018B244 41524632<br>• S214 = 0018B244<br>• S215 = 41524632                                                                                                    |  |  |  |
| S216     | LORA APP-KEY (first part – MSB)       | Hexadecimal | Default: 0                                                                                                    |  |  |  |
| S217     | LORA APP-KEY (second part – MID MSB)  | Hexadecimal | Key encoded on 32 byte characters. Each of the 4 registers                                                                                                    |  |  |  |
| S218     | LORA APP-KEY (third part– MID LSB)    | Hexadecimal | Used during the join phase in OTAA mode                                                                                                    |  |  |  |
| S219     | LORA APP-KEY (fourth part – LSB)      | Hexadecimal |                                                                                                    |  |  |  |
|          |                                       |             | E.g.:<br>APP-KEY = 0018B244 41524632 0018B200 00000912<br>• S216 = 0018B244<br>• S217= 41524632<br>• S218 = 0018B200<br>• S219 = 00000912                                                                                                    |  |  |  |
| S220     | LoRaWAN Options                       | Hexadecimal | Default: 5<br>Bit 0: Activation of the ADR ON(1)/OFF(0)<br>Bit 1: Reserved<br>Bit 2: DUTYCYCLE ON(1)/DUTYCYCLE OFF(0)<br>Bit 3 to 7: Reserved<br>WARNING :<br>Deactivation of the Duty Cycle may result in a violation of the<br>conditions of use of the frequency band,<br>depending on the use of the product, thus violating |  |  |  |
|          |                                       |             | the regulations in force.<br>In the case of disabling the Duty Cycle, the responsibility is<br>transferred to the user                                                                                                    |  |  |  |
| S221     | Mode of activation                    | Decimal     | Default : 1                                                                                                    |  |  |  |
|          |                                       |             | Choice: (see NOTE1 after the board)<br>• 0 : ABP<br>• 1: OTAA                                                                                                    |  |  |  |
| S222     | LORA NWK_SKEY (first part – MSB)      | Hexadecimal | Default: 0                                                                                                    |  |  |  |
| S223     | LORA NWK_SKEY (second part - MID MSB) | Hexadecimal | Parameter encoded on 16 bytes. Each of the 4 registers                                                                                                    |  |  |  |
| S224     | LORA NWK_SKEY (third part - MID LSB)  | Hexadecimal | Contains 4 Dytes.                                                                                                    |  |  |  |
| S225     | LORA NWK_SKEY (fourth part – LSB)     | Hexadecimal |                                                                                                    |  |  |  |

ΕN

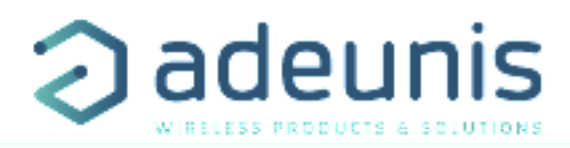

| S226 | LORA APP_SKEY (first part – MSB)      | Hexadecimal                           | Default: 0                                                                                              |
|------|---------------------------------------|---------------------------------------|----------------------------------------------------------------------------------------------------|
| S227 | LORA APP_SKEY (second part - MID MSB) | Hexadecimal                           | Parameter encoded on 16 bytes. Each of the 4 registers                                                  |
| S228 | LORA APP_SKEY (third part - MID LSB)  | Hexadecimal                           | contains 4 bytes.                                                                                       |
| S229 | LORA APP_SKEY (fourth part – LSB)     | Hexadecimal                           |                                                                                                    |
| S250 | Configuration Canal 0                 | Decimal (868)<br>Hexadecimal<br>(915) | Default: 1<br>Obligatory LoRaWAN operating channel<br>This value can not be changed                     |
| S251 | Configuration Canal 1                 | Decimal (868)<br>Hexadecimal<br>(915) | Default: 1 (868) ; 0 (915)<br>Obligatory LoRaWAN operating channel<br>This value can not be changed     |
| S252 | Configuration Canal 2                 | Decimal (868)<br>Hexadecimal<br>(915) | Default: 1<br>Obligatory LoRaWAN operating channel<br>This value can not be changed                     |
| S253 | Configuration Canal 3                 | Decimal (868)<br>Hexadecimal<br>(915) | Default: 0 (868); 1 (915)<br>0: Channel disabled<br>Other: User configuration (Note2)                   |
| S254 | Configuration Canal 4                 | Decimal (868)<br>Hexadecimal<br>(915) | Default: 0 (868); 1 (915)<br>0: Channel disabled<br>Other: User configuration (Note2)                   |
| S255 | Configuration Canal 5                 | Decimal (868)<br>Hexadecimal<br>(915) | Default: 0 (868); 1 (915)<br>0: Channel disabled<br>Other: User configuration (Note2)                   |
| S256 | Configuration Canal 6                 | Decimal (868)<br>Hexadecimal<br>(915) | Default: 0 (868); 1 (915)<br>0: Channel disabled<br>Other: User configuration (Note2)                   |
| S257 | Configuration RX2                     | Decimal (868)<br>Hexadecimal<br>(915) | Default : 1<br>0 : Channel disabled<br>1 : Default configuration: LoRaWAN<br>Other : User configuration |
| S258 | Type of tape (only in 915)            | Decimal                               | Default: 3<br>Min/max: 0 to 3                                                                           |
| S280 | NETWORK ID                            | Hexadecimal                           | Default: 0<br>Read only                                                                                 |
| S281 | DEVICE ADDRESS                        | Hexadecimal                           | Default: 0                                                                                              |

#### <u>NOTE 1 :</u>

The «Over The Air Activation» (OTAA) mode uses a join phase before being able to transmit on the network. This mode uses the APP\_EUI (S214 and S215) and APP\_KEY (S216 to S219) codes during this phase to create the keys for network communication. Once this phase is completed, the codes APP\_sKEY, NWK\_sKEY and Device address will be present in the corresponding registers.

A new join phase is started every time the product comes out of Command mode, a reset is performed or the product is turned on.

Codes:

- APP\_EUI identifier for global use (provided by default by adeunis®)
- APP\_KEY device application key (provided by default by adeunis®)

The «Activation by personalization» (ABP) mode has no join phase; it transmits directly on the network using the codes NWK\_sKEY (S222 to S225), APP\_sKEY (S226 to S229) and Device address (S281) to communicate.

Codes:

- NWK\_sKEY network session key (provided by default by adeunis®)
- APP\_sKEY applicative session key (provided by default by adeunis®)
- DEVICE ADDRESS Address of the device in the network (provided by default by adeunis®)

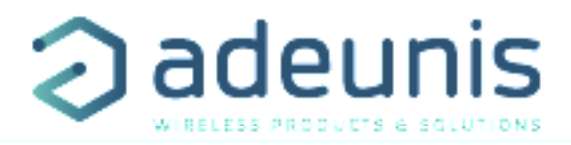

#### NOTE 2:

By default, channels 0 to 2 use the default settings of the LoRaWAN network; the other 4 channels are inactive. A register value different from 0 or 1 allows the channel to be configured as follows:

| Bit          | 7        | 6              | 5       | 4         | 3 | 2 | 1      | 0      |  |
|--------------|----------|----------------|---------|-----------|---|---|--------|--------|--|
| Description  |          |                | Channel | frequency |   |   | DR Max | DR Min |  |
| E.g.:        |          | 868100 5 3     |         |           |   |   |        |        |  |
| Data Rate va | lue (DR) | Description    |         |           |   |   |        |        |  |
| 0            |          | SF12           |         |           |   |   |        |        |  |
| 1            |          | SF11           |         |           |   |   |        |        |  |
| 2            |          | SF10           |         |           |   |   |        |        |  |
| 3            |          | SF9            |         |           |   |   |        |        |  |
| 4            |          | SF8            |         |           |   |   |        |        |  |
| 5            |          | SF7            |         |           |   |   |        |        |  |
| 6            |          | SF7 – BW 250kH | lz      |           |   |   |        |        |  |
| 7            |          | FSK 50 kps     |         |           |   |   |        |        |  |

The example given allows the user to configure a frequency of 868.1 Hz and authorizes a SF 7 to 9. The command to be sent to perform this operation is:

ATS250=86810053<cr>

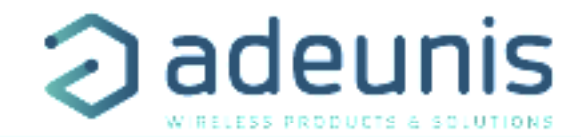

# **4. DESCRIPTION OF THE FRAMES**

#### 4.1. Uplink frame

All of the uplink frames of the product to the network (uplink) always have a size of 11 bytes.

#### 4.1.1 Fixed bytes

The first two bytes of the frame are systematically dedicated to indicate the frame code and the status as presented below:

| 0    | 1      | 2 | 3 | 4 | 5 | 6       | 7 | 8 | 9 | 10 |
|------|--------|---|---|---|---|---------|---|---|---|----|
| Code | Statut |   |   |   |   | PAYLOAD |   |   |   |    |

#### 4.1.1.01 Byte code

This byte contains the code associated with the frame to facilitate its decoding by the data system.

#### 4.1.1.02 Status Byte

The status byte is broken down in the following way:

| Alarm Status               | Bit 7 | Bit 6         | Bit 5 | Bit 4                            | Bit 3                            | Bit 2 | Bit 1   | Bit 0  |
|----------------------------|-------|---------------|-------|----------------------------------|----------------------------------|-------|---------|--------|
|                            |       | Frame Counter |       | Alarm<br>activated on<br>probe 2 | Alarm<br>activated on<br>probe 1 | HW    | Low Bat | Config |
| No Error                   |       |               |       | Х                                | Х                                | 0     | 0       | 0      |
| Configuration done         |       |               |       | Х                                | Х                                | Х     | Х       | 1      |
| Low bat                    |       |               |       | 0                                | 0                                | 0     | 1       | 0      |
| HW Error                   |       | 0x00 to 0x07  |       | Х                                | Х                                | 1     | Х       | Х      |
| Alarm activated on probe 1 |       |               |       | Х                                | 1                                | Х     | Х       | Х      |
| Alarm activated on probe 2 |       |               |       | 1                                | Х                                | Х     | Х       | Х      |

Details of the fields:

• Frame counter: Frame counter, it increments at each transmission and allows the user to see quickly if a frame has been lost. It counts from 0 to 7 before looping back.

• HW: This bit is set to 1 when a hardware error has occurred, for example a writing problem in the EEPROM, a reading problem on the ADC, etc. The product must be returned to the service dept.

• Low Bat: bit at 1 if the battery voltage is less than 2.5V, otherwise 0. This information remains permanent.

• Confg: bit at 1 if a configuration was carried out during the last downlink frame, otherwise 0. This bit returns to 0 as from the next frame.

• Alarm activated (probe 1 or probe 2): the bit is 1 when a threshold (high or low) is detected on the concerned probe, this bit stay at 1 for all the frame sent while the threshold is detected and turns at 0 when the threshold is not detected anymore.

#### E.g.:

A value of the status byte equal to 0xA2 (= 10100010 in binary) gives:

- Bit 7 at 5 = 101 = 0x05 i.e. a frame counter at 5
- Bit 4 at 0 = 00010 in binary i.e. a low battery alarm

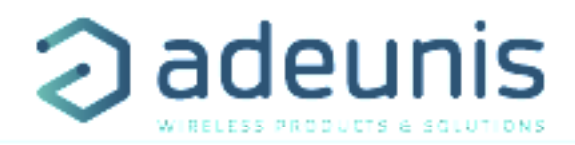

#### 4.1.2 Frames of information on the product configuration

During the passage into operation mode (from the Park or Command Mode) or following the reception of a 0x01 downlink frame, the following frames (0x10 to 0x12) representing the application configuration of the product are transmitted:

| 0    | 1         | 2    | 3       | 4    | 5    | 6    | 7    | 8    | 9    | 10   |  |
|------|-----------|------|---------|------|------|------|------|------|------|------|--|
| Code | Status    |      | PAYLOAD |      |      |      |      |      |      |      |  |
| 0x10 | Cf Status | S300 | S301    | S320 | S321 | S322 | S323 | S306 | S340 | S332 |  |
| 0x10 | 0xA2      | 0x48 | 0x00    | 0xD0 | 0x03 | 0x80 | 0x02 | 0x01 | 0x02 | 0x0A |  |

Description of the frame:

- Byte 2: register 300, periodicity of the Keep Alive frame, expressed in tens of minutes
- Byte 3: register 301, periodicity of transmission (periodic mode), expressed in tens of minutes
- Byte 4: register 320, configuration of the probe 1
- Byte 5: register 321, configuration of the events of the probe 1
- Byte 6: register 322, configuration of the probe 2
- Byte 7: register 323, configuration of the events of the probe 2
- Byte 8: register 306, product mode (Park, Standard (production), Test or REPLI)
- Byte 9: register 340:
- o 1 =only probe 1 is activated
- o 2 =only probe 2 is activated
- o 3 = the two probes are activated
- Byte 10: register 332, periodicity of the acquisition, expressed in minutes

#### In the example in grey this gives:

- Byte 2=0x48: register 300: Keep Alive frame transmitted every 12 hours
- Byte 3=0x00: register 301: event mode
- Byte 4=0xD0: Registry 320: identifier of the probe 1 given by the user is equal to 0xD
- Byte 5=0x03: Registry 321: detection of high and low thresholds of the probe 1
- Byte 6=0x80: Registry 322: identifier of the probe 2 given by the user is equal to 0x8
- Byte 7=0x02: Registry 323: detection of high and low thresholds of the probe 2
- Byte 8=0x01: Register 306: Production mode in progress
- Byte 9=0x02: Register 340: only the probe 2 is activated
- Octet 10=0x0A: register 332: periodicity of acquisition is 10 minutes

| 0    | 1         | 2 to 3 | 4       | 5 to 6 | 7    | 8    | 9 | 10 |  |  |  |
|------|-----------|--------|---------|--------|------|------|---|----|--|--|--|
| Code | Status    |        | PAYLOAD |        |      |      |   |    |  |  |  |
| 0x11 | Cf Status | S324   | S325    | S326   | S327 | S333 | Х | Х  |  |  |  |
| 0x11 | 0xA2      | 0x012C | 0x0A    | 0x0032 | 0x05 | 0x06 |   |    |  |  |  |

Description of the frame:

- Bytes 2 to 3: Registry 324, high threshold of the probe 1, Most Significant Byte first
- Byte 4: register 325, hysteresis of the high threshold of the probe 1
- Bytes 5 to 6: Registry 326, low threshold of the probe 1, Most Significant Byte first
- Byte 7: register 327, hysteresis of the low threshold of the probe 1
- Byte 8: register 333, super-sampling factor

#### In the example in grey this gives:

- Bytes 2 to 3=0x012C: register 324, the value of the high threshold of the probe 1 is: 300/10=30°C
- Bytes 2 to 4=0x0A: register 325, the value of the hysteresis of the high threshold of the probe 1 is: 10/10=1°C
- Bytes 5 to 6=x0032: register 326, the value of the high threshold of the probe 1 is: 50/10=5°C
- Bytes 2 to 7=0x05: register 327, the value of the hysteresis of the low threshold of the probe 1 is: 5/10=0.5°C
- Byte 8=0x06: register 333, the super-sampling factor = 6

FΝ

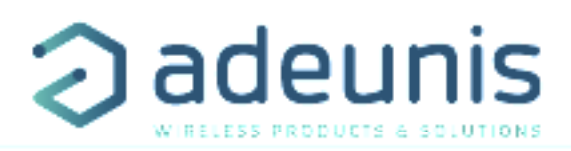

| 0    | 1         | 2 to 3 | 4 5 to 6 |        | 7    | 8 | 9 | 10 |  |  |
|------|-----------|--------|----------|--------|------|---|---|----|--|--|
| Code | Status    |        | PAYLOAD  |        |      |   |   |    |  |  |
| 0x12 | Cf Status | S328   | S329     | S330   | S331 | Х | Х | Х  |  |  |
| 0x12 | 0xA2      | 0x0190 | 0x14     | 0xFED4 | 0x05 |   |   |    |  |  |

Description of the frame:

- Bytes 2 to 3: Registry 328, high threshold of the probe 2, Most Significant Byte first
- Byte 4: register 329, hysteresis of the high threshold of the probe 2
- Bytes 5 to 6: Registry 330, low threshold of the probe 2, Most Significant Byte first
- Byte 7: register 331, hysteresis of the low threshold of the probe 2

#### In the example in grey this gives:

- Bytes 2 to 3=0x0190: register 328, the value of the high threshold of the probe 2 is: 400/10=40°C
- Byte 4=0x14: register 329, register 329, the value of the hysteresis of the high threshold of the probe 2 is: 20/10=2°C
- Bytes 5 to 6=0xFED4: register 330, the register being signed the hexadecimal value 0xFED4 = -300. Hence the value of the low threshold of the probe 2 is:  $-300/10=-30^{\circ}C$
- Byte 7=0x05: register 331, the value of the hysteresis of the low threshold of the probe 2 is: 5/10=0.5°C

#### 4.1.3 Frame of information on the network configuration

During the passage into operation mode (from the Park or Command Mode) or following the reception of a 0x02 downlink frame, the following frame (0x20) representing the network configuration of the product is transmitted:

| 0    | 1         | 2    | 3       | 4 | 5 | 6 | 7 | 8 | 9 | 10 |  |
|------|-----------|------|---------|---|---|---|---|---|---|----|--|
| Code | Status    |      | PAYLOAD |   |   |   |   |   |   |    |  |
| 0x20 | Cf Status | ADR  | MODE    | Х | Х | Х | Х | Х | Х | Х  |  |
| 0x20 | 0xA2      | 0x01 | 0x01    |   |   |   |   |   |   |    |  |

Description of the frame:

- Byte 2: activation of the Adaptive Data Rate: ON (value = 1) or OFF (value = 0)
- Byte 3: connection mode: ABP (value = 0) or OTAA (value = 1)

In the example in grey this gives:

- Byte 2=0x01: The Adaptive Data Rate is enabled
- Byte 3=0x01: OTAA connection mode

#### 4.1.4 Keep Alive frame

This frame (0x30) is transmitted only in the event mode at the frequency defined by register 300. It contains the same fields as the data frame (0x43):

| 0    | 1         | 2                     | 3                 | 4                 | 5                     | 6                         | 7   | 8 | 9 | 10 |  |
|------|-----------|-----------------------|-------------------|-------------------|-----------------------|---------------------------|-----|---|---|----|--|
| Code | Status    |                       | PAYLOAD           |                   |                       |                           |     |   |   |    |  |
| 0x30 | Cf Status | probe 1<br>identifier | Value rea<br>prot | nd on the<br>De 1 | probe 2<br>identifier | Value read on the probe 2 |     |   |   | Х  |  |
| 0x30 | 0xA2      | 0xD1                  | 0x0               | 15E               | 0x81                  | 0xF                       | F06 |   |   |    |  |

Description of the frame:

- Byte 2:
- o Bits 0 to 3:

0: deactivated

1: activated

o Bits 4 to 7: The user identifier defined in register 320

- Bytes 3 to 4: Value measured on the probe 1
  - Signed value on 16 bits,
  - Expressed in tenths of degrees,

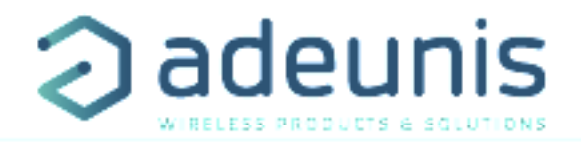

- Most Significant Byte first
- The special value 0x8000, equivalent to -3276, 8°C is returned in the event of a fault in the sensor.
- Byte 5:
- o Bits 0 to 3:
  - 0: deactivated
  - 1: activated

o Bits 4 to 7: The user identifier defined in register 322

• Bytes 6 to 7: Value measured on the probe 2

- Signed value on 16 bits,
- Expressed in tenths of degrees,
- Most Significant Byte first
- The special value 0x8000, equivalent to -3276, 8°C is returned in the event of a fault in the sensor.

#### In the example in grey this gives:

#### • Byte 2=0xD1:

- o Bits 0 to 3 = 0x1: The probe 1 is activated
- o Bits 4 à 7 = 0xD: the identifier of the probe 1 defined by the user is equal to 0xD
- Bytes 3 to 4=0x015E: The value measured on the probe 1 is 350/10=35°C
- Byte 5=0x81:
- o Bits 0 to 3 = 0x1: The probe 2 is activated
- o Bits 4 to 7 = 0x8: the identifier of the probe 1 defined by the user is equal to 0x8
- Bytes 6 to 7=0xFF06: the hexadecimal value 0xFF06 = -250. Hence the value measured on the probe 2 is -250/10=-25°C

#### 4.1.5 Reply frame to a register value request in a downlink frame

Following reception of a downlink frame with the code 0x40, the frame 0x31 is transmitted. It contains all the values of the registers requested in the downlink frame 0x40.

• Frame (0x40) sent to the product (downlink) :

| 0    | 1        | 2        | 3        | 4       | 5 |   | n        |
|------|----------|----------|----------|---------|---|---|----------|
| Code |          |          |          | PAYLOAD |   |   |          |
| 0x40 | CONF ID1 | CONF ID2 | CONF ID3 | Х       | Х | Х | CONF IDn |

The CONF IDX (8bits) fields represent the index of the registers to be sent. The corresponding register is 300 + CONF IDX value.

• Response frame (0x31) from the product:

| 0    | 1          | 2      | 3       | 4      | 5      | 6      |  | 11 |  |
|------|------------|--------|---------|--------|--------|--------|--|----|--|
| Code | Status     |        | PAYLOAD |        |        |        |  |    |  |
| 0x31 | Cf. Status | VALUE1 | VALUE1  | VALUE2 | VALUE3 | VALUE3 |  | Х  |  |

In this example: CONF ID1 is a 2-byte register, CONF ID2 a 1-byte register and CONF ID3 a 2-byte register. If an error is detected in the request, the returned 0x31 frame will be empty.

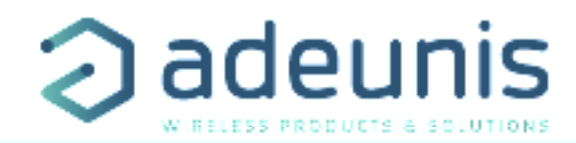

#### 4.1.6 Data Frame

This frame (0x43) contains the values measured on the different sensors.

| 0    | 1         | 2                     | 3                 | 4                 | 5                     | 6                         | 7 | 8 | 9 | 10 |  |
|------|-----------|-----------------------|-------------------|-------------------|-----------------------|---------------------------|---|---|---|----|--|
| Code | Status    |                       | PAYLOAD           |                   |                       |                           |   |   |   |    |  |
| 0x43 | Cf Status | probe 1<br>identifier | Value rea<br>prol | ad on the<br>pe 1 | Probe 2<br>identifier | Value read on the probe 2 |   |   |   | х  |  |
| 0x43 | 0xA2      | 0xD1                  | 0x0               | 15E               | 0x81                  | 0xFF06                    |   |   |   |    |  |

Description of the frame:

- Byte 2:
- o Bits 0 to 3:
  - 0: deactivated
  - 1: activated
- o Bits 4 to 7: The user identifier defined in register 320
- Bytes 3 to 4: Value measured on the probe 1
  - Signed value on 16 bits,
  - Expressed in tenths of degrees,
  - Most Significant Byte first
  - The special value 0x8000, equivalent to -3276,8°C is returned in the event of a fault in the sensor.
- Byte 5:
- o Bits 0 to 3:
  - 0: deactivated
  - 1: activated

o Bits 4 to 7: The user identifier defined in register 322

- Bytes 6 to 7: Value measured on the probe 2
  - Signed value on 16 bits,
  - Expressed in tenths of degrees,
  - Most Significant Byte first
  - The special value 0x8000, equivalent to -3276,8°C is returned in the event of a fault in the sensor.

#### In the example in grey this gives:

- Byte 2=0xD1:
  - o Bits 0 to 3 = 0x1: The probe 1 is activated
- o Bits 4 to 7 = 0xD: the identifier of the probe 1 defined by the user is equal to 0xD
- Bytes 3 to 4=0x015E: The value measured on the probe 1 is 350/10=35°C
- Byte 5=0x81:
  - o Bits 0 to 3 = 0x1: The probe 2 is activated
  - o Bits 4 to 7 = 0x8: the identifier of the probe 1 defined by the user is equal to 0x8
- Bytes 6 to 7=0xFF06: the hexadecimal value 0xFF06 = -250. Hence the value measured on the probe 2 is  $-250/10 = -25^{\circ}C$
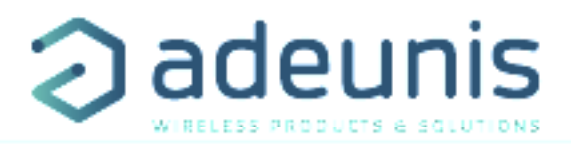

#### 4.1.7 Summary of the conditions of the transmission of the uplink frames

The table below summarizes the conditions of the transmission of the different uplink frames:

| Code                 | Description                                                 | Sending conditions                                                                                                    |
|----------------------|-------------------------------------------------------------|----------------------------------------------------------------------------------------------------|
| 0x10<br>0x11<br>0x12 | Product configuration data frames                           | <ul> <li>Start-up of the product</li> <li>Exit from the configuration mode</li> <li>Reception of a downlink frame 0x01</li> </ul>    |
| 0x20                 | Frames of information on the network configuration          | <ul> <li>Start-up of the product</li> <li>Exit from the configuration mode</li> <li>Reception of a downlink frame 0x02</li> </ul>    |
| 0x30                 | Keep Alive frame                                            | Periodically in "event" mode                                                                                                    |
| 0x31                 | Reply frame to a register value request in a downlink frame | • Reception of a downlink frame 0x40                                                                                                 |
| 0x43                 | Data Frame                                                  | <ul> <li>Start-up of the product</li> <li>Passing a threshold (event mode)</li> <li>The end of the period (periodic mode)</li> </ul> |

## 4.2. Downlink frames

LoRaWAN technology makes it possible to transmit information to the product from the network (downlink frame). The class A of the LoRaWAN specification allows the product to receive information from the network by proposing two listening windows after each uplink communication (uplink frame).

#### 4.2.1 Product configuration request frame

This frame allows us to inform the product via the network that it must resend the product configuration uplink frames (0x10 to 0x12).

| 0    | 1       | 2 | 3 | 4 | 5 | 6 | 7 |
|------|---------|---|---|---|---|---|---|
| Code | PAYLOAD |   |   |   |   |   |   |
| 0x01 | Х       | Х | Х | Х | Х | Х | Х |

#### 4.2.2 Network configuration request frame

This frame allows us to inform the product via the network that it must resend the network configuration uplink frame (0x20).

| 0    | 1 | 2       | 3 | 4 | 5 | 6 | 7 |
|------|---|---------|---|---|---|---|---|
| Code |   | PAYLOAD |   |   |   |   |   |
| 0x02 | Х | Х       | Х | Х | Х | Х | Х |

#### 4.2.3 Specific register value request frame

This frame (0x40) allows to inform the product via the network that it must send the values of specific registers in a uplink frame (0x31).

| 0    | 1        | 2        | 3        | 4 | 5 |   | n        |
|------|----------|----------|----------|---|---|---|----------|
| Code | PAYLOAD  |          |          |   |   |   |          |
| 0x40 | CONF ID1 | CONF ID2 | CONF ID3 | Х | Х | Х | CONF IDn |

Description of the frame:

Bytes 1 to N : CONF IDX (8bits): index of the register to be sent. The corresponding register is 300 + CONF IDX value. For example, if CONF ID1 = 0x14 (hexadecimal, so 20 decimal), the product will change the value of register number 320.

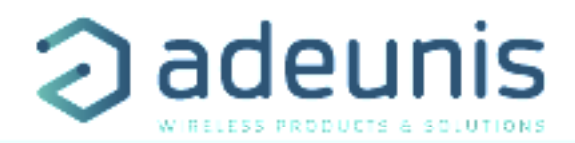

The associated uplink frame has the code 0x31 (see paragraph 4.1.5).

| 0    | 1       | 2      | 3      | 4      | 5      |        | 11 |
|------|---------|--------|--------|--------|--------|--------|----|
| Code | PAYLOAD |        |        |        |        |        |    |
| 0x31 | Status  | VALUE1 | VALUE1 | VALUE2 | VALUE3 | VALUE3 | Х  |

In this example: CONF ID1 is a 2-byte register, CONF ID2 a 1-byte register and CONF ID3 a 2-byte register. If an error is detected in the request, the returned 0x31 frame will be empty.

IMPORTANT : The user can specify several CONF IDs in his downlink frame but it is his responsibility to verify that according to the protocol the size of the data available in a downlink frame will be large enough to contain all the desired data. Otherwise, the application will only send the first values.

#### 4.2.4 Frame for updating the value of specific registers

This frame (0x41) allows to change the value of requested registers.

| 0    | 1        | 2                 | 3        | 4                       | 5                       | <br>n                 |
|------|----------|-------------------|----------|-------------------------|-------------------------|-----------------------|
| Code |          |                   |          | PAYLOAD                 |                         |                       |
| 0x41 | CONF ID1 | CONF ID1<br>value | CONF ID2 | CONF ID2<br>value (MSB) | CONF ID2<br>value (LSB) | <br>CONF IDn<br>value |

Description of the frame :

- Byte 1: CONF ID1 (8bits) : index of the first register to change. The corresponding register is 300 + value of CONF IDX. For example, if CONF ID1 = 0x14 (hexadecimal, so 20 decimal), the product will change the value of register number 320.
- Byte 2: value to assign to CONF ID1 : in this example, its value has a size of 1 byte
- Byte 3: CONF ID2 (8bits) : index of the second register to change. The corresponding register is 300 + value of CONF IDX.
- Bytes 4 and 5: value to assign to CONF ID2 : in this example, its value has a size of 2 bytes
- ..

ΕN

The product does not return any uplink frame following the reception of a downlink frame 0x41. However, the Config bit of the status byte (see section 4.1.1.2) will be set to 1 in the next scheduled uplink frame (periodic or alarm or keep alive frame) if all was well done.

IMPORTANT: the value 0xFF for a CONF IDX will stop the reading of the downlink frame. Only the bytes preceding this value 0xFF will be taken into account. This mechanism can be useful when you need to work in fixed downlink frame lengths and you do not want to use all available bytes.

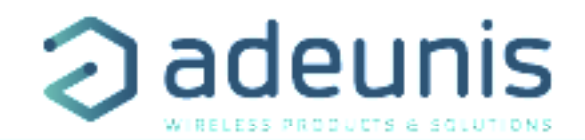

## 5. START-UP

#### 5.1. Starting up the product using a magnet

Once the product has been configured and its assembly has been finalized, the product is ready to be started up.

The start-up is carried out using a magnet which you place on the upper part of the product (cf. the diagram below). The magnet must be held in position for at least 6 seconds so as to confirm the start-up of the product. When the magnet is well detected, the green LED lights up for 1 second.

Once the LoRaWAN TEMP unit validates its start-up, it immediately transmits status frames followed by a data frame (according the defined periodicity).

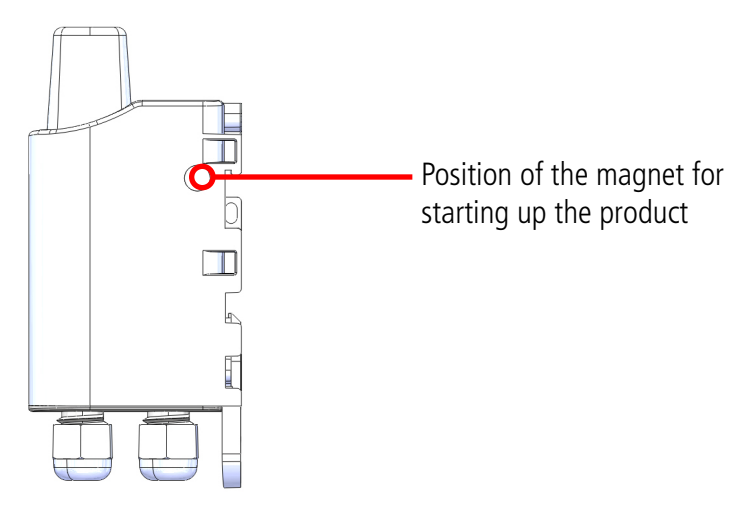

#### 5.2. Replacing the battery

When the low battery indicator is activated (indicator in the frame or flashing of the red LED), it is possible to change the internal battery of the unit.

It is important to use a battery of the same reference, SAFT LS14500.

Procedure to change the battery:

- 1. Open the unit
- 2. Remove the battery and replace it with the new one respecting the polarity as indicated on the electronic card
- 3. Close the unit
- 4. Restart the product with the magnet as for a first start

After this procedure the product will behave as during a first start.

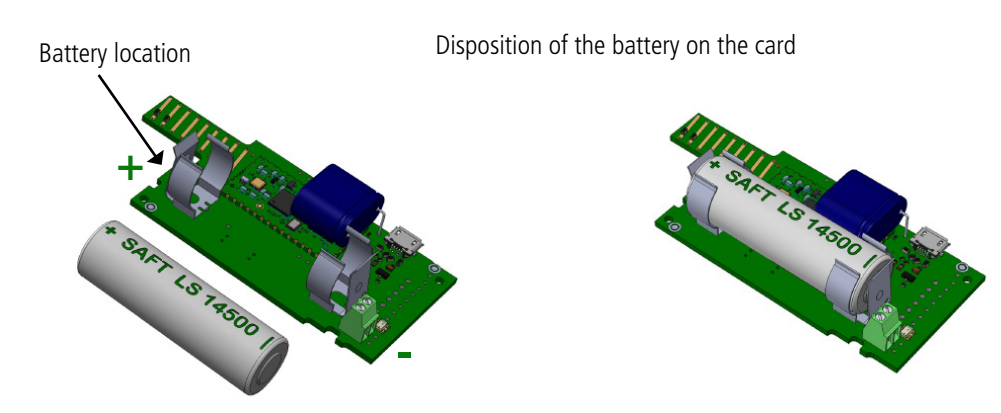

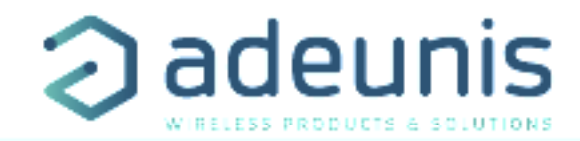

## 5.3. Closing the casing

Once previous stages have been carried out, you can close the casing of the LoRaWAN TEMP

Procedure:

- 1. Make sure that the seal is properly positioned on the base
- 2. Clip the electronic board onto the casing's base. Make sure that the fastening clip is properly locked into the board's fitting.
- 3. Insert the upper part of the casing. Inside this part there are guide rails for the board. Make sure that the board is properly positioned within these guides.
- 4. Once the board is in position, lower the upper cover and lock it onto the casing's base. Strong pressure will enable both parts to be clipped together and will enable protection level IP67 to be ensured.
- 5. Finish the assembly by locking the packing gland's nut in position

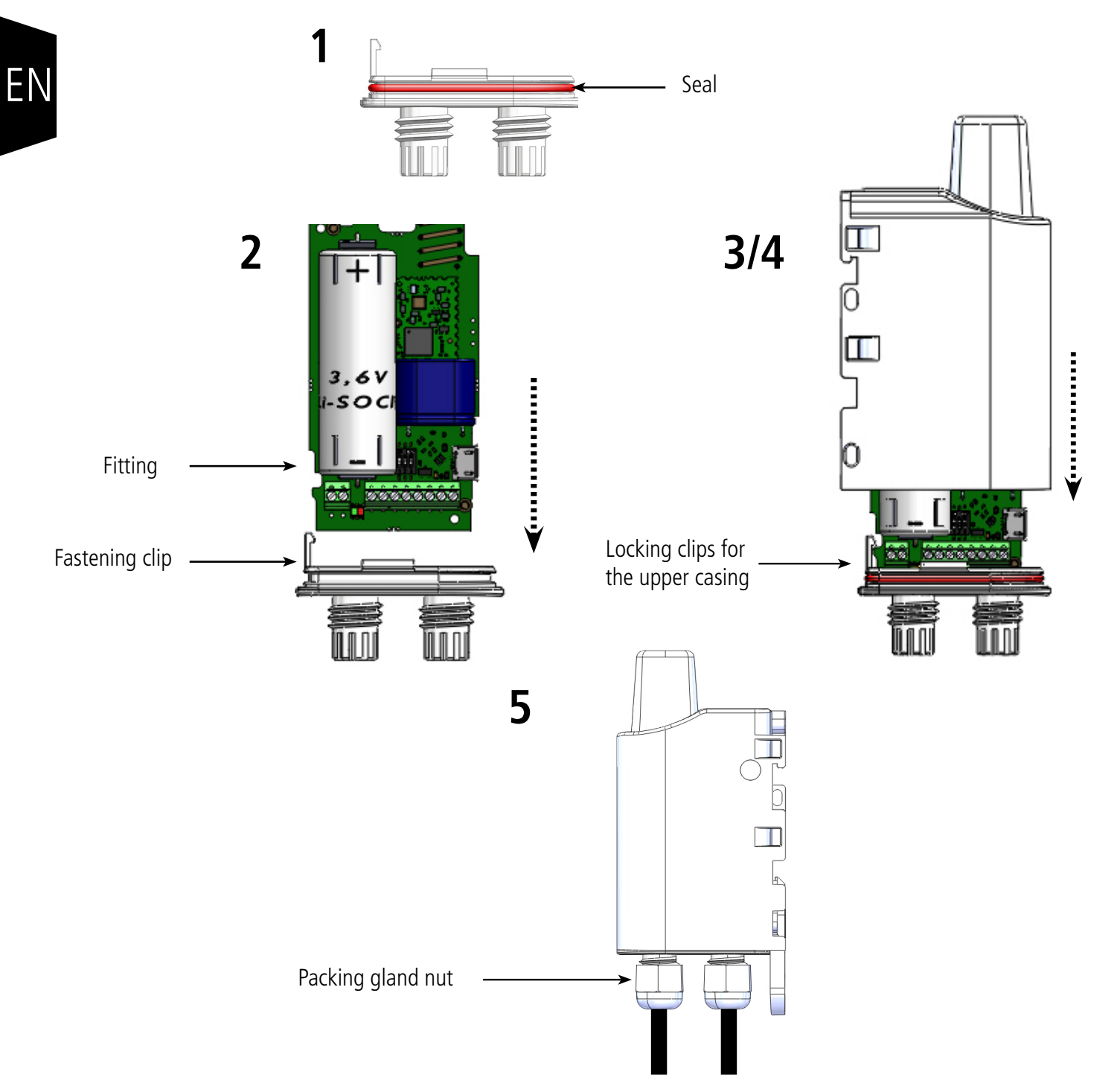

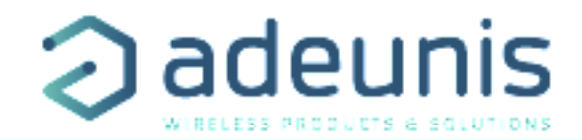

## 6. INSTALLATION AND USE

## 6.1. Correct positioning of the product transceivers

There are two key rules for optimizing radio ranges.

- The first one consists of positioning your product as high as possible.
- The second one consists of limiting the number of obstacles in order to avoid excessive attenuation of the radio wave.

**Position:** To the extent possible, install the transmitter at a minimum height of 1.50 m and do not attach it to the wall.

**Obstacles**: Ideally, the product must be 20 cm away from any obstacle and, if possible, near an opening (the closer the obstacle is, the more the emitted power will be absorbed). All the materials encountered by a radio wave will attenuate it. Bear in mind that metal (metal cabinets, beams, etc.) and concrete (reinforced concrete, partitions, walls, etc.) are the most critical materials for the propagation of radio waves.

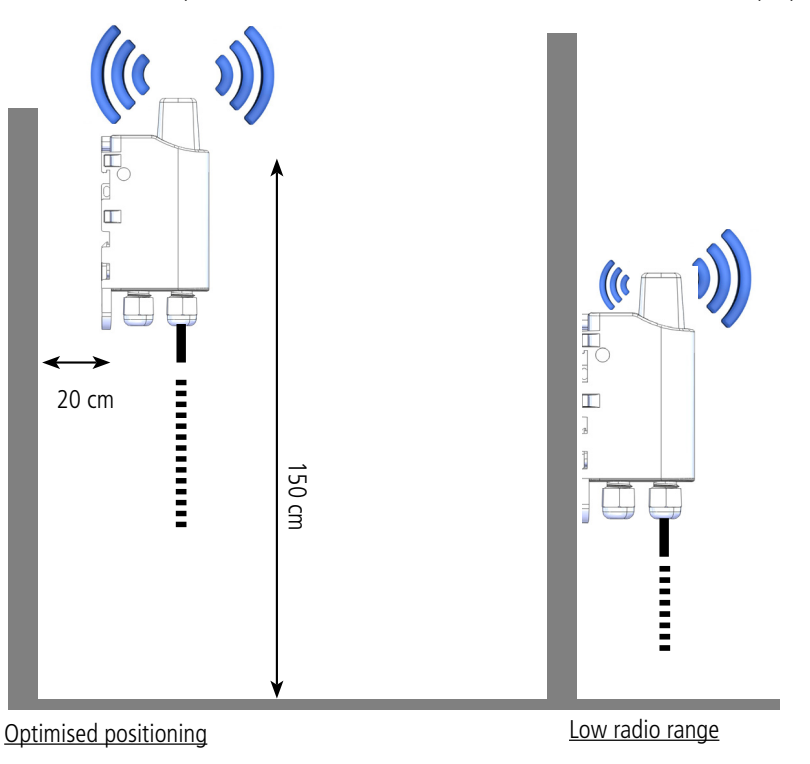

## 6.2. Types of fastenings

The product offers 3 fastening methods that enable numerous ways of positioning it depending on the environment where it has to be deployed.

#### 6.2.1 Tube or mast fastenings

As explained in section 4.1, the best radio performance is achieved by positioning the product as high as possible.

The fastening collar fastenings enable the product to be fastened on a mast or tube under completely safe conditions

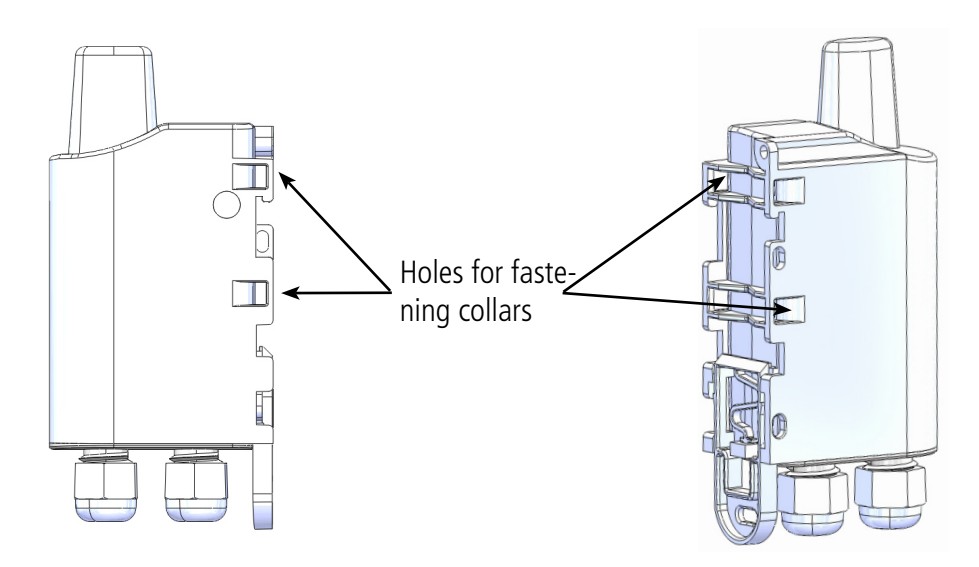

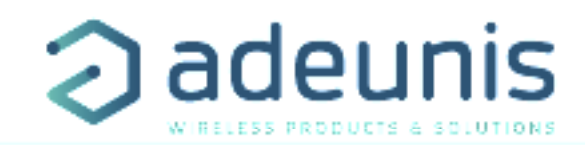

To optimize fastening onto a tube or mast, we recommend you remove the Rail-DIN locking/unlocking lever.

To remove it, pull the lever down until the locking pins are opposite a freed-up part and then remove the lever

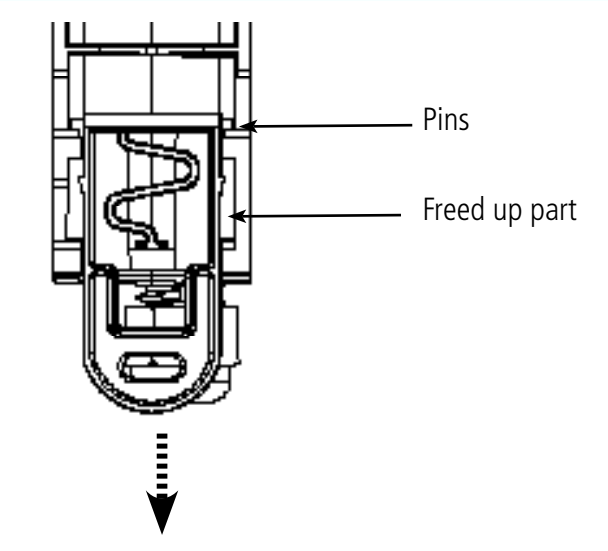

## 6.2.2 Fixing with screws

The product is delivered with 2 CBLZ 2.2 x 19 mm screws and 2 SX4 wall plugs. Use these products or equivalent products in order to fasten your product onto a flat support.

Two positions may be selected: Laid flat or on its edge.

- Placing it on its edge enables the product to be placed at a distance from its support and helps achieve better propagation of the radio waves.
- If you opt for laying it flat, make sure you remove the Rail-DIN locking/unlocking lever, as explained above

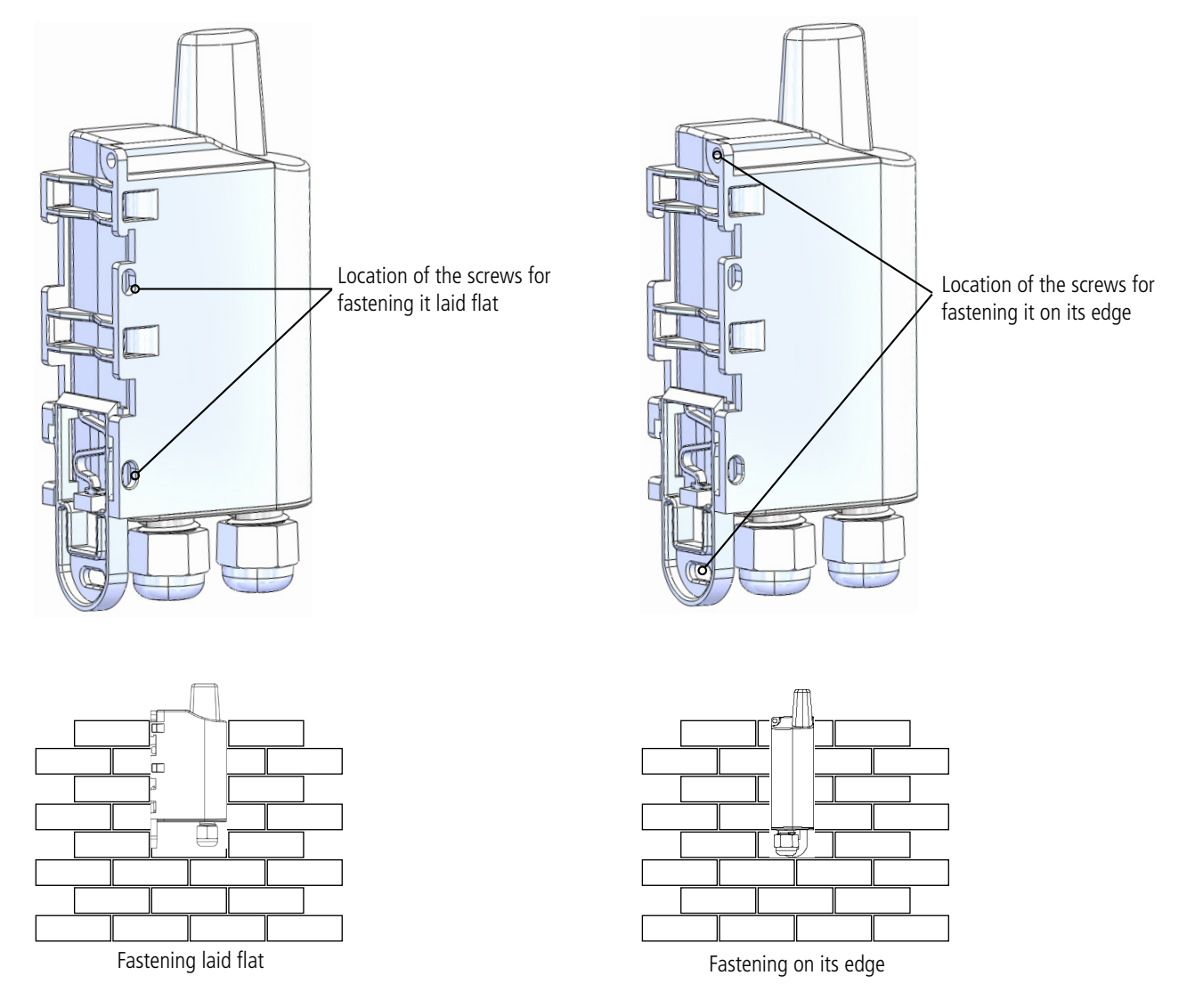

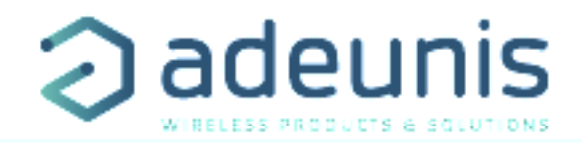

#### 6.2.3 DIN-Rail fixing

This system, integrated into the casing, enables the product to be fastened onto a standard 35 mm rail.

- To fit the casing, place the upper inserts on the rail and lower the product to clip it into position.
- To remove the product, pull the unlocking lever down and disengage the product from the rail.

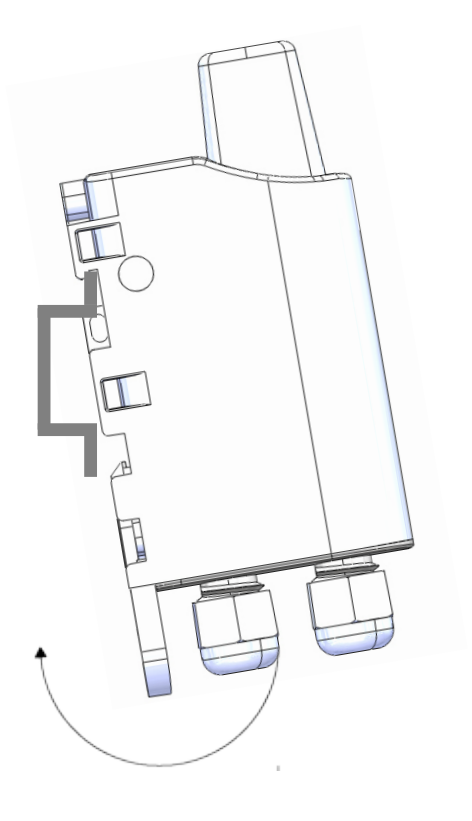

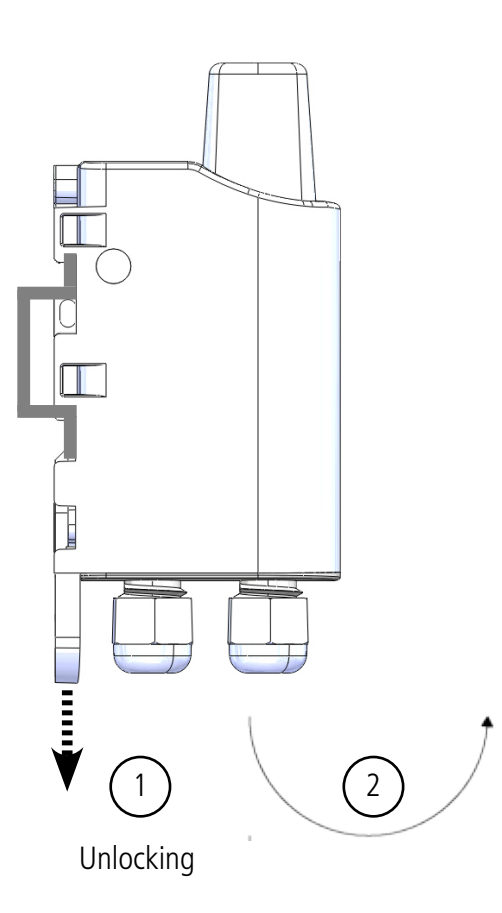

Locking onto the DIN-Rail

## 6.3. Installation of the remote probe

To ensure an optimal performance of the remote probe, please, follow the installation recommendations here-after:

- Install the contact probe on the surface to monitor
- Place the probe to be sure that it is the reinforced section that is in contact with hot surfaces and not the wire (cf illustration hereunder)
- Use the appropriate fixation for the monitored surface (thermal paste, heat resistant collars etc.)

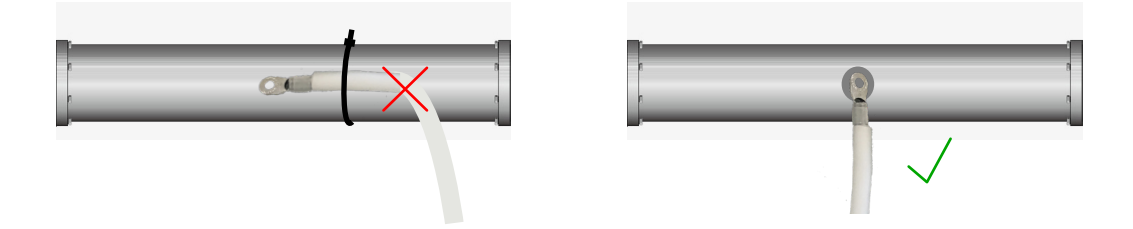

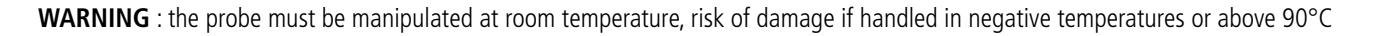

ΕN

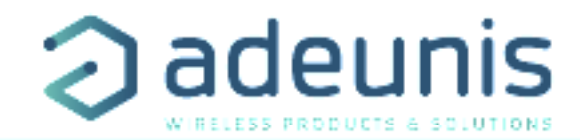

#### 6.3.1 Wiring and disconnection of probes

To disconnect a probe, please follow these instructions:

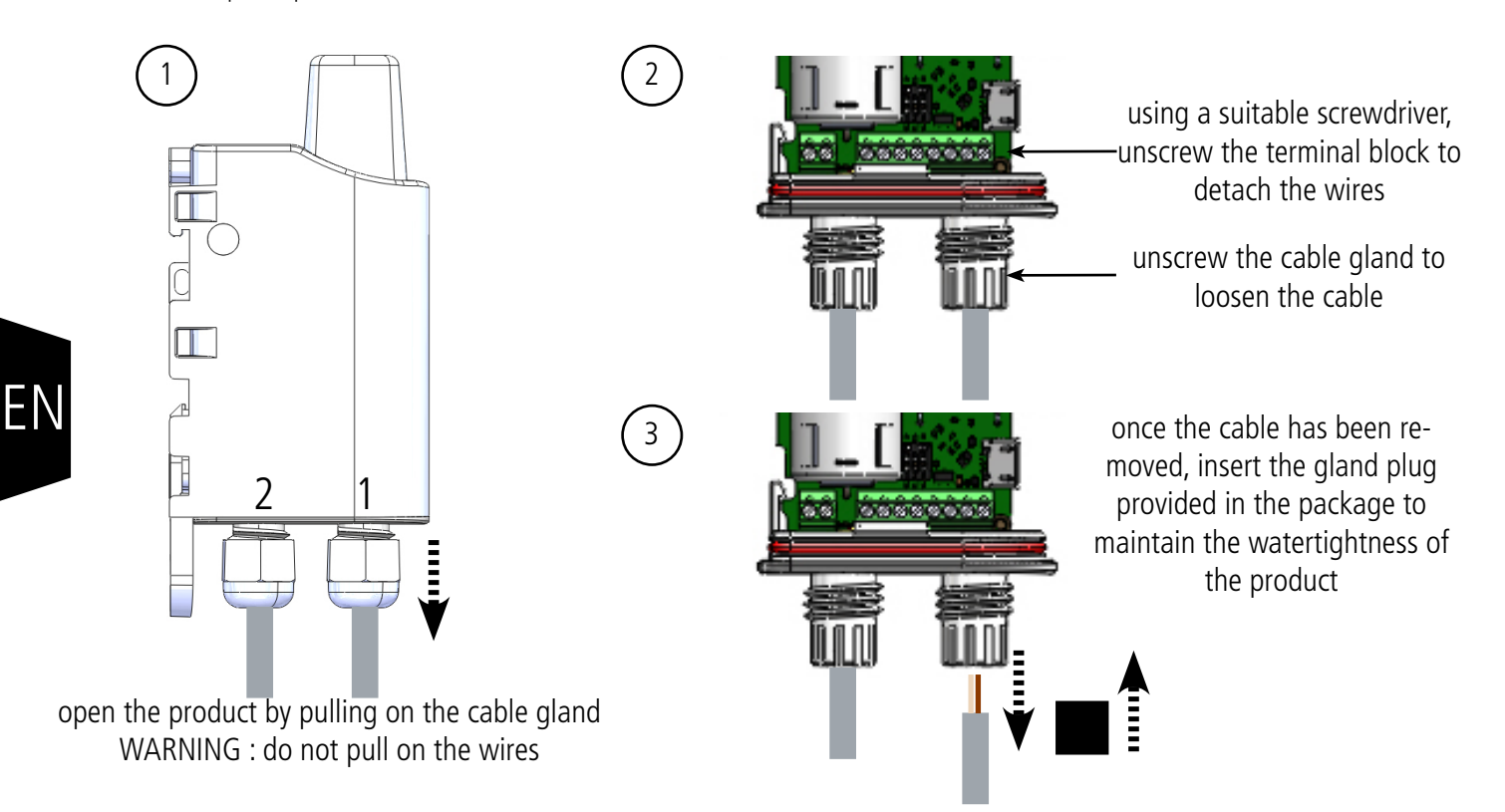

#### **CAUTION : update the S340 register to deactivate the disconnected probe, risk of premature end-of-life of the battery.** As a reminder, the probe 1 is on the rounded side of the product or the sole, the probe 2 is on the flat side of the product or the sole.

In order to wire a probe, please follow these instructions:

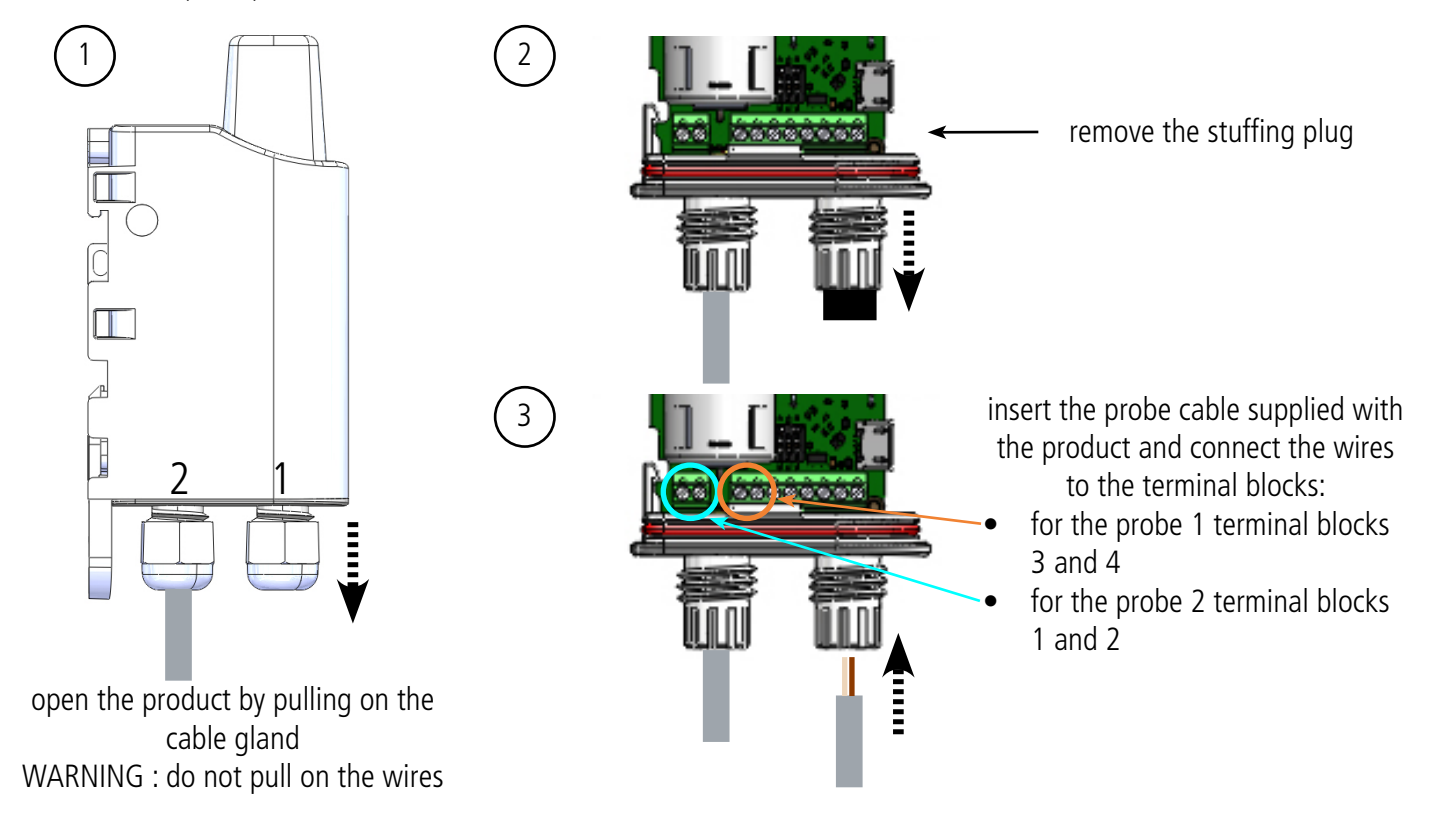

#### CAUTION: update the S340 register to reactivate the probe

As a reminder, the probe 1 is on the rounded side of the product or the sole, the probe 2 is on the flat side of the product or the sole.

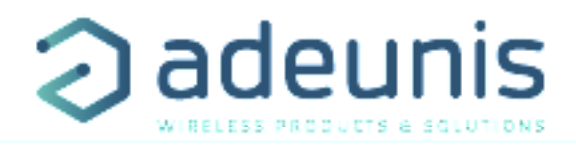

## 7. DOCUMENT HISTORY

| Version | Contents                                                  |
|---------|-----------------------------------------------------------|
| V1.0.0  | Creation                                                  |
| V1.0.1  | Update Declaration of Conformity                          |
| V1.2.0  | Update Part 3                                             |
| V2.0.0  | Changes after update RTU & APP                            |
| V2.0.1  | Two external probes product and changes after APP updates |

ΕN

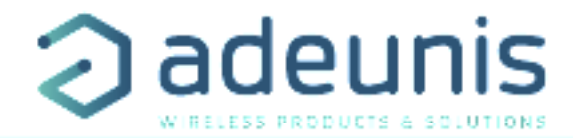

# DEUTSCH Vorschriften

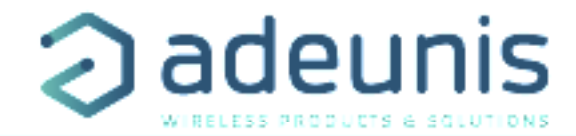

## HAFTUNGSAUSSCHLUSS

Dieses Dokument und die Nutzung aller darin enthaltenen Informationen setzt das Einverständnis mit den Bestimmungen und Bedingungen von adeunis® voraus.

adeunis® übernimmt keine Garantie für die Richtigkeit oder Vollständigkeit des Inhalts dieses Dokuments und behält sich das Recht vor, jederzeit und ohne Vorankündigung Änderungen an den Produktspezifikationen und -beschreibungen vorzunehmen.

adeunis® behält sich alle Rechte an diesem Dokument und den darin enthaltenen Informationen vor. Die Vervielfältigung, Nutzung oder Weiterverbreitung an Dritte ohne ausdrückliche Genehmigung ist streng untersagt. Copyright © 2016, adeunis®.

adeunis® ist eine eingetragene Marke in den EU-Staaten und anderen Ländern.

## TECHNISCHER SUPPORT

#### Website

Unsere Website enthält viele nützliche Informationen: Informationen zu Produkten und Zubehör, Benutzeranleitungen, Konfigurationssoftware und technische Dokumente, die rund um die Uhr abrufbar sind.

#### E-Mail

Falls Sie technische Probleme haben oder nicht die benötigten Informationen in den bereitgestellten Dokumenten finden können, setzen Sie sich per website mit unserem technischen Support in Verbindung. Verwenden Auf diese Weise wird sichergestellt, dass Ihrze Anfrage so schnell wie möglich bearbeitet wird.

#### Nützliche Informationen bei Kontaktierung unseres technischen Supports

Wenn Sie unseren technischen Support kontaktieren, halten Sie bitte folgende Informationen bereit:

- Produkttyp
- Firmware-Version
- Klare Beschreibung Ihrer Frage oder Ihres Problems
- Ihre vollständigen Kontaktdaten

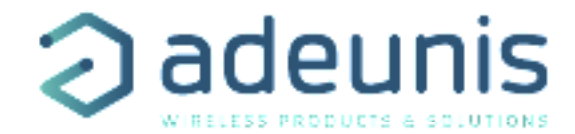

## VORBEMERKUNG

Alle Rechte an dieser Anleitung liegen ausschließlich bei . Alle Rechte vorbehalten. Die Vervielfältigung dieser Anleitung (ohne schriftliches Einverständnis des Eigentümers) mittels Drucken, Kopieren, Speichern oder in anderer Weise, die Übersetzung dieser Anleitung (vollständig oder teilweise) in jedwede Sprache, einschließlich aller Programmiersprachen, unter Verwendung jeglicher elektrischer, mechanischer, magnetischer, optischer, manueller Geräte oder anderer Methoden, ist untersagt.

adeunis® behält sich das Recht vor, ohne schriftliche Bekanntgabe und ohne ausdrückliches Verlangen seiner Kunden die technischen Spezifikationen oder Funktionen seiner Produkte zu ändern und sicherzustellen, dass die ihnen zur Verfügung gestellten Informationen gültig sind.

Die -Konfigurationssoftware und -programme adeunis® werden in einer unveränderlichen Version kostenlos bereitgestellt. adeunis® kann für einen bestimmten Typ von Anwendungen keinerlei Garantie übernehmen, auch keine Gewähr für deren Eignung und Verwendbarkeit. Der Hersteller oder Vertreiber eines -Programms kann auf keinen Fall für etwaige Schäden infolge der Nutzung dieses Programms haftbar gemacht werden. Die Namen der Programme sowie alle Urheberrechte im Zusammenhang mit den Programmen sind ausschließliches Eigentum von adeunis®. Jedwede(r) Übertragung, Lizenzierung an Dritte, Vermietung, Verleih, Überführung, Kopie, Bearbeitung, Übersetzung, Veränderung in einer anderen Programmiersprache oder Rückwärtsentwicklung (Reverse-Engineering) ohne die schriftliche Genehmigung und Zustimmung von ist untersagt.

Adeunis

283, rue Louis Néel 38920 Crolles Frankreich

Website

www.adeunis.com

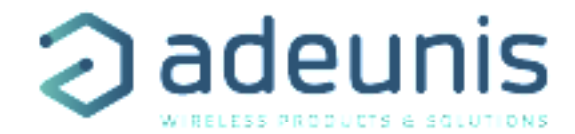

## UMWELTSCHUTZHINWEISE

Es wurden alle überflüssigen Verpackungsmaterialien vermieden. Wir haben uns bemüht, dass die Verpackung leicht in drei Materialarten getrennt werden kann: Pappe (Schachtel), expandiertes Polystyrol (Puffermaterial) und Polyethylen (Tüten, Schaumstoff-Schutzlage). Ihr Gerät besteht aus recycelbaren Materialien, die im Falle einer Demontage durch ein Fachunternehmen wiederverwendet werden können. Bitte beachten Sie die vor Ort geltenden Vorschriften zur Entsorgung der Verpackungsabfälle, verbrauchten Batterien und Ihres Altgeräts.

## WARNHINWEISE

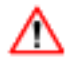

Lesen Sie die Hinweise in dieser Anleitung.

Die Sicherheit dieses Produkts wird nur für eine bestimmungsgemäße Verwendung gewährleistet. Die Wartung darf nur von einer qualifizierten Person durchgeführt werden.

Explosionsgefahr, wenn die Batterie durch einen falschen Typ ersetzt wird

Achtung: Das Gerät nicht in der Nähe einer Wärme- oder Feuchtigkeitsquelle installieren. Achtung: Bei Öffnung des Geräts keine anderen als die in dieser Anleitung vorgesehenen Vorgänge durchführen.

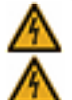

Achtung: Das Produkt nicht öffnen – Gefahr eines Stromschlags.

Achtung: Zu Ihrer Sicherheit muss vor jedem technischen Eingriff am Gerät dieses stromlos geschaltet

Achtung: Zu Ihrer Sicherheit muss der Stromversorgungskreis des Produkts vom Typ SELV (Sicherheitskleinspannung) sein und es sich um Stromquellen mit begrenzter Leistung handeln.

Bitte beachten Sie: Wenn die Antenne draußen installiert ist, ist es notwendig, den Kabelschirm mit der Erdung des Gebäudes zu verbinden. Wir empfehlen den Blitzschutz. Der gewählte Schutzkit muss das Koaxialkabel wie geerdet haben (zB: Koaxial-Blitzableiter mit Erdung des Kabels an verschiedenen Stellen auf der Antenne an der Basis von Pylonen und am Eingang oder kurz vor dem Betreten der Räumlichkeiten).

Das Produkt muß mit einem Schaltmechanismus zum Abschalten des elektrischen Stroms ausge-stattet werden, welche sich in der Nähe der Ausrüstung befinden muss. Jede elektrische Verbin-dung des Produktes muß mit einer Schutzvorrichtung gegen Spannungsspitzen und Kurzschlüsse ausgestattet werden.

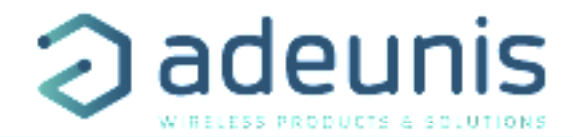

## GEBRAUCHSHINWEISE

- Überprüfen Sie vor Benutzung des Systems, ob die in dessen Betriebsanleitung angegebene Versorgungsspannung mit Ihrer Stromquelle übereinstimmt. Falls nicht, wenden Sie sich an Ihren Lieferanten.
- Stellen Sie das Gerät auf eine ebene, feste und stabile Oberfläche.
- Das Gerät muss an einem ausreichend belüfteten Standort installiert werden, um jedes Risiko einer internen Überhitzung auszuschließen, und es darf nicht mit Objekten wie Zeitungen, Decken, Gardinen usw. abgedeckt werden.
- Das Gerät darf auf keinen Fall Hitzequellen wie Heizgeräten ausgesetzt werden.
- Stellen Sie das Gerät nicht in der Nähe brennender Gegenstände wie Kerzen, Lötbrennern, usw. auf.
- Das Gerät darf keinen aggressiven Chemikalien oder Lösungsmitteln ausgesetzt werden, die den Kunststoff angreifen oder die Metallteile korrodieren könnten.
- Das Terminal muss am Gürtel mit Hilfe eines dafür vorgesehenen Clips getragen werden.

## ENTSORGUNG VON ABFÄLLEN DURCH DIE NUTZER IN PRIVATHAUSHALTEN IN DER EUROPÄISCHEN UNION

# X

Dieses Symbol auf dem Produkt oder auf seiner Verpackung bedeutet, dass dieses Produkt nicht mit anderem Hausmüll entsorgt werden darf. Stattdessen obliegt es Ihrer Verantwortung, Ihre Abfälle zu einer benannten Sammelstelle für die Wiederverwertung von Elektro- und Elektronikaltgeräten zu bringen. Getrenntes Sammeln und Recyceln bei der Entsorgung Ihrer Abfälle trägt zur Bewahrung der natürlichen Ressourcen und zu einer umweltverträglichen Wiederverwertung sowie zum Schutz der menschlichen Gesundheit bei. Für weitere Informationen zum nächstgelegenen Recyclingzentrum wenden Sie sich an das nächste Rathaus, den Entsorgungsdienst für Haushaltsabfälle oder das Geschäft, in dem Sie das Produkt gekauft haben.

Dieses Symbol auf dem devode Gerät oder seiner Verpackung bedeutet den Gebrauch einer Gleichstrom-Spannung.

Achtung: Es besteht Explosionsgefahr, wenn die Batterien durch einen falschen Typ ersetzt werden. Entsorgen Sie die Batterien gemäß den Gebrauchshinweisen. Beim Wechsel der Batterien muss das Produkt wieder richtig und ordnungsgemäß zusammengebaut werden.

WICHTIG für die Schweiz: Für die Batterien muss Anhang 4.10 der Norm SR 814.013 Anwendung finden.